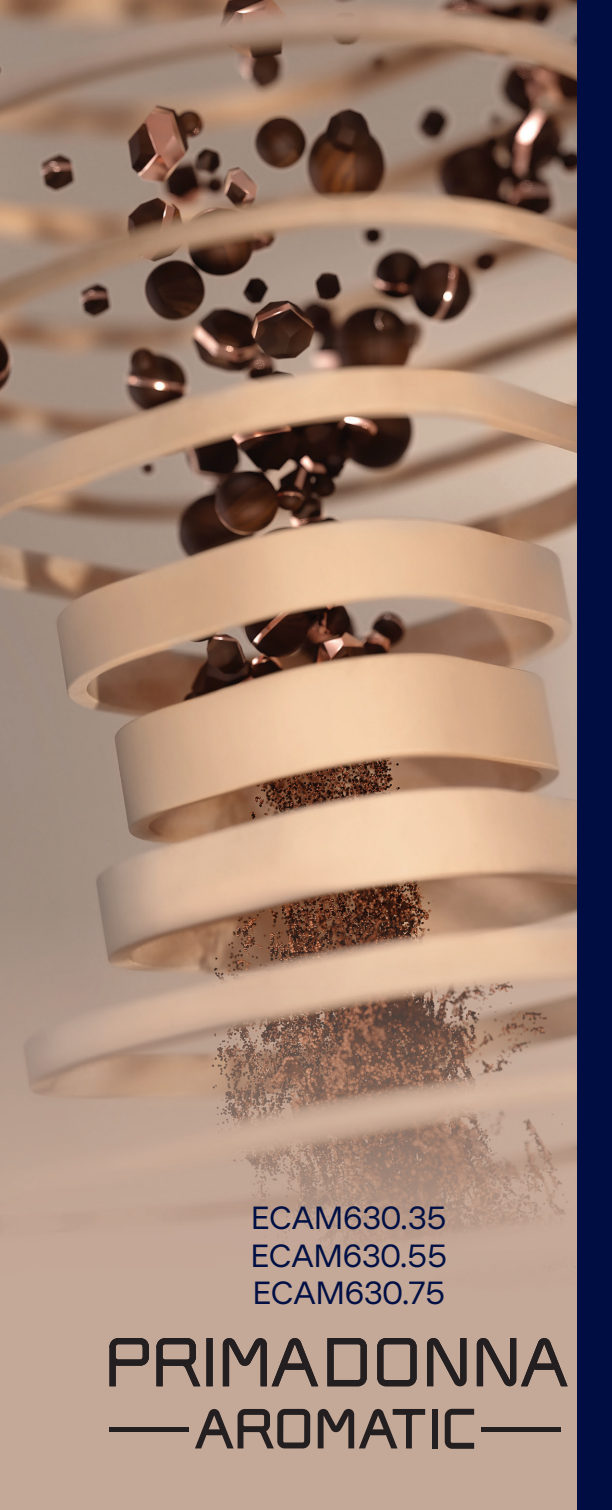

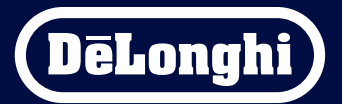

Bruksanvisning

# Primadonna Aromatic

|   |     | Innholdsfortegnelse                              |             |
|---|-----|--------------------------------------------------|-------------|
| 1 | PRO | DUKTBESKRIVELSE                                  | 6           |
|   | 1.1 | Beskrivelse av maskinen                          | 6           |
|   | 1.2 | Beskrivelse av panelet og hjemmesiden            | 8           |
|   | 1.3 | Beskrivelse av tilleggsutstyr*                   | 9           |
|   | 1.4 | Beskrivelse av melkekannen                       | 10          |
| 2 | FØR | STE BRUK AV MASKINEN                             | 11          |
|   | 2.1 | Prosedyre for første tilkobling                  | 11          |
|   | 2.2 | Kontrollere hardheten til vannet                 | 12          |
|   | 2.3 | Still inn vannhardheten                          | 13          |
|   | 2.4 | Installere vannfilter                            | 13          |
| _ | 2.5 | introduksjon til maskimunksjoner                 | 14          |
| 3 | HVO | RDAN BRUKE DIN MASKIN                            | 15          |
|   | 3.1 | Slå av og på                                     | 15          |
|   |     | 3.1.1 Slå på                                     | 15          |
|   |     | 3.1.2 Slå av                                     | 15          |
|   |     | 3.1.3 Slå av apparatet for en lengre periode     | 16          |
|   | 3.2 | Hjemmeside og utvendige taster                   | 17          |
|   |     | 3.2.1 Introduksjon til hjemmesiden               | 17          |
|   |     | 3.2.1.1 Navigere med drikkevalghjulet            | 17          |
|   |     | 3.2.1.2 Toppfaner (Drikker, Bean Adapt og Coffee | Routine) 17 |
|   |     | 3.2.1.3 Varselinnstillinger og funksjonslamper   | 18          |
|   |     | 3.2.1.4 KIOKKE                                   | 18          |
|   |     |                                                  | 10          |
|   |     | 3.2.2 Utvendige taster                           | 20          |
|   |     | 3.2.2.1 0n/0ff                                   | 20          |
|   |     | 3.2.2.2 HOL<br>2.2.2.3 Cold                      | 20          |
|   |     | 3.2.2.5 Cold<br>3.2.2.4 Profiler                 | 20          |
|   | 3.3 | Konnektivitet                                    | 22          |
|   |     | 3.3.1 Aktivering av Wi-Fi-tilkohling             | 22          |
|   |     | 3.3.2 Tilbakestilling av Wi-Fi-tilkobling        | 22          |
|   |     | 3.3.3 Deaktivering av Wi-Fi                      | 22          |
| 4 | DRI | KKER                                             | 23          |
|   | 4.1 | Varme kaffedrikker                               | 24          |
|   |     | 4.1.1 Direkte valg av varme kaffedrikker         | 24          |
|   |     |                                                  |             |

|          |            | 4.1.2<br>4.1.3 | Egendefinering av varme kaffedrikker<br>Bruk av forhåndsmalt kaffe i varme kaffedrikker | 24<br>26 |
|----------|------------|----------------|-----------------------------------------------------------------------------------------|----------|
|          |            | 4.1.4          | Kaffekanne                                                                              | 27       |
|          | 4.2        | Kalde          | kaffedrikker Cold Brew og Over Ice                                                      | 29       |
|          |            | 4.2.1          | Direktevalg av kalde kaffedrikker Cold Brew og Over Ice)                                | 30       |
|          |            | 4.2.2          | Tilpasning av kalde kaffedrikker (Cold Brew og Over Ice)                                | 30       |
|          |            | 4.2.3          | Bruk av forhåndsmalt kaffe for å lage kalde kaffedrikker (kun Over Ice)                 | 32       |
|          |            | 4.2.4          | Cold Brew i kanne                                                                       | 33       |
|          | 4.3        | Drikke         | er med varm melk                                                                        | 35       |
|          |            | 4.3.1          | Hvilken melk skal jeg bruke i kannen "Latte Crema Hot"?                                 | 35       |
|          |            | 4.3.2          | Klargjøring av kannen "Latte Crema Hot"                                                 | 36       |
|          |            | 4.3.3          | Regulere skum i kannen "Latte Crema Hot"                                                | 36       |
|          |            | 4.3.4          | Direktevalg av drikker med varm melk                                                    | 37       |
|          |            | 4.3.5          | liberedelse av drikker med varm melk                                                    | 38       |
|          |            | 4.3.6          | Bruk av fornandsmalt kafte i varme melkedrikker                                         | 40       |
|          | 4.4        | Drikke         | er med kald melk                                                                        | 42       |
|          |            | 4.4.1          | Hvilken melk skal jeg bruke i kannen "Latte Crema Cool"?                                | 42       |
|          |            | 4.4.2          | Klargjøring av kannen "Latte Crema Cool"                                                | 43       |
|          |            | 4.4.3          | Regulere skum i kannen "Latte Crema Cool"                                               | 44       |
|          |            | 4.4.4          | Direktevalg av drikker med kald melk                                                    | 44       |
|          |            | 4.4.5          | liberedelse av drikker med kald melk                                                    | 45       |
|          |            | 4.4.6          | Bruk av fornandsmalt kafte i kalde melkedrikker                                         | 47       |
|          | 4.5        | Uttak          | av varmtvann                                                                            | 48       |
|          | 4.6        | lefun          | ksjon                                                                                   | 49       |
|          | 4./        | Ander          | alinger for en perfekte katte                                                           | 50       |
|          | 4.8        | EKSUId         |                                                                                         | 21       |
|          |            | 4.8.1          | Extra shot                                                                              | 51       |
|          |            | 4.8.2          | lo go                                                                                   | 52       |
|          |            | 4.8.3          | Bean adapt technology                                                                   | 55       |
|          |            | 4.8.4          | My -TUTIKSJON<br>Coffee Routine                                                         | 20<br>58 |
| 5        | іммо       | т              | CEP                                                                                     | 50       |
| <u> </u> | T 1        | Lugard         |                                                                                         | 59       |
|          | 5.1<br>5.2 | Avkall         | an navigere i misullingene<br>king                                                      | 59<br>50 |
|          | 5.2<br>5.3 | Vannf          | liter                                                                                   | 59<br>50 |
|          | 5.4        | Renai          | øre maskinen                                                                            | 60       |
|          | 5.5        | Skyllir        | 19                                                                                      | 60       |
|          |            | · · · ·        |                                                                                         |          |

|          | 5.6  | Rengjøring av kannen                                                      | 60       |
|----------|------|---------------------------------------------------------------------------|----------|
|          | 5.7  | Tømme kretsen                                                             | 61       |
|          | 5.8  | Auto-av                                                                   | 61       |
|          | 5.9  | Lydsignal                                                                 | 62       |
|          | 5.10 | Energisparing                                                             | 62       |
|          | 5.11 | Språk                                                                     | 62       |
|          | 5.12 | Kaffetemperatur                                                           | 63       |
|          | 5.13 | Kverninnstillinger                                                        | 63       |
|          | 5.14 | Vannhardhet                                                               | 64       |
|          | 5.15 | Standardverdier                                                           | 65<br>(F |
|          | 5.10 | Support (UK-Kode)                                                         | 65<br>65 |
|          | 5.17 | Anderative engekrifter                                                    | 66       |
|          | 5.10 | Statistikk                                                                | 66       |
|          | 5.20 | Merinfo                                                                   | 66       |
| 6        | REN  | GIØRING OG VEDI IKEHOLD                                                   | 67       |
| <u> </u> | 6.1  | Popajaring ov uttrokkhoro elementer                                       | 67       |
|          | 0.1  |                                                                           | 07       |
|          |      | 6.1.1 Kengjøringsmetoder                                                  | 67       |
|          | 6.2  | Deler som kan vaskes i oppvaskmaskin                                      | 68       |
|          |      | 6.2.1 Rengjøring av kaffegrutbeholder                                     | 68       |
|          |      | 6.2.2 Rengjøring av risten og dryppbrettet                                | 68       |
|          |      | 6.2.3 Rengjøring av melkekanne                                            | 70       |
|          |      | 6.2.3.1 Rengjøring av kaffekanne etter hver bruk                          | 70       |
|          |      | 6.2.3.2 Rengjøring av melkekannen                                         | 71       |
|          |      | 6.2.4 Rengjøring av kaffetrakt                                            | 72       |
|          |      | 6.2.5 Rengjøring av dyser på drikkeuttak                                  | 73       |
|          | 6.3  | Deler som skal legges i bløtt                                             | 74       |
|          |      | 6.3.1 Rengjøring av koppebrett                                            | 74       |
|          |      | 6.3.2 Rengjøring av kaffegrutbeholder                                     | 75       |
|          |      | 6.3.3 Rengjøring av vannuttak for vedlikehold                             | 75       |
|          |      | 6.3.4 Rengjøring av De'Longhi travel mug etter hver bruk (selges separat) | 75       |
|          | 6.4  | Komponenter som må vaskes i rennende vann                                 | 76       |
|          |      | 6.4.1 Rengjøring av vanntank med lokk                                     | 76       |
|          | 6.5  | Rengjøring av hoveddelen                                                  | 77       |
|          |      | 6.5.1 Innvendig rengjøring av maskinen                                    | 77       |
|          |      | 6.5.2 Rengjøring av betjeningspanel                                       | 77       |

| TEKNISKE EGENSKAPER                                      |     |
|----------------------------------------------------------|-----|
| FAQ                                                      | 100 |
| 7.7 Generelle meldinger eller temperaturmeldinger        | 99  |
| 7.6 Meldinger angående rengjøring og avkalking           | 97  |
| 7.5 Varselmeldinger                                      | 94  |
| 7.4 Meldinger angående kannene                           | 91  |
| 7.3 Meldinger angående kaffebønner og forhåndsmalt kaffe |     |
| 7.2 Meldinger angående vannfilteret                      | 89  |
| 7.1 Meldinger angående dryppbrettet og grutbeholderen    | 87  |
| HYPPIGE MELDINGER OG ALARMMELDINGER                      | 87  |
| 6.6.4.2 Skifte ut vannfilter                             | 85  |
| 6.6.4.1 Installere vannfilter                            | 84  |
| 6.6.4 Håndtere vannfilter                                | 84  |
| 6.6.3 Avkalking                                          | 82  |
| 6.6.2 Rengjøring av uttrekkbar bryggeenhet               | 80  |
| 6.6.1 Grundig rengjøring av maskinen                     | 78  |
| 6.6 Grundig rengjøring av maskinen                       | 78  |
|                                                          |     |

# Primadonna Aromatic

## **1 PRODUKTBESKRIVELSE**

# 1.1 Beskrivelse av maskinen

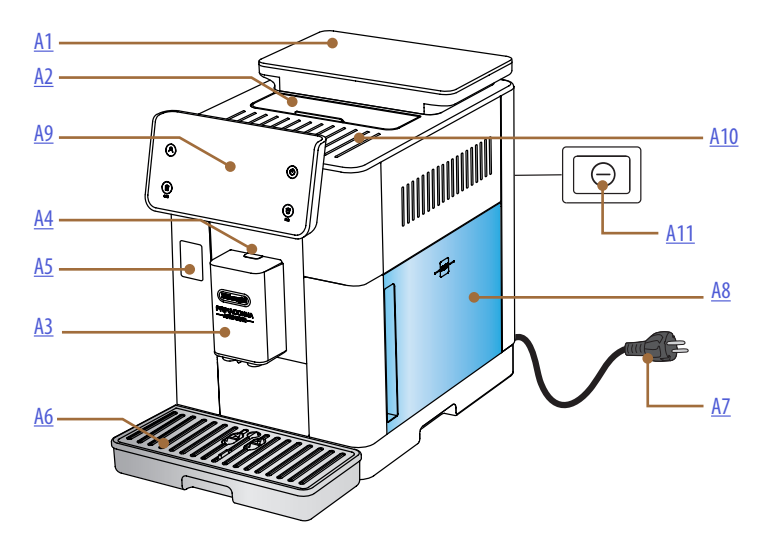

- A1. Bønnebeholder med lokk og pakning
- **A2.** Lokk til tilbehørsrom / avlukke for forhåndsmalt kaffe
- A3. Drikkeuttak (kan reguleres i høyden)
- A4. Utløserknapp for lokk
- **A5.** Vedlikeholdsluke for melkekannekobling/vannsuttak
- A6. Dryppeskål
- **A7.** Strømledning
- **A8.** Vanntank med lokk
- **A9.** Betjeningspanel
- A10. Koppebrett
- A11. Hovedbryter

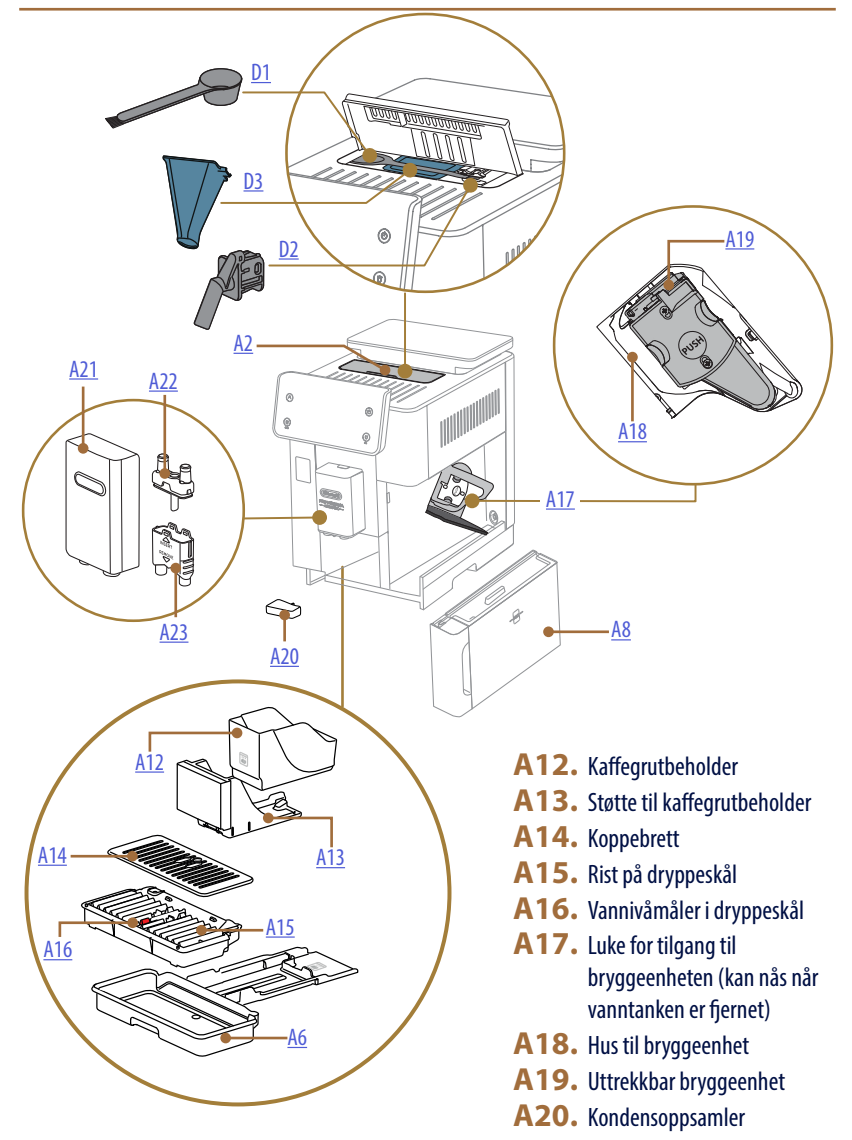

- A21. Lokk på drikkeuttak
- A22. Dyse på øvre kaffeuttak
- **A23.** Dyse på nedre kaffeuttak

1.2 Beskrivelse av panelet og hjemmesiden

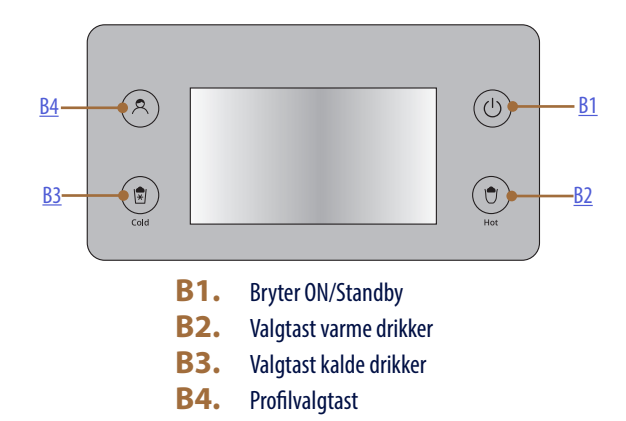

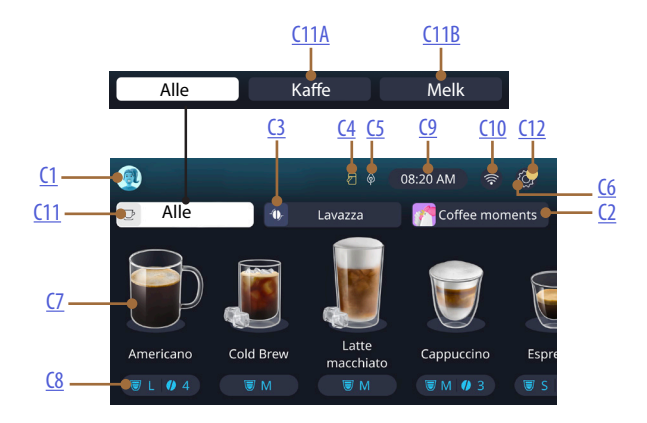

- C1. Valgt profil (tast gir tilgang til profilmeny)
- C2. Coffee Routine
- C3. Bean Adapt Technology
- C4. Rengjøringslampe for melkekanne (Rengjør)
- **C5.** Lampe energisparing
- C6. Programmeringsmeny

- C7. Direkte drikkevalg
- **C8.** Valglinje for egendefinerte drikker
- **C9.** Dag-/timevalgtast
- **C10.** Tast for tilkoblingstilgang
- C11. Drikkevalgtast
  - C11A Kaffetast
  - C11B Melketast
- **C12.** Alarmlampe maskinvedlikehold

# 1.3 Beskrivelse av tilleggsutstyr\*

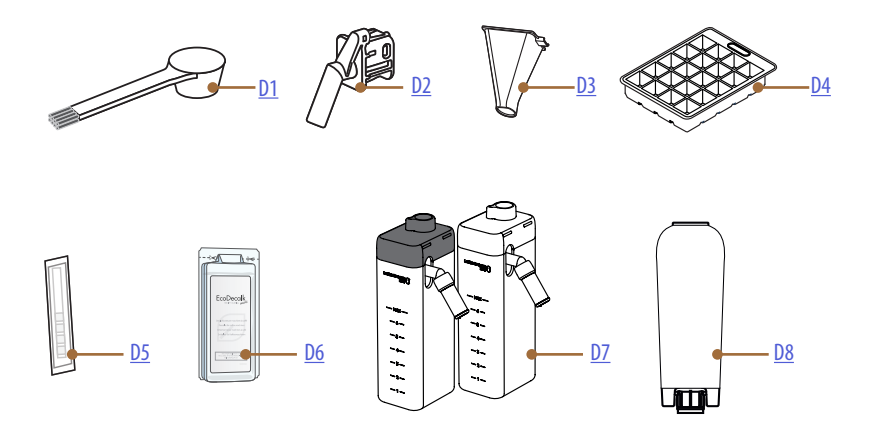

\* Tilleggsutstyrstype og -nummer varierer avhengig av modell

# INNE I TILBEHØRSROMMET PÅ MASKINEN A2

- D1. Måleskje/børste for forhåndsmalt kaffe
- D2. Vannuttak for vedlikehold/rengjøring (ta vare på uttaket etter hver bruk)
- **D3.** Uttrekkbar påfyllingstrakt forhåndsmalt kaffe INNE I TILBEHØRSPAKKEN
- D4. Isskål
- D5. Reagensstrimmel "Water hardness test"
- D6. Avkalkingsmiddel
- D7. Melkebeholdere
- **D8.** Avherdingsfilter

1.4 Beskrivelse av melkekannen

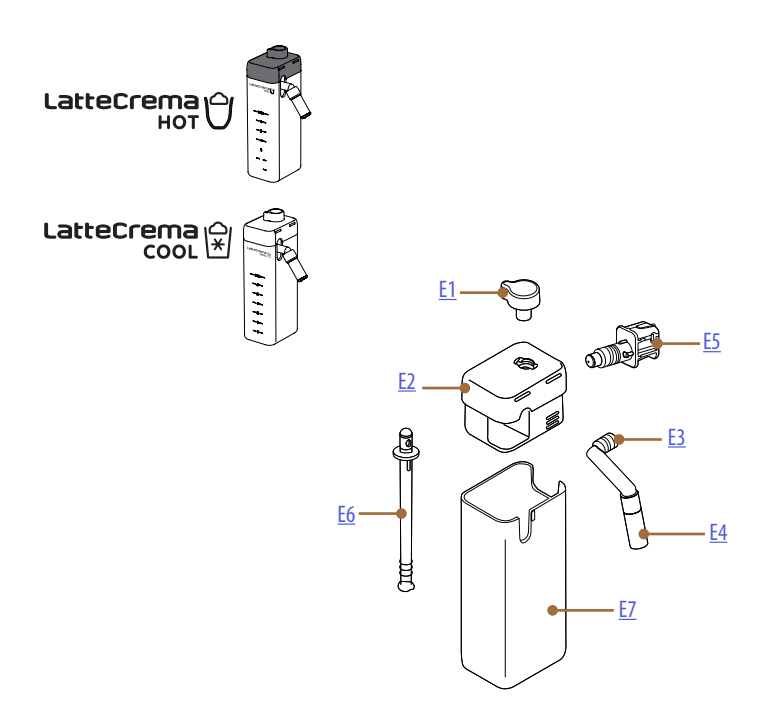

- E1. Betjeningsbryter for regulering av skum/rengjøring (Clean)
- **E2.** Lokk til melkekanne
- E3. Latte Crema-uttak (kan reguleres i høyden)
- **E4.** Forlenger til melkeuttak (kun på Latte Crema Hot)
- E5. Koblingsstykke for melkekanne (kan tas av for rengjøring)
- E6. Melkeslange
- E7. Melkebeholder

# 2 FØRSTE BRUK AV MASKINEN

2.1 Prosedyre for første tilkobling

#### NB!

Før første gangs bruk, må man skylle alt avtakbart tilbehør (melkekanne, vanntank osv.) som er beregnet på å komme i kontakt med vann eller melk. Det anbefales å vaske melkekannen i oppvaskmaskinen.

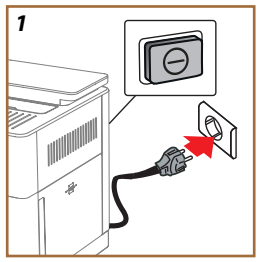

1. Koble apparatet til strømnettet og se til at bryteren (A11) bak på apparatet er trykket inn (fig. 1).

Maskinen slår seg på og vil veilede innstillingene i henhold til dine behov. Følg instruksjonene i displayet og Primadonna Aromatic vil være klar til bruk!

| Her er alt du trenger: |                                                      |  |
|------------------------|------------------------------------------------------|--|
|                        | Friskt drikkevann                                    |  |
| A B                    | Vannuttak for vedlikehold/rengjøring                 |  |
|                        | Dine favorittkaffebønner                             |  |
|                        | En beholder<br>(se til at kapasiteten er minst 0,4L) |  |
|                        | Vannhardhetstest<br>(Finnes i tilbehørspakken)       |  |
|                        | Avherdingsfilter                                     |  |

| 2    |            |                    |               |
|------|------------|--------------------|---------------|
| What | language s | hould we speak in? |               |
| *    | English    | Русский            | Nederlands    |
|      | Deutsch    | Polski             | Español       |
|      | Italiano   | Ceitina            | Portuguès     |
|      | Français   | Slovenský          | Ελληνικά      |
|      |            |                    | $\Rightarrow$ |
|      |            |                    | վիր           |
|      |            |                    | ըի            |
|      |            |                    | $\cup$        |

- 2. Bla gjennom sidene i displayet (fig. 2) til språket ditt vises, og velg deretter det tilhørende flagget.
- 3. Trykk " $\rightarrow$ " for å gå videre til neste trinn.
- 4. Still inn tiden, vinter-/sommertid og trykk på " $\rightarrow$ ".
- Still inn dag, time, minutt og format ved å bla nedover: am/pm, eller 24t. Trykk på "→".
- 6. Trekk ut vanntanken (A8) (fig. 3).
- 7. Fyll på med friskt drikkevann opp til MAX-nivået (fig. <u>4</u>) og sett vanntanken inn i maskinen igjen.

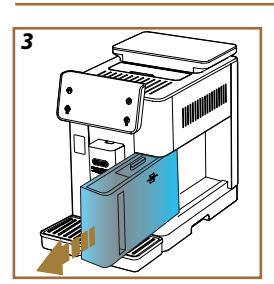

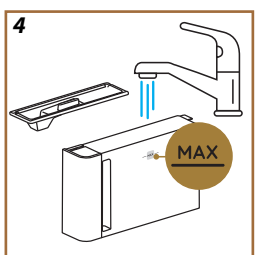

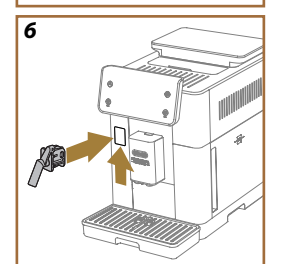

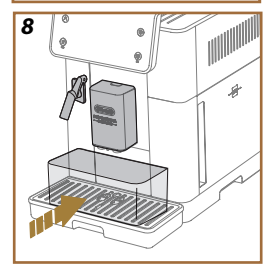

- Ta ut vannuttaket for vedlikehold/rengjøring (D2) fra tilbehørsrommet (fig. 5).
- Trekk luken til koblingen (<u>A5</u>) oppover og sett inn vannuttaket for vedlikehold/rengjøring (<u>D2</u>) på koblingen til melkekannen/vannuttaket (fig. <u>6</u>).
- Fyll bønnebeholderen (<u>A1</u>) (fig. <u>7</u>), og bekreft deretter valget ved å trykke på "→".

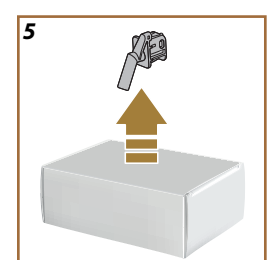

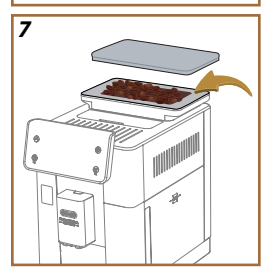

- 11. Sett en beholder med kapasitet på 0,4L under uttakene (fig. 8).
- 12. Trykk "Ja" for å starte skyllingen. Uttaket avbrytes automatisk.
- Maskinen starter oppvarmingen som avsluttes med varmt vann som kommer ut av drikkeuttaket (A3).
- Trykk på "→" for å gå til neste steg.

## NB!

Vannkretsen er tom når maskinen tas i bruk, og kan derfor være støyete. Denne ulyden vil forsvinne etterhvert som kretsen fylles opp.

# 2.2 Kontrollere hardheten til vannet

Maskinen må avkalkes etter en forhåndsbestemt bruksperiode som avhenger av hardheten til vannet. Det er mulig å programmere maskinen etter hvor hardt vannet man bruker faktisk er, og på denne måten endre hvor ofte meldingen for avkalking vises. Av denne grunn er det anbefalt å stille inn korrekt verdi umiddelbart. Maskinen vil veilede steg for steg. Fortsett som beskrevet nedenfor:

- 15. Pakk ut den medfølgende reagensstrimmelen (<u>D5</u>) "Total hardness test" fra tilbehørspakken. Trykk på "→".
  - 12

- 16. Dypp strimmelen helt ned i et glass med vann i ca. et sekund.
- 17. Ta strimmelen opp av vannet og rist den forsiktig. Trykk på "→". Etter et minutt vil det vises 1, 2, 3 eller 4 rødfargede firkanter, avhengig av vannets hardhetsgrad. Hver firkant tilsvarer 1 nivå.

# 2.3 Still inn vannhardheten

18. Trykk på nivået som tilsvarer hardhetsgraden som ble avlest i forrige punkt, som gjengitt i tabellen herunder:

Velg vannhardhet basert på antallet røde firkanter som vises på strimmelen

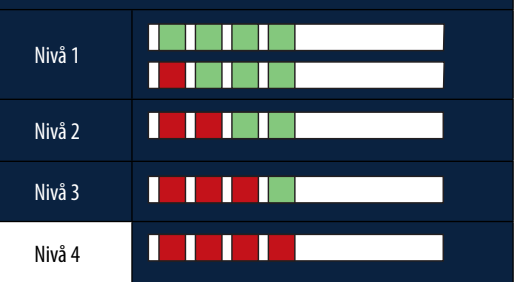

19. Trykk to ganger på " $\rightarrow$ " for å gå til neste fase.

20. Nå er maskinen omprogrammert i henhold til den nye innstillingen for vannets hardhetsgrad.

## NB!

Vannhardhetsnivået kan endres når som helst i innstillingsmenyen (se avsnitt 5.14 Vannhardhet).

## 2.4 Installere vannfilter

For å opprettholde god bruk av maskinen over tid, anbefaler vi å installere De'Longhi avherdingsfilter (D8). Gjør som følger for å installere umiddelbart, eller trykk på "Senere" for å utsette:

- 21. Fjern filteret fra pakken og trykk på "Ok".
- Vri datoskiven til de 2 neste månedene (fig. 9). Trykk på "→" for å gå videre til neste steg.

## NB:

Filteret varer i cirka 2 måneder hvis apparatet blir brukt regelmessig. Hvis maskinen står ubrukt med filteret satt i, varer det i maks. 3 uker.

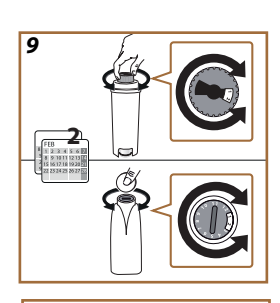

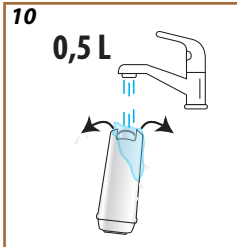

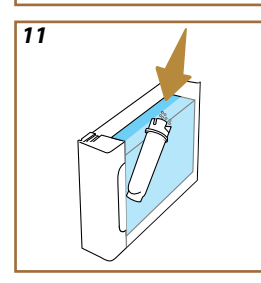

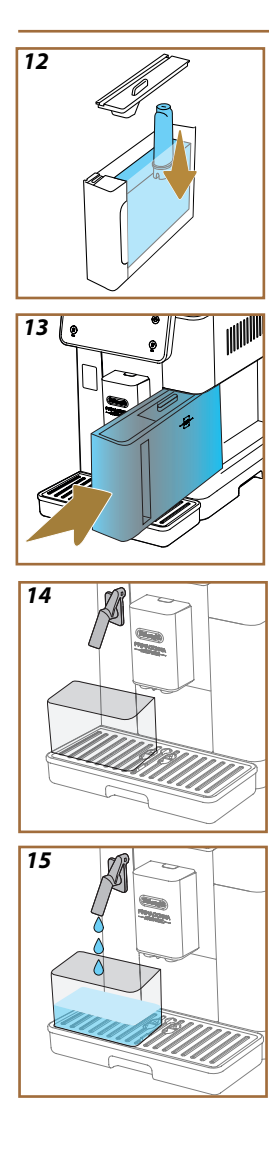

- For å aktivere filteret må man la det renne vann fra kranen ned i den midtre filteråpningen og ut av sideåpningene i over ett minutt (fig 11). Trykk på "→" for å gå videre til neste steg.
- Trekk ut vanntanken (<u>A8</u>) fra maskinen og fyll den med friskt drikkevann. Ta av lokket på vanntanken, dypp filteret i tanken, trykk midt på filteret 2-3 ganger for å la luftboblene slippe ut (fig. <u>11</u>). Trykk på "->" for å gå videre til neste steg.
- Sett filteret på plass (fig. 12) og trykk det helt ned. Sett på lokket på tanken. Trykk på "→" for å gå videre til neste steg.
- 26. Sett på plass vanntanken\_(fig. 13).
- 27. Sett en tom beholder med kapasitet på minst 0,5 liter under vannuttaket (D2) (fig. 14) og trykk på "OK" for å aktivere filteret.
- Apparatet skiller ut varmtvann (fig. <u>15</u>) og stopper deretter automatisk.
- 29. Filteret er nå aktivt. Trykk på "→" for å gå til neste steg.
- Fjern vannuttaket for vedlikehold/rengjøring (D2) og plasser det i riktig posisjon (hvis det finnes) eller ta vare på det. Det vil være nyttig å utføre noen vedlikeholdsoperasjoner på maskinen.
- 31. Trykk på "Ok" for å gå til neste fase.

## NB!

Hvis installasjon av filteret ikke ble gjort ved første oppstart, åpner man innstillingsmenyen, "vedlikehold-filter" og følger prosedyren.

# 2.5 Introduksjon til maskinfunksjoner

Nå som de tekniske aspektene ved den første oppstarten er behandlet, vil PrimaDonna Aromatic veilede deg i å lage brukerprofiler og utforske hovedfunksjonene:

- 32. Trykk på "Start" og se på skjermen.
- Trykk eventuelt på den ønskede profilen for å tilpasse ikonet og navnet med tasten (<u>C1</u>).
- 34. Trykk på 🧷 for å tilpasse ikonet.
- 35. Trykk på feltet "Profil1" for å definere navnet.
- 36. Trykk "Ferdig" for å lagre endringene.
- 37. Trykk på " $\rightarrow$ ". Profilene er blitt opprettet.
- 38. Trykk på "→". Maskinen er klar for en kort introduksjonsvideo.
- 39. Trykk på "Start" og se på skjermen.
- 40. Maskinen viser hovedfunksjonene.

Når du er ferdig med introduksjonen, trykker du på "Ok" for å vise andre infosider ved å bla med piltasten " $\rightarrow$ ". Trykk deretter på "Start". Maskinen er klar for bruk.

## NB!

Ved første gangs bruk er det nødvendig å tilberede noen kopper kaffe før man begynner å oppnå et tilfredsstillende resultat.

# Primadonna Aromatic

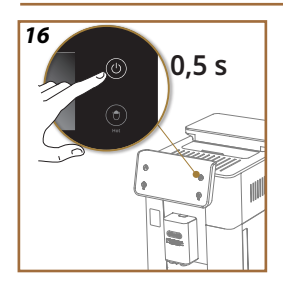

## **3 HVORDAN BRUKE DIN MASKIN**

3.1 Slå av og på

## 3.1.1 Slå på

#### NB!

Hver gang du slår på maskinen vil det automatisk foretas en forvarming og skyllesyklus som ikke kan avbrytes, for å kunne oppnå et uttak ved perfekt temperatur. Maskinen er klar til bruk først etter at denne syklusen er utført.

Se til at maskinen er tilkoblet strømnettet og med hovedbryteren i korrekt posisjon (fig. <u>1</u>).

- 1. For å slå på maskinen holder man inne tasten (() (<u>B1</u>) i 0,5 sekunder (fig. <u>16</u>). Maskinen slår seg på.
- Når oppvarmingen er ferdig starter en skyllefase hvor det kommer varmt vann fra drikkeuttaket <u>A3</u>. På denne måten vil apparatet varme opp de innvendige rørkretsene, i tillegg til å varme opp kjelen (dampenheten) inne i maskinen.

## 3.1.2 Slå av

Hver gang du slår den av utfører maskinen en automatisk skylling, hvis det er blitt tilberedt en kaffe.

- 1. For å slå av maskinen, holder man inne tasten  $\bigcup$  (<u>B1</u>) i 0,5 sekunder (fig. <u>16</u>).
- 2. Hvis nødvendig skyller maskinen drikkeuttaket <u>A3</u> med varmt vann og slår seg deretter av (stand-by).

#### OBS!

- Strømkabelen må ikke trekkes ut når maskinen er slått på.
- Trykk aldri på hovedbryteren når apparatet er slått på.

#### NB!

- Hver gang man slår av apparatet vil en automatisk skylling gjennomføres, dersom det har blitt tilberedt kaffe.
- Dersom apparatet ikke brukes over en lengre periode må det kobles fra strømnettet.

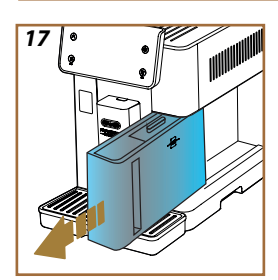

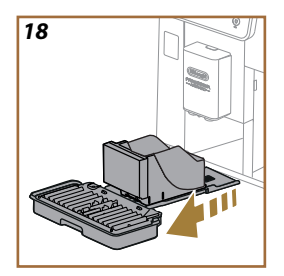

## 3.1.3 Slå av apparatet for en lengre periode

Hvis apparatet ikke brukes for en lengre periode (eks. før en ferie), følger man anvisningene i avsnitt "<u>5.7 Tømme kretsen</u>". Hvis apparatet ikke brukes på noen dager, gjør som følger:

- 1. For å slå på maskinen, holder man inne tasten  $\bigcup$  (<u>B1</u>) i 0,5 sekunder (fig. <u>16</u>).
- 2. Trekk ut, tøm og rengjør vanntanken (<u>A8</u>) (fig. <u>17</u>).
- Trekk ut, tøm og rengjør dryppeskålen (<u>A6</u>) og grutbeholderen (<u>A11</u>) (fig. <u>18</u>).
- 4. Ta ut strømkabelen (A7) fra stikkontakten.

#### NB!

Når maskinen slås på igjen og før det tilberedes nye drikker, må man fylle vanntanken og foreta 3 skyllinger ved å følge anvisningene i avsnitt" <u>5.5 Skylling</u>."

## 3.2 Hjemmeside og utvendige taster

#### 3.2.1 Introduksjon til hjemmesiden

Denne skjermen er utformet for å gi deg all informasjonen du trenger når som helst på dagen.

Det er viktig å kunne navigere enkelt gjennom det store tilbudet av drikker og informasjon, av denne grunn har vi integrert noen funksjoner som vil være til stor hjelp for deg.

#### 3.2.1.1 Navigere med drikkevalghjulet

Når du slår på maskinen din, vil du finne ikonene til noen drikker i midten på hjemmesiden, og ved å rulle horisontalt kan du utforske hele tilbudet som finnes i maskinen din.

Under hvert drikkeikon finner du et oval ikon (kalt valglinje) som viser uttaksinnstillingene for den aktuelle drikken. Dette vil behandles ytterligere i kapittel "<u>4 DRIKKER</u>".

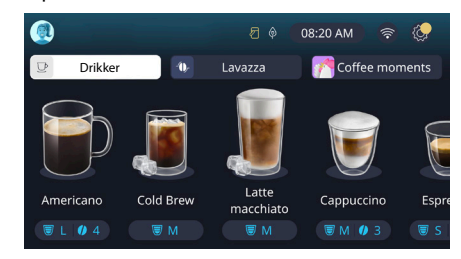

## 3.2.1.2 Toppfaner (Drikker, Bean Adapt og Coffee Routine)

Over drikkeikonene er det 3 faner som gir rask tilgang til noen av maskinens funksjoner, eller som gir informasjon som er relevant for uttak av drikkene dine.

- Ved å velge tasten "Drikker" (<u>C11</u>) vil displayet vise alle de drikkene som maskinen kan tilberede. Dette er nyttig hvis man har valgt filtrert visning, som ytterligere forklart i kapittel "<u>3.2.2 Utvendige</u> <u>taster</u>".
- Fanen "Bean Adapt" (<u>C3</u>) gir tilgang til delen Bean Adapt, hvor man kan aktivere funksjonen (se avsnitt "<u>4.8.3 Bean adapt technology</u>"). Maskinen vil tilpasse seg i henhold til de forhåndsvalget kaffebønnene. Når Bean Adapt er aktivert vises navnet på kaffebønnene som brukes. Trykk på det for å vise velge andre kaffebønner eller opprette andre smaksprofiler.
- Fanen "Coffee Routine" (<u>C2</u>) gjør de mulig å vise hvilken "Coffe Moment" som er aktiv til enhver tid. Utforsk funksjonen "<u>4.8.5 Coffee</u> <u>Routine</u>" i det aktuelle avsnittet.

#### 3.2.1.3 Varselinnstillinger og funksjonslamper

Øverst til høyre i displayet vises noe nyttig informasjon for den daglige bruken av maskinen i tillegg til tiden og ikonet for tilgang til innstillingsmenyen (<u>C6</u>):

- Symbolet 2 (C4) minner om at det er nødvendig å foreta en rengjøring av de innvendige rørkretsene i melkebeholderen (se avsnitt "6.2.3.2 Rengjøring av melkekannen etter hver bruk").
- Når symbolet (25) vises i displayet, betyr det at energisparefunksjonen er aktiv (se avsnitt "<u>5.10 Energisparing</u>").
- Symbolet (C10) er tilkoblingsikonet som viser statusen til forbindelsen (flere detaljer i avsnittet "<u>3.3 Konnektivitet</u>"). Ved å trykke på den får du direkte tilgang til tilkoblingsmenyen for å aktivere/ deaktivere wifi, laste ned appen eller utføre andre operasjoner som du finner illustrert i kapittelet Tilkobling.
- Symbolet "
  <sup>o</sup>" (<u>C12</u>) angir en alarm knyttet til maskinvedlikehold (avkalking, utskifting/fjerning av vannfilter, maskinrengjøring).

#### 3.2.1.4 Klokke

I tillegg til å alltid vise klokkeslettet (<u>C9</u>) kan du ved å trykke på den endre tidssone, dag og klokkeslett med det relative formatet samt aktivere synkronisering via wifi (du kan lære mer om potensialet til wifi i kapittelet Tilkobling).

For a endre, trykk pa (<u>C9</u>) og velg parameteren som skal endres, trykk deretter " $\leftarrow$ " for a gå tilbake til forrige side og "X" for a gå tilbake til hjemmesiden.

## 3.2.1.5 Profilikon og bakgrunn

Øverst til venstre er det en sirkel med en farget avatar (<u>C1</u>) som representerer en av profilene som er opprettet på maskinen din.

I denne maskinen kan man opprette inntil 4 profiler med en egen avatar og farge. Fargen er til stede ikke bare i avataren, men også i bakgrunnen på skjermen og i den eksterne knappen (<u>B4</u>) slik at du alltid kan forstå hvilken profil du er på. Profiler og Coffee Routine (se avsnitt "<u>4.8.5 Coffee Routine</u>") er viktige instrumenter for å kunne ha en personlig tilpasset opplevelse med din maskin. Maskinen vil nemlig lagre alles preferanser på deres profil for hvert tidspunkt på dagen, igitt at Coffee Routine er aktive. På denne måten vil maskinen kunne forutsi hva du ønsker og tilby det som det første alternativet i displayet. Ved å klikke på avataren kan du se alle profilene som er opprettet, og herfra kan du:

- Trykk på en annen avatar for å gå til hjemmesiden.
- Legge til en profil.

- Endre en eksisterende profil.
- Slette en eksisterende profil.

For å legge til en profil (tilgjengelig hvis det ikke allerede er blitt opprettet 4 profiler):

- På hjemmesiden trykker man på avataren oppe til venstre.
- Trykk på +.
- Trykk på blyanten under den foreslåtte avataren /
- Velg en farge blant de tilgjengelige, bla deretter i avatarene under, trykk på den forhåndsvalgte og trykk på "←".
- Trykk på navnet.
- Bruk tastaturet som vises i displayet for å skrive inn navnet man ønsker å bruke, og trykk deretter "Ferdig" flere ganger og "X" for å gå tilbake til hjemmesiden.

For å endre en eksisterende profil:

- På hjemmesiden trykker man på avataren oppe til venstre.
- Trykk på blyanten 🥢 under den foreslåtte avataren.
- Velg en farge blant de tilgjengelige, bla deretter i avatarene under, trykk på den forhåndsvalgte og trykk på "←".
- Trykk på navnet.
- Bruk tastaturet som vises i displayet for å skrive inn navnet man ønsker å bruke, og trykk deretter "Ferdig" flere ganger og "X" for å gå tilbake til hjemmesiden.

For å slette en eksisterende profil:

- På hjemmesiden trykker man på avataren oppe til venstre.
- Trykk på blyanten 🥢 under profilen som ønskes endret.
- Trykk på "Slett" øverst til høyre og deretter på "Ja" nederst til høyre.
- Trykk på "X" øverst til høyre for å gå tilbake til hjemmesiden.

#### 3.2.2 Utvendige taster

## 3.2.2.1 On/Off(し)

On/Off-tasten brukes til å slå av eller på apparatet. Se avsnittene "<u>3.1 Slå</u> av og på" til maskinen for å få mer informasjon.

Etter å ha koblet apparatet til strømnettet og se til at hovedbryteren (A11) (fig. 1) (bak på apparatet) er trykket inn. Trykk på tasten (B1)). Apparatet slår seg på.

For å slå av apparatet trykker man en gang til på knappen.

# 3.2.2.2 Hot 🕚

For å gjøre det ëhklere å finne favorittdrikken din, har vi inkludert knapper på denne maskinen, lik filtre, som viser et utvalg av tilgjengelige drikker.

På denne måten blir det lettere å finne Long Black eller Cappuccino til frokosten.

Spesielt tasten (B2) vil kunne vise alle de varme drikkene som kan maskinen kan tilberede. I denne nye filtrerte visningen finner vi, øverst i displayet, to nye faner ("Kaffe" C11A og "Melk" C11B) som, hvis valgt, filtrerer listen over drikker ytterligere mellom kaffedrikker og drikker tilsatt melk.

Hvis du ønsker å gå tilbake til hele listen, kan du velge tasten igjen (<u>B2</u>) eller trykke på "X" øverst til høyre. For ytterligere informasjon se avsnitt "<u>4 DRIKKER</u>".

# 3.2.2.3 Cold 😰

For å gjøre det ëliklere å finne favorittdrikken din, har vi inkludert knapper på denne maskinen, lik filtre, som viser et utvalg av tilgjengelige drikker.

På denne måten blir det lettere å finne Cold Brew til å blande eller Cold Cappuccino til frokosten.

Tasten (B3) vil kunne vise alle de kalde drikkene (cold brew eller over ice) som maskinen kan tilberede.

I denne nye filtrerte visningen finner vi, øverst i displayet, to nye faner ("Kaffe" (<u>C11A</u>) og "Melk" (<u>C11B</u>)) som, hvis valgt, filtrerer listen over drikker ytterligere mellom kaffedrikker og drikker tilsatt melk.

## NB!

For maskinmodeller som ikke inkluderer LatteCrema Cool Caraffa (med hvitt lokk) i tilbehørspakken, vil ikke kaffe- og melkefanene være synlige, og de eneste tilgjengelige kalde drikkene vil være de som inneholder kaffe uten melk.

Hvis du ønsker å gå tilbake til hele listen, kan du velge tasten (<u>B3</u>) igjen eller trykke på "X" øverst til høyre.

For ytterligere informasjon se avsnitt "<u>4 DRIKKER</u>".

# 3.2.2.4 Profiler (A)

Som vist i avsnittet "<u>3.2.1.5 Profilikon og bakgrunn</u>" er det mulig å opprette inntil 4 profiler og bruke disse for å alltid ha en tilpasset visning av dine egne favroittdrikker.

Tasten (B4) brukes til å bla raskt mellom profilene. Det holder å trykke flere ganger på knappen for å vise ønsket profil.

Alternativt kan man gå fra en profil til neste som vist i avsnittet "<u>3.2.1.5</u> <u>Profilikon og bakgrunn</u>".

## 3.3 Konnektivitet

#### 3.3.1 Aktivering av Wi-Fi-tilkobling

Med denne funksjonen kan man aktivere eller deaktivere maskinens konnektivitet. Gjør som følger:

- 1. Trykk på symbolet i displayet 🛜 (<u>C10)</u>.
- Trykk på D det aktuelle elementet for å aktivere Wi-Fi-tilkoblingen, fjernkontroll (som kan gjøres via "My Coffee Lounge"-appen for å fullføre konfigurasjonen og koble til via Wi-Fi) og automatiske oppdateringer.
- På skjermen vises maskinens PIN-kode. Denne er nødvendig for å kunne koble seg til appen.
- Trykk på "X" for å gå tilbake til hjemmesiden med det nye valget lagret.

#### NB:

Hvis fjerntilkoblingen er avslått vil noen av appens funksjoner ikke være tilgjengelige (eks. tilberedelse av drikker).

#### 3.3.2 Tilbakestilling av Wi-Fi-tilkobling

Hvis man endrer navn eller passord på wifi-nettverket, eller hvis man ønsker å koble til et nytt nettverk, må man utføre prosedyren som er forklart herunder.

- 5. Trykk på symbolet i displayet 🛜 (<u>C10)</u>.
- 6. Trykk på "Nullstill" 📿 .
- Trykk på "Ok" for å bekrefte sletting av nettverksinnstillingene og deaktivering av WiFi-tilkoblingen.
- Trykk på "X" og koble til appen på nytt ved å velge den nye påloggingsinformasjonen ved å følge de forrige instruksjonene (forrige avsnitt "<u>3.3.1 Aktivering av Wi-Fi-tilkobling</u>".

#### 3.3.3 Deaktivering av Wi-Fi

For å deaktivere Wi-Fi-tilkobling og fjernstyring trykker man på tasten i displayet  $\bigotimes (\underline{C10})$  og på  $\bigcirc$  tilhørende elementet.

| Symboler på hjemmesiden | Betydning                                                       |
|-------------------------|-----------------------------------------------------------------|
| 8                       | Wi-Fi deaktivert                                                |
| <b>?</b>                | Wi-Fi tilkoblet men maskinen er ikke<br>tilknyttet og tilkoblet |
| 6666                    | Status for Wi-Fi-tilkobling                                     |
|                         | Wi-Fi tilkoblingsfeil                                           |
|                         | Skytjenesten ikke tilgjengelig                                  |

# Primadonna Aromatic

## **4 DRIKKER**

Som vist i delen "<u>3.2 Hjemmeside og utvendige taster</u>" har denne maskinen mange forskjellige drikker.

I de følgende delene av håndboken finner du all nyttig informasjon for å tilberede og tilpasse drikken, samt riktig bruk av melkekannene for drikker som krever bruk av melk.

Vi har delt inn drikkene i 5 grupper:

- <u>4.1 Varme kaffedrikker</u>
- <u>4.2 Kalde kaffedrikker Cold Brew og Over Ice</u>
- <u>4.3 Drikker med varm melk</u>
- <u>4.4 Drikker med kald melk</u>
- <u>4.5 Uttak av varmtvann</u> og <u>4.6 Tefunksjon</u>

| Mengdetabell   |                         |  |
|----------------|-------------------------|--|
| Drikk          | Programmerbar<br>mengde |  |
| Espresso       | 20-80 ml                |  |
| 2X Espresso    | 2x20-2x80 ml            |  |
| Espresso Lungo | 60-180 ml               |  |
| Doppio+        | 80-180 ml               |  |
| Filter style   | 115-250 ml              |  |
| Coffee         | 100-270 ml              |  |
| Americano      | 20-180 ml               |  |
| Long Black     | 20-180 ml               |  |

#### OBS!

Ikke bruk grønne kaffebønner eller kaffebønner med sukker eller glasur, da disse kan klebe seg fast og hindre bruksfunksjonen til kvernen.

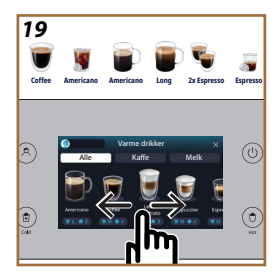

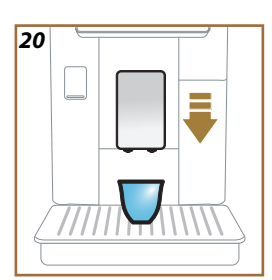

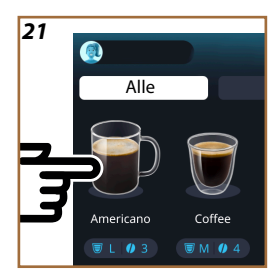

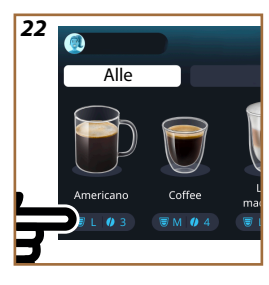

#### 4.1 Varme kaffedrikker

Med dette apparatet kan man tilberede et stort antall varme kaffedrikker. Trykk på Hot (<u>B2</u>) for varme drikker og velg "Kaffe" i den øvre delen som vist i avsnitt "<u>3.2.2 Utvendige taster</u>".

Dette er den varme kaffedrikken som vises i displayet til din maskin (fig. <u>19</u>).

## 4.1.1 Direkte valg av varme kaffedrikker

- 1. Sett 1 eller 2 kopper under drikkeuttaket (A3).
- 2. Senk uttaket så nærme koppen som mulig (Fig. 20). På denne måten får du en bedre krem.
- Trykk direkte på bildet på hjemmesiden som viser til ønsket kaffedrikk (f.eks. Americano, fiq. 21).
- 4. Maskinen starter tilberedelsen.
- I displayet vises beskrivelse av hver enkelt fase (oppmaling, tilberedelse, uttak av kaffe).

Når tilberedelsen er ferdig er maskinen igjen klar til bruk.

#### NB!

- "Avbryt": trykk på denne knappen hvis du ønsker å avbryte tilberedelsen og gå tilbake til hjemmesiden.
- "Stopp": trykk for drikker med flere ingredienser (for eksempel Americano = kaffe + varmt vann), hvis du ønsker å avbryte uttaket av ingrediensen som pågår og gå videre til uttak av neste ingrediens.
- Hvis du ønsker å øke mengden kaffe når uttaket er ferdig, trykker du bare på "+Ekstra". Når ønsket mengde er nådd trykker man på Stopp.

# 4.1.2 Egendefinering av varme kaffedrikker

- 1. Sett en kopp under drikkeuttaket (A3).
- 2. Senk uttaket så nærme koppen som mulig (fig. 20). På denne måten får du en finere krem.
- Trykk på valglinjen <u>C8</u> nederst for å velge ønsket drikk (fig. <u>22</u>). I displayet vises et bilde som ligner på det som er gjengitt herunder:

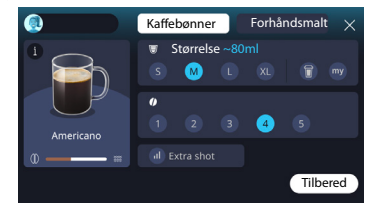

Til venstre finnes drikkeikonet, en knapp  $(\mathbf{i})$  som når du klikker på den, tar deg til en kort beskrivelse av den valgte drikken og, hvis drikken består av flere ingredienser (for eksempel kaffe og vann), en linje som angir proporsjoner.

Til høyre er dashbordet for selve tilpasningen av drikken. Øverst vises fanen "Kaffebønner" uthevet hvis vi planlegger å lage drikken med nykvernede bønner.

#### NB!

Hvis du ønsker å bruke forhåndsmalt kaffe, kan du finne detaljene i avsnittet "4.1.3 Bruk av forhåndsmalt kaffe i varme kaffedrikker".

En første boks med størrelsen/lengden på drikken lar deg velge mellom størrelser (S, M, L, XL) og funksjonene My (se avsnitt "<u>4.8.4 "My"-funk-</u> sjon") og To Go (se kapittel "<u>4.8.2 To go</u>"). Når du velger ønsket størrelse, oppdateres også et anslag over lengden på størrelsen til den valgte drikken øverst.

I den andre boksen kan du velge ønsket intensitetsnivå (i Espresso er Bean Adapt-intensiteten også tilgjengelig hvis en Bean Adapt-bønneprofil allerede er opprettet og Bean Adapt-teknologifunksjonen er aktivert. Se avsnitt "<u>4.8.3 Bean adapt technology</u>").

Til slutt gir valget "ExtraShot" en ekstra dose espresso for litt ekstra energi.

- Når du har valgt de ønskede innstillingene kan du velge "Tilbered" og maskinen starter med tilberedelsen.
- 5. I displayet vises beskrivelse av hver enkelt fase (oppmaling, tilberedelse, uttak av kaffe).

Når tilberedningen er ferdig, spør maskinen om du vil lagre den nye innstillingen, og hvis Coffee Routine er aktive, ber den også om bekreftelse på om innstillingene skal lagres for alle tidspunkt av dagen eller bare for det gjeldende tidspunktet (hvis dette er tilfelle trykker du på tiden på dagen som vises og bekrefter med "Ja"). All informasjon om Coffee Routine finnes i avsnittet "<u>4.8.5 Coffee Routine</u>".

#### NB!

- "Avbryt": trykk på denne knappen hvis du ønsker å avbryte tilberedelsen og gå tilbake til hjemmesiden uten å lagre endringene.
- "Stopp": trykk for drikker med flere ingredienser (for eksempel Americano = kaffe + varmt vann), hvis du ønsker å avbryte uttaket av ingrediensen som pågår og gå videre til uttak av neste ingrediens.
- Hvis du ønsker å øke mengden kaffe når uttaket er ferdig, trykker du bare på "+Ekstra". Når ønsket mengde er nådd trykker man på Stopp.
- For best å respektere de typiske egenskapene til enkelte drikker, kan det hende valget To Go og intensiteten ikke kan endres.

## 4.1.3 Bruk av forhåndsmalt kaffe i varme kaffedrikker

Mange drikker kan tilberedes ved bruk av forhåndsmalt kaffe. Hvis denne funksjonen er tilgjengelig for din favorittdrikk vil dette vises på skjermen i form av påskriften "forhåndsmalt". Her følger fremgangsmåten for å tilberede en varm kaffedrikk med forhåndsmalt kaffe.

#### OBS!

- Det må ikke fylles på forhåndsmalt kaffe når maskinen er avslått, dette for å unngå at pulveret spres rundt i maskinen og skitner den til. Dersom dette skjer kan maskinen skades.
- Ha aldri i mer enn 1 strøken måleskje, ellers kan maskinen blir skitten innvendig, eller trakten kan tilstoppes.
- hvis man anvender forhåndsmalt kaffe kan man kun tilberede en kaffekopp av gangen, og du vil ikke kunne velge intensiteten på drikken på displayet siden intensiteten avhenger av mengden pulver du heller i trakten og kan aldri være høyere enn en strøken måleskje.
- Det er ikke mulig å tilberede Doppio+, 2xEspresso og Kaffekanne ved å bruke forhåndsmalt kaffe.
- Når det tilberedes Filter Style kaffe vil apparatet ved halvgått tilberedelse varsle om at brukeren må fylle på en strøken måleskje forhåndsmalt kaffe og trykke på "Tilbered".
- 1. Plasser en kopp under drikkeuttaket (A3).
- Trykk på valglinjen <u>G</u> nederst på ønsket drikk (fig. 22). I displayet vises en skjerm med parametrene som kan egendefineres i henhold til egen smak.
- 3. Trykk på "Forhåndsmalt" øverst til høyre.

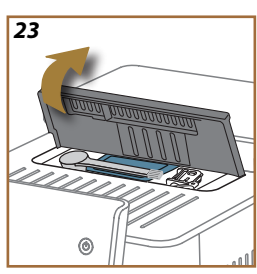

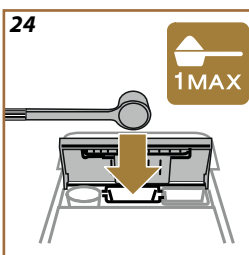

#### OBS!

Ved å velge Forhåndsmalt endres skjermen og muligheten for å endre intensiteten fjernes siden den avhenger av mengden forhåndsmalt kaffe som er tilsatt (som i alle fall ikke må overstige 1 måleskje).

- Velg ønsket størrelse. Et anslag av lengden på den valgte drikken oppdateres også øverst. Trykk på "Tilbered".
- 5. Løft lokket <u>A2</u> på tilbehørsrommet (fig. <u>23</u>).
- Kontroller at trakt for forhåndsmalt kaffe (D3) er satt inn og at den ikke er tett. Tilsett en strøken måleskje (D1) forhåndsmalt kaffe (fig. 24). Trykk på "Ok".
- Apparatet starter uttaket og displayet viser en beskrivelse av hver enkelt fase (uttak av kaffe, oppvarming av vann).

Når tilberedelsen er ferdig er apparatet igjen klart til bruk. I motsetning til andre tilpasninger, kan ikke bruken av forhåndsmalt kaffe lagres, men må velges ved hver uttak.

#### NB!

- "Avbryt": trykk på denne knappen hvis du ønsker å avbryte tilberedelsen og gå tilbake til hjemmesiden uten å lagre endringene.
- "Stopp": trykk for drikker med flere ingredienser (for eksempel Americano = kaffe + varmt vann), hvis du ønsker å avbryte uttaket av ingrediensen som pågår og gå videre til uttak av neste ingrediens.
- Hvis du ønsker å øke mengden kaffe når uttaket er ferdig, trykker du bare på "+Ekstra". Når ønsket mengde er nådd trykker man på Stopp.

## 4.1.4 Kaffekanne

Kaffekanne er en drikk som kan nytes i selskap; basert på "Kaffe", er det en lett og balansert drikk, med et tynt lag krem.

Da den er ment å deles i fellesskap, vil lengden på drikken ikke uttrykkes i størrelser (s, m, l, xl), men i kopper, og angivelsen av antatt lengde på drikken vil alltid være tilgjengelig i koppboksen.

For å tilberede drikken gjør man som følger:

- Trykk på bildet av ønsket drink direkte på hjemmesiden (C) (C7) eller, hvis du ønsker å velge antall kopper som skal tilberedes og/ eller ønsket intensitet, trykk på Valglinje for egendefinerte drikker (C8) og foreta valget. Trykk deretter "Start" for å gå videre til neste fase.
- 2. Fyll opp vanntanken (A8) og bønnebeholderen inntil MAX-nivå (A1).

- Når du har forsikret deg om at mengden vann og kaffe er tilstrekkelig til tilberedningen, trykk på "→".
- 4. Plasser en beholder med tilstrekkelig kapasitet og mindre enn 14 cm høy under drikkeuttaket (<u>A3</u>). Trykk på "Tilbered".
- Apparatet starter tilberedelsen med det antall oppmalinger som er best tilpasset antallet kopper som skal tilberedes. Displayet viser en beskrivelse av hver enkelt fase (oppmaling, kaffetilberedelse).
- 6. Når tilberedelsen er ferdig og antall kopper som skal tilberedes og/ eller intensiteten til drikken er blitt endret i punkt 1, trykker man på "Ja" for å lagre de nye innstillingene, eller "Nei" for å beholde de forrige parametrene. Kan også lagres i din Coffee Routine ved å krysse av i det aktuelle feltet.

All informasjon om Coffee Routine finnes i avsnittet "<u>4.8.5 Coffee</u> Routine".

Apparatet er igjen klart til bruk.

#### OBS!

Etter at man har tilberedt en kaffekanne må maskinen avkjøles i 5 minutter før en ny drikk kan tilberedes. Fare for overoppheting.

#### NB!

"Avbryt" eller "Stopp". Trykk på denne knappen for å avbryte tilberedelsen og gå tilbake til hjemmesiden.

## NB!

Det anbefales å skylle kannen etter hver bruk med varmt vann og skånsomt vaskemiddel. Skyll grundig med varmt vann for å fjerne alle rester av vaskemiddel. Kaffekannen kan vaskes i oppvaskmaskin.

#### 4.2 Kalde kaffedrikker Cold Brew og Over Ice

Med dette apparatet kan man tilberede et stort antall kalde kaffedrikker (Over Ice og Cold Brew). Trykk på Cold (<u>B3</u>) for varmekalde drikker og velg "Kaffe" i den øvre delen som vist i avsnitt "<u>3.2.2 Utvendige taster</u>".

#### NB!

- For maskinmodeller som ikke inkluderer LatteCrema Cool Caraffa (med hvitt lokk) i tilbehørspakken, vil ikke fanene "Kaffe" og "Melk" være synlige, og de eneste tilgjengelige kalde drikkene vil være de som inneholder kaffe uten melk.
- De kalde drikkene Cold Brew bruker Cold Extraction Technology, som er en langsom ekstraksjonsmetode som bruker noen ekstra minutter.
- For optimal tilberedelse av Cold Brew må vanntanken (<u>A8</u>) tømmes, skylles og fylles med friskt drikkevann.
- Når det tilberedes en Cold Brew drikk rett etter en varmdrikk, vil maskinen først anbefale en kald skylling slik at man får en drikk som holder korrekt temperatur. Man kan enten bruke skyllefunksjonen eller trykker på "Hopp over" for å starte tilberedelsen.

| Drikk             |              |              |
|-------------------|--------------|--------------|
|                   | Over Ice     |              |
| Espresso          | $\checkmark$ | ×            |
| Coffee            | $\checkmark$ | ×            |
| Americano         | $\checkmark$ | ×            |
| Cold Brew i kanne | ×            | $\checkmark$ |
| Cold Brew to Mix  | ×            | $\checkmark$ |

#### OBS!

Ikke bruk grønne kaffebønner eller kaffebønner med sukker eller glasur, da disse kan klebe seg fast og hindre bruksfunksjonen til kvernen.

#### 4.2.1 Direktevalg av kalde kaffedrikker Cold Brew og Over Ice)

- 1. Sett 1 eller 2 kopper under drikkeuttaket <u>A3</u>.
- 2. Senk uttaket så nærme koppen som mulig (Fig. 20). På denne måten får du en bedre krem.
- Trykk direkte på bildet C på hjemmesiden som viser til ønsket kaffedrikk (f.eks. Coffee).
- Velg en drikk med "Ice" (is) eller "Extra ice" (ekstra is) for drikker av typen "Over Ice", eller "Original" eller "Intense" for drikker av typen "Cold Brew". Trykk på "→".
- Maskinen regulerer parametrene basert på valget som er foretatt og anbefaler korrekt mengde is som skal brukes for å oppnå et optimalt resultat.
- Hell den anbefale mengden isbiter som skal brukes (fig. <u>25</u>) og trykk på "Tilbered".
- Maskinen starter tilberedelsen. I displayet vises beskrivelse av hver enkelt fase (oppmaling, tilberedelse, uttak av kaffe).

Når tilberedelsen er ferdig er maskinen igjen klar til bruk.

#### NB!

- "Avbryt": trykk på denne knappen hvis du ønsker å avbryte tilberedelsen og gå tilbake til hjemmesiden uten å lagre endringene.
- "Stopp": trykk for drikker med flere ingredienser (for eksempel Americano = kaffe + varmt vann), hvis du ønsker å avbryte uttaket av ingrediensen som pågår og gå videre til uttak av neste ingrediens.

#### 4.2.2 Tilpasning av kalde kaffedrikker (Cold Brew og Over Ice)

- 1. Plasser 1 kopp/glass under drikkeuttaket (A3).
- 2. Senk uttaket så nærme koppen som mulig (fig. 20). På denne måten får du en finere krem.
- Trykk på valglinjen <u>C8</u> nederst for å velge ønsket drikk (fig. <u>22</u>). I displayet vises et bilde som ligner på det som er gjengitt herunder:

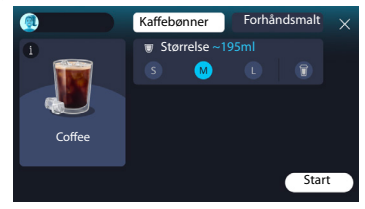

Til venstre finnes drikkeikonet, en knapp i som når du trykker på den, tar deg til en kort beskrivelse av den valgte drikken og, hvis drikken består av flere ingredienser (for eksempel kaffe og vann), en linje som angir proporsjoner.

Til høyre er dashbordet for selve tilpasningen av drikken. Øverst vises fanen "Kaffebønner" uthevet hvis vi planlegger å lage drikken med nykvernede bønner.

#### NB!

Hvis du ønsker å bruke forhåndsmalt kaffe, kan du finne detaljene i avsnittet "4.4.6 Bruk av forhåndsmalt kaffe i kalde melkedrikker".

Det finnes også en enkel boks med størrelsen/lengden på drikken som lar deg velge mellom størrelser (S, M og noen ganger L) og funksjonen To Go (se kapittel "<u>4.8.2 To go</u>"). Når du velger ønsket størrelse, oppdateres også et anslag over lengden på størrelsen til den valgte drikken øverst.

#### NB!

For å oppnå korrekt balanse mellom is og kaffe er det ikke mulig å endre intensitet eller bruke valget <u>Extra shot</u> som vil gjøre drikken ubalansert.

- Når parametrene er blitt valgt trykker man på "Start" og fortsetter som følger:
- Velg en drikk med "Ice" (is) eller "Extra ice" (ekstra is) for drikker av typen "Over Ice", eller "Original" eller "Intense" for drikker av typen "Cold Brew". Trykk på "→".
- Maskinen regulerer parametrene basert på valget som er foretatt og anbefaler korrekt mengde is som skal brukes for å oppnå et optimalt resultat.
- Hell den anbefale mengden isbiter som skal brukes (fig. 25) og trykk på "Tilbered".
- Maskinen starter tilberedelsen. I displayet vises beskrivelse av hver enkelt fase (oppmaling, tilberedelse, uttak av kaffe).

Når tilberedningen er ferdig, spør maskinen om du vil lagre den nye innstillingen, og hvis Coffee Routine er aktive, ber den også om bekreftelse på om innstillingene skal lagres for alle tidspunkt av dagen eller bare for det gjeldende tidspunktet (hvis dette er tilfelle trykker du på tiden på dagen som vises og bekrefter med "Ja"). All informasjon om Coffee Routine finnes i avsnittet "<u>4.8.5 Coffee Routine</u>".

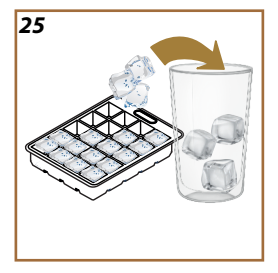

#### NB!

- "Avbryt": trykk på denne knappen hvis du ønsker å avbryte tilberedelsen og gå tilbake til hjemmesiden uten å lagre endringene.
- "Stopp": trykk for drikker med flere ingredienser (for eksempel Americano = kaffe + varmt vann), hvis du ønsker å avbryte uttaket av ingrediensen som pågår og gå videre til uttak av neste ingrediens.
  - For best å respektere de typiske egenskapene til enkelte drikker, kan det hende valget To Go og intensiteten ikke kan endres.

## 4.2.3 Bruk av forhåndsmalt kaffe for å lage kalde kaffedrikker (kun Over Ice)

Mange drikker kan tilberedes ved bruk av forhåndsmalt kaffe. Hvis denne funksjonen er tilgjengelig for din favorittdrikk vil dette vises på skjermen i form av påskriften "forhåndsmalt".

Her følger fremgangsmåten for å tilberede en varm kaffedrikk med forhåndsmalt kaffe.

#### OBS!

- Det må ikke fylles på forhåndsmalt kaffe når maskinen er avslått, dette for å unngå at pulveret spres rundt i maskinen og skitner den til. Dersom dette skjer kan maskinen skades.
- Ha aldri i mer enn 1 strøken måleskje, ellers kan maskinen blir skitten innvendig, eller trakten kan tilstoppes.
- Hvis man anvender forhåndsmalt kaffe kan man kun tilberede en kaffekopp av gangen.
- Det er ikke mulig å tilberede Cold Brew ved bruk av forhåndsmalt kaffe.
- 1. Plasser 1 kopp/glass under drikkeuttaket (A3).
- Trykk på valglinjen <u>C8</u> nederst på ønsket drikk (fig. <u>22</u>). I displayet vises en skjerm med parametrene som kan egendefineres i henhold til egen smak.
- 3. Trykk på "Forhåndsmalt" øverst til høyre.
- 4. Velg ønsket størrelse. Et anslag av lengden på den valgte drikken oppdateres også øverst
- 5. Trykk på "Start".
- Velg en drikk med "Ice" (is) eller "Extra ice" (ekstra is) og trykk på "→".
- Avhengig av valget som ble foretatt, vil maskinen regulere parametrene og anbefale mengden isbiter som skal brukes for å oppnå optimalt resultat. Hell i anvist mengde isbiter (fig. <u>25</u>) og trykk på "Tilbered".

- 8. Løft lokket (A2) på tilbehørsrommet (fig. 23).
- Kontroller at trakt for forhåndsmalt kaffe (D3) er satt inn og at den ikke er tett. Tilsett en strøken måleskje (D1) forhåndsmalt kaffe (fig. 24) og trykk på "Ok".
- Apparatet starter uttaket og displayet viser en beskrivelse av hver enkelt fase (uttak av kaffe, oppvarming av vann).

Når tilberedelsen er ferdig er apparatet igjen klart til bruk. I motsetning til andre tilpasninger, kan ikke bruken av forhåndsmalt kaffe lagres, men må velges ved hver uttak.

#### NB!

- "Avbryt": trykk på denne knappen hvis du ønsker å avbryte tilberedelsen og gå tilbake til hjemmesiden uten å lagre endringene.
- "Stopp": trykk for drikker med flere ingredienser (for eksempel Americano = kaffe + varmt vann), hvis du ønsker å avbryte uttaket av ingrediensen som pågår og gå videre til uttak av neste ingrediens.

#### 4.2.4 Cold Brew i kanne

Cold Brew-kanne er en forfriskende drikk basert på Cold Brew som er ment å deles av flere personer. På grunn av sin sosiale natur vil lengden på drikken ikke uttrykkes i størrelser (S, M, L, XI), men i kopper, og angivelsen av antatt lengde på drikken vil alltid være tilgjengelig i koppboksen.

#### NB!

For kannen Cold Brew anbefaler vi å ikke legge is i kannen under uttak, og heller tilsette 3-4 isbiter i hver glass ved servering.

For å tilberede drikken gjør man som følger:

- For å oppnå et optimalt resultat vil maskinen anbefale å tilsette is i glassene før servering (3-4 isbiter).
- 2. Trykk på " $\rightarrow$ ".
- Tøm ut vanntanken (<u>A8</u>), skyll og fyll med friskt drikkevann inntil nivået MAX. Fyll kaffebønnebeholderen (<u>A1</u>).
- 4. Velg ønsket styrke: "Original" eller "Intens", deretter trykke " $\rightarrow$ ";
- Når du har forsikret deg om at mengden vann og kaffe er tilstrekkelig til tilberedningen, trykk på "→".
- Plasser en beholder med tilstrekkelig kapasitet og mindre enn 14 cm høy under drikkeuttaket (<u>A3</u>). Trykk på "Tilbered".

- Apparatet starter tilberedelsen med det antall oppmalinger som er best tilpasset antallet kopper som skal tilberedes. Displayet viser en beskrivelse av hver enkelt fase (oppmaling, kaffetilberedelse).
- Når tilberedelsen er ferdig og antall kopper som skal tilberedes er blitt endret i punkt 1, trykker man på "Ja" for å lagre de nye innstillingene, eller "Nei" for å beholde de forrige parametrene. Kan også lagres i din Coffee Routine ved å krysse av i det aktuelle feltet.

All informasjon om Coffee Routine finnes i avsnittet "<u>4.8.5 Coffee Routi-</u> ne". Apparatet er igjen klart til bruk.

#### NB!

- "Avbryt" eller "Stopp". Trykk på denne knappen for å avbryte tilberedelsen og gå tilbake til hjemmesiden.
- For å oppnå korrekt balanse mellom is og kaffe er det ikke mulig å bruke valget Extra shot som vil gjøre drikken ubalansert.

#### 4.3 Drikker med varm melk

For tilberedelse av varme drikker med melk må man bruke kannen LatteCrema Hot som gjenkjennes med det sorte lokket (E2).

I de følgende kapitlene finner du instruksjoner om hvilke typer melk du skal bruke, hvordan du bruker og rengjør kannen og, som for kaffedrikker, hvordan du tilbereder og tilpasser drikkene dine med varm melk Med dette apparatet kan man tilberede et stort antall varme kaffedrikker. Trykk på Hot (B2) for varme drikker og velg fanen "Melk" i den øvre delen som vist i avsnittet " 3.2.2 Utvendige taster".

| Drikker               |                      |  |
|-----------------------|----------------------|--|
| Caffelatte            | Galão                |  |
| Varm melk (uten skum) | Cappuccino           |  |
| Café au Lait          | Cappuccino Mix       |  |
| Café con Leche        | Espresso Macchiato   |  |
| Latte Macchiato       | Cappuccino +         |  |
| Flat White            | Varm melk (med skum) |  |
| Cortado               |                      |  |

Dette er de varme drikkene med melk som vises i maskinens display.

#### 4.3.1 Hvilken melk skal jeg bruke i kannen "Latte Crema Hot"?

Kannen LatteCrema Hot er designet for å varme opp og skumme melk med flere nivåer av skum for å lage en perfekt varm melkedrikk. Damp, luft og melk vil blandes med ideelle proporsjoner for å lage et perfekt skum som direkte fra kannen til koppen. Kannen LatteCrema Hot inkluderer også en rengjøringssyklus med damp og vann som lar deg oppbevare den resterende melken i kjøleskapet for senere gjenbruk. Kvaliteten på skummet kan variere avhengig av:

- Temperaturen til melken eller grønnsaksdrikken (for optimale resultater bør man alltid bruke melk eller grønnsaksdrikk som holder kjøleskapstemperatur, 5°C).
- Type melk eller vegetabilsk drikk.
- Anvendt merke.
- · Ingredienser og næringsverdi.

|              | Kumelk                                |
|--------------|---------------------------------------|
| ✓            | Helmelk<br>(fettinnhold >3,5%)        |
| ✓            | Lettmelk<br>(fett mellom 1,5 og 1,8%) |
| ✓            | Skummet melk<br>(fett <0,5%)          |
| Plantebas    | erte drikker                          |
|              | Soya                                  |
| $\checkmark$ | Mandel                                |
| ✓            | Havre                                 |

## 4.3.2 Klargjøring av kannen "Latte Crema Hot"

I dette kapittelet ser vi hvordan du klargjør kannen LatteCrema Hot for bruk.

Vi anbefaler alltid å holde melken ute av kjøleskapet i så kort tid som mulig for alltid å ha den ved en temperatur nær 5°C som forklart i avsnittet "<u>4.3.1 Hvilken melk skal jeg bruke i kannen "Latte Crema Hot"?</u>".

- Løft opp lokket (E2) og fyll melkebeholderen (D7) med en tilstrekkelig mengde melk, uten å overstige MAX-nivået på beholderen (fig. 26).
- Se til at melkeslangen <u>E6</u> er godt festet på plassen sin nederst på lokket til melkekannen (fig. <u>27</u>). Sett lokket tilbake på melkebeholderen.
- Hev luken (A5) og fest kannen ved å skyve den inn (D7) på koblingen (fig. 28). Maskinen vil gi fra seg et akustisk signal (hvis den akustiske signalfunksjonen er blitt aktivert).

# 4.3.3 Regulere skum i kannen "Latte Crema Hot"

Kannen LatteCrema Hot er utformet for å tilby 3 nivåer av skum for å tilpasse seg perfekt til enhver drikk du ønsker.

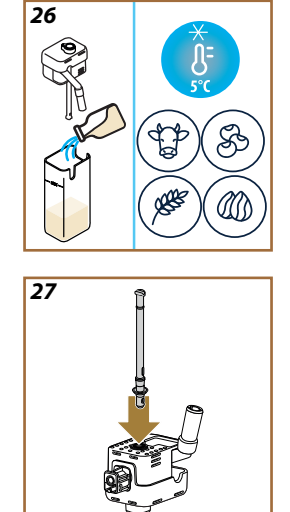
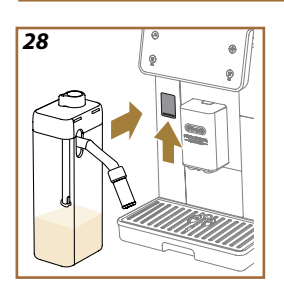

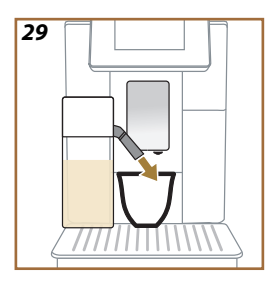

Vri skumreguleringsbryteren (E1) for å velge mengden melkeskum som skal skilles ut i forbindelse med tilberedelsen av melkedrikken. Når du velger en drikk, foreslår displayet hvilken posisjon reguleringsbryter for skum skal vris til.

| Bryterposisjon     | Anbefalt for                                                                                                |
|--------------------|----------------------------------------------------------------------------------------------------|
|                    | Hot                                                                                                    |
| MIN<br>Tynt skum   | <ul> <li>Caffelatte</li> <li>Varm melk (uten skum)</li> <li>Café au Lait</li> <li>Café con Leche</li> </ul> |
| MED<br>Kremet skum | <ul> <li>Latte Macchiato</li> <li>Flat White</li> <li>Cortado</li> <li>Galão</li> </ul>                     |
| MAX<br>Tykt skum   | Cappuccino     Cappuccino Mix     Espresso Macchiato     Cappuccino +     Varm melk (med skum)              |

# 4.3.4 Direktevalg av drikker med varm melk

- 1. Følg anvisningene i avsnitt "<u>4.3.2 Klargjøring av kannen "Latte</u> <u>Crema Hot</u>"".
- 2. Sett en tilstrekkelig stor kopp under tutene på drikkeuttaket <u>A3</u> og under melkeuttaket <u>E3</u>.
- Juster forlengeren til melkeuttaket (E4) avhengig av høyden på koppen og senk drikkeuttaket (A3) slik at den er så nærme koppen som mulig (fig. 29): På denne måten får du en finere krem.
- Trykk direkte på bildet (<u>C7</u>) på hjemmesiden som viser til ønsket drikk (f.eks. Cappuccino fig. <u>30</u>).
- Reguler skumnivå ved å vri reguleringsbryter for skum (E1) til posisjonen som anbefales i displayet mens maskinen varmes opp og fortsetter med tilberedelsen.
- I displayet vises beskrivelse av hver enkelt fase (oppmaling, tilberedelse, uttak av melk).
- Når tilberedelsen er ferdig har maskinen behov for en runde med rengjøring av kannen (<u>D7</u>) (Clean-funksjon) for å rengjøre lokket på melkekannen. Følg anvisningene i det aktuelle avsnittet "<u>6.2.3.1</u> <u>Rengjøring av kaffekanne etter hver bruk</u>".
- Hvis rengjøringen ikke utføres vil symbolet T vises på hjemmesiden for å minne brukeren om at kannen må rengjøres.

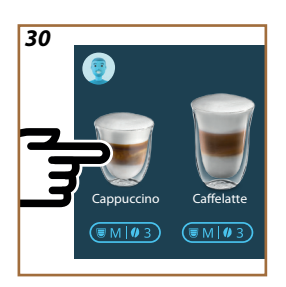

- Når du er ferdig med å tilberede alle drikkene med varm melk, må man utføre rengjøring av melkekannen som vist i avsnittet "6.2.3.1 Rengjøring av kaffekanne etter hver bruk" og eventuelt sette kannen med den gjenværende melken i kjøleskapet, eller foreta rengjøring som vist i avsnitt "6.2.3.2 Rengjøring av melkekannen".
- "Avbryt": trykk på denne knappen hvis du ønsker å avbryte tilberedelsen og gå tilbake til hjemmesiden uten å lagre endringene.
- "Stopp": trykk for drikker med flere ingredienser (for Cappuccino = melk + kaffe), hvis du ønsker å avbryte uttaket av ingrediensen som pågår og gå videre til uttak av neste ingrediens.
- Hvis du ønsker å øke mengden kaffe når uttaket er ferdig, trykker du bare på "+Ekstra". Når ønsket mengde er nådd trykker man på Stopp.

# 4.3.5 Tilberedelse av drikker med varm melk

- Følg anvisningene i avsnitt "<u>4.3.2 Klargjøring av kannen "Latte</u> <u>Crema Hot</u>".
- Sett en tilstrekkelig stor kopp under tutene på drikkeuttaket <u>A3</u> og under melkeuttaket <u>E3</u>.
- Trykk på valglinjen <u>C8</u> nederst for å velge ønsket drikk (fig. <u>31</u>). I displayet vises et bilde som ligner på det som er gjengitt herunder:

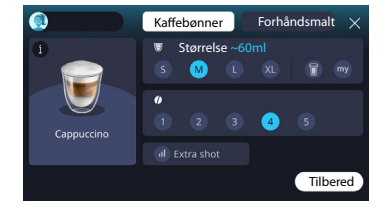

Til venstre finnes drikkeikonet, en knapp  $(\mathbf{i})$  som når du trykker på den tar deg til en kort beskrivelse av den valgte drikken og, hvis drikken består av flere ingredienser (for eksempel kaffe, vann og melk), en linje som angir proporsjoner.

Til høyre er dashbordet for selve tilpasningen av drikken. Øverst vises fanen "Kaffebønner" uthevet hvis vi planlegger å lage drikken med nykvernede bønner.

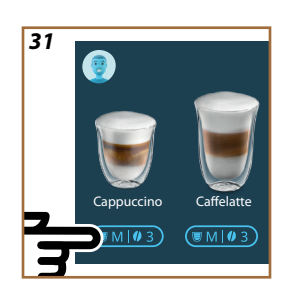

Hvis du ønsker å bruke forhåndsmalt kaffe, kan du finne detaljene i avsnittet "4.3.6 Bruk av forhåndsmalt kaffe i varme melkedrikker".

En første boks med størrelsen/lengden på drikken lar deg velge mellom størrelser (S, M, L, XL) og funksjonene My (se kapittel "<u>4.8.4 "My"-funks-</u> jon") og To Go (se kapittel <u>To Go</u>). Når du velger ønsket størrelse, oppdateres også et anslag over lengden på størrelsen til den valgte drikken øverst.

I den andre boksen er det mulig å velge ønsket intensitetsnivå.

Til slutt gir valget "ExtraShot" en ekstra dose espresso for litt ekstra energi.

- Juster forlengeren til melkeuttaket (E4) avhengig av høyden på koppen og senk drikkeuttaket slik at den er så nærme koppen som mulig (fig. 29): På denne måten får du en finere krem.
- 5. Når ønsket innstilling er valgt trykker man på "Tilbered".
- Reguler skumnivå ved å vri reguleringsbryter for skum (E1) til posisjonen som anbefales i displayet mens maskinen varmes opp og fortsetter med tilberedelsen.
- I displayet vises beskrivelse av hver enkelt fase (oppmaling, tilberedelse, uttak av melk).
- 8. Når tilberedningen er ferdig, spør maskinen om du vil lagre den nye innstillingen, og hvis Coffee Routine er aktive, ber den også om bekreftelse på om innstillingene skal lagres for alle tidspunkt av dagen eller bare for det gjeldende tidspunktet (hvis dette er tilfelle trykker du på tiden på dagen som vises og bekrefter med "Ja"). All informasjon om Coffee Routine finnes i avsnittet "<u>4.8.5 Coffee Routine</u>".

#### NB!

 Når du er ferdig med å tilberede alle drikkene med varm melk, må man utføre rengjøring av melkekannen som vist i avsnittet "6.2.3.1 <u>Rengjøring av kaffekanne etter hver bruk</u>" og eventuelt sette kannen med den gjenværende melken i kjøleskapet, eller foreta rengjøring som vist i avsnitt "6.2.3.2 <u>Rengjøring av</u> melkekannen".

- "Avbryt": trykk på denne knappen hvis du ønsker å avbryte tilberedelsen og gå tilbake til hjemmesiden uten å lagre endringene.
- "Stopp": trykk for drikker med flere ingredienser (for Cappuccino = melk + kaffe), hvis du ønsker å avbryte uttaket av ingrediensen som pågår og gå videre til uttak av neste ingrediens.
- Hvis du ønsker å øke mengden kaffe når uttaket er ferdig, trykker du bare på "+Ekstra". Når ønsket mengde er nådd trykker man på Stopp.
- For best å respektere de typiske egenskapene til enkelte drikker, kan det hende valget To Go og intensiteten ikke kan endres.

# 4.3.6 Bruk av forhåndsmalt kaffe i varme melkedrikker

Mange drikker kan tilberedes ved bruk av forhåndsmalt kaffe. Hvis denne funksjonen er tilgjengelig for din favorittdrikk vil dette vises på skjermen i form av påskriften "forhåndsmalt". Her følger fremgangsmåten for å tilberede en varm melkedrikk med forhåndsmalt kaffe.

#### OBS!

- Det må ikke fylles på forhåndsmalt kaffe når maskinen er avslått, dette for å unngå at pulveret spres rundt i maskinen og skitner den til. Dersom dette skjer kan maskinen skades.
- Ha aldri i mer enn 1 strøken måleskje, ellers kan maskinen blir skitten innvendig, eller trakten kan tilstoppes.
- Hvis man anvender forhåndsmalt kaffe kan man kun tilberede en kaffekopp av gangen.
- Det er ikke mulig å tilberede Cappuccino+ ved bruk av forhåndsmalt kaffe.
- Følg anvisningene i avsnitt "<u>4.3.2 Klargjøring av kannen "Latte</u> <u>Crema Hot"</u>".
- Sett en tilstrekkelig stor kopp under tutene på drikkeuttaket <u>A3</u> og under melkeuttaket <u>E3</u>.
- Trykk på valglinjen <u>C8</u> nederst på ønsket drikk (fig. <u>30</u>). I displayet vises en skjerm med parametrene som kan egendefineres i henhold til egen smak.
- 4. Trykk på "Forhåndsmalt" øverst til høyre.
- 5. Løft lokket på tilbehørsrommet (fig. 23).
- Kontroller at trakt for forhåndsmalt kaffe er satt inn og at den ikke er tett. Tilsett en strøken måleskje forhåndsmalt kaffe (fig. <u>24</u>). Velg størrelse og trykk "Tilbered".

- Reguler skumnivå ved å vri reguleringsbryter for skum (E1) til posisjonen som anbefales i displayet mens maskinen varmes opp og fortsetter med.
- Apparatet starter uttaket og displayet viser en beskrivelse av hver enkelt fase (uttak av kaffe, oppvarming av vann).

Når tilberedelsen er ferdig er apparatet igjen klart til bruk. I motsetning til andre tilpasninger, kan ikke bruken av forhåndsmalt kaffe lagres, men må velges ved hver uttak.

#### NB!

- "Avbryt": trykk på denne knappen hvis du ønsker å avbryte tilberedelsen og gå tilbake til hjemmesiden uten å lagre endringene.
- "Stopp": trykk for drikker med flere ingredienser (for Cappuccino = melk + kaffe), hvis du ønsker å avbryte uttaket av ingrediensen som pågår og gå videre til uttak av neste ingrediens.
- Hvis du ønsker å øke mengden kaffe når uttaket er ferdig, trykker du bare på "+Ekstra". Når ønsket mengde er nådd trykker man på Stopp.

# 4.4 Drikker med kald melk

For tilberedelse av drikker med kald melk må man bruke kannen LatteCrema Cool som gjenkjennes med det hvite lokket (E2). **Hvis den ikke følger med din modell kan den kjøpes på Delonghi.com**.

l de følgende kapitlene finner du instruksjoner om hvilke typer melk du skal bruke, hvordan du bruker og rengjør kannen og, som for kaffedrikker, hvordan du tilbereder og tilpasser drikkene dine med kald melk. Med dette apparatet kan man tilberede et stort antall varme kaffedrikker. Trykk på Cold (B3) for kalde drikker og velg fanen "Melk" i den øvre delen som vist i avsnittet "3.2.2 Utvendige taster".

Dette er drikkene med kald melk som vises i maskinens display.

| Drikker         |                      |  |
|-----------------|----------------------|--|
| Caffelatte      | Kald melk (med skum) |  |
| Latte Macchiato | Flat White           |  |
| Cappuccino      | Cold Brew melk       |  |
| Cappuccino Mix  | Cold Brew Cappuccino |  |

#### 4.4.1 Hvilken melk skal jeg bruke i kannen "Latte Crema Cool"?

Kannen LatteCrema Cool er utformet for å skumme melk med flere nivåer av skum for å lage en perfekt kald melkedrikk.

Damp, luft og melk vil blandes med ideelle proporsjoner for å lage et perfekt skum som direkte fra kannen til koppen. Kannen LatteCrema Cool har også en rengjøringssyklus med damp og vann som lar deg oppbevare den resterende melken i kjøleskapet for senere gjenbruk. **Hvis du ikke** har kannen LatteCrema Cool kan denne kjøpes på Delonghi.com

Kvaliteten på skummet kan variere avhengig av:

- Temperaturen til melken eller den vegetabilske drikken (for optimale resultater bør man bruke drikk som holder kjøleskapstemperatur, 5°C).
- Type melk eller vegetabilsk drikk.
- Anvendt merke.
- · Ingredienser og næringsverdi.

| ₩ 5°C                                 |   |
|---------------------------------------|---|
|                                       |   |
| Helmelk<br>(fettinnhold >3,5%)        | × |
| Lettmelk<br>(fett mellom 1,5 og 1,8%) | × |
| Skummet melk<br>(fett <0,5%)          | ✓ |
|                                       |   |
| Soya                                  | 1 |
| Mandel                                | 1 |
| Havre                                 | 1 |

# 4.4.2 Klargjøring av kannen "Latte Crema Cool"

I dette kapittelet ser vi hvordan du klargjør kannen LatteCrema Cool for bruk. Vi anbefaler alltid å holde melken ute av kjøleskapet i så kort tid som mulig for alltid å ha den ved en temperatur nær 5°C som forklart i avsnittet "<u>4.4.1 Hvilken melk skal jeg bruke i kannen "Latte Crema Cool"?</u>".

- Løft opp lokket (E2) og fyll melkebeholderen (D7) med en tilstrekkelig mengde melk, uten å overstige MAX-nivået på beholderen (fig. 26).
- Se til at melkeslangen <u>E6</u> er godt festet på plassen sin nederst på lokket til melkekannen (fig. <u>27</u>). Sett lokket tilbake på melkebeholderen.
- Hev luken <u>A5</u> og fest kannen ved å skyve den inn (<u>D7</u>) på koblingen (fig. <u>28</u>). Maskinen vil gi fra seg et lydsignal (hvis lydsignalfunksjonen er blitt aktivert).
- 4. Sett en tilstrekkelig stor kopp under tutene på kaffeuttaket (A3) og under melkeuttaket (E3).
- 5. Velg ønsket drikk.

Dersom modus for "Energisparing" er aktivert (se tilhørende avsnitt), kan det gå noen sekunder før uttaket av drikken starter.

# 4.4.3 Regulere skum i kannen "Latte Crema Cool"

Kannen LatteCrema Cool er utformet for å tilby 3 nivåer av skum for å tilpasse seg perfekt til enhver drikk du ønsker.

Vri skumreguleringsbryteren (E1) for å velge mengden melkeskum som skal skilles ut i forbindelse med tilberedelsen av melkedrikken. Når du velger en drikk, foreslår displayet hvilken posisjon reguleringsbryter for skum skal vris til.

| Bryterposisjon     | Anbefalt for                                                                    |
|--------------------|---------------------------------------------------------------------------------|
|                    | Cold                                                                            |
| MIN<br>Tynt skum   | • Caffelatte                                                                    |
| MED<br>kremet skum | Latte Macchiato     Flat White     Cold Brew melk                               |
| MAX<br>tykt skum   | Cappuccino     Cappuccino Mix     Kald melk (med skum)     Cold Brew Cappuccino |

### 4.4.4 Direktevalg av drikker med kald melk

- Følg anvisningene i avsnitt "<u>4.4.2 Klargjøring av kannen "Latte</u> <u>Crema Cool</u>".
- Trykk direkte på bildet på hjemmesiden som viser til ønsket drikk (f.eks. Cold Cappuccino).
- Velg hvor kald du ønsker drikken mellom "lce" (is) eller "Extra ice" (ekstra is) og trykk på "→".
- 4. Avhengig av valget som ble foretatt vil apparatet anbefale mengden isbiter som skal brukes til å fylle glasset.
- Hell i angitt mengde is og sett glasset under drikkeuttaket (<u>A3</u>) og under melkeuttaket (<u>E3</u>) til kannen LatteCrema Cool, og trykk deretter på "Tilbered".
- Reguler skumnivå ved å vri reguleringsbryter for skum (E1) til posisjonen som anbefales i displayet mens maskinen varmes opp og fortsetter med tilberedelsen.

Dersom modus for "Energisparing" er aktivert (se tilhørende avsnitt), kan det gå noen sekunder før uttaket av drikken starter.

- I displayet vises beskrivelse av hver enkelt fase (oppmaling, tilberedelse, uttak av melk).
- 8. Når tilberedelsen er ferdig er maskinen igjen klar til bruk.
- Hvis rengjøringen ikke utføres vil symbolet vises på hjemmesiden for å minne brukeren om at kannen må rengjøres. Ytterligere detaljer i avsnitt "<u>3.2.1 Introduksjon til hjemmesiden</u>", "<u>3.2.1.3</u> Varselinnstillinger og funksjonslamper".

# NB!

Når du er ferdig med å tilberede alle drikkene med kald melk, må man utføre rengjøring av melkekannen som vist i avsnittet "<u>6.2.3.1 Rengjøring av kaffekanne etter hver bruk</u>" og eventuelt sette kannen med den gjenværende melken i kjøleskapet, eller foreta rengjøring som vist i avsnitt "<u>6.2.3.2 Rengjøring av melkekannen</u>".

# NB!

- "Avbryt": trykk på denne knappen hvis du ønsker å avbryte tilberedelsen og gå tilbake til hjemmesiden.
- "Stopp": trykk for drikker med flere ingredienser (for Cappuccino = melk + kaffe), hvis du ønsker å avbryte uttaket av ingrediensen som pågår og gå videre til uttak av neste ingrediens.

# 4.4.5 Tilberedelse av drikker med kald melk

 Følg anvisningene i avsnitt "<u>4.4.2 Klargjøring av kannen "Latte</u> <u>Crema Cool"</u>".

32 Kalde drikker Kaffe Melk Trykk på valglinjen <u>C8</u> nederst på ønsket drikk (fig. <u>32</u>). I displayet vises et bilde som ligner på det som er gjengitt herunder:

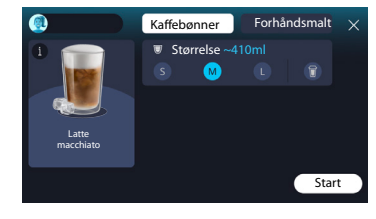

Til venstre finnes drikkeikonet, en knapp  $(\mathbf{1})$  som når du trykker på den tar deg til en kort beskrivelse av den valgte drikken og, hvis drikken består av flere ingredienser (for eksempel kaffe og melk), en linje som angir proporsjoner.

Til høyre er dashbordet for selve tilpasningen av drikken. Øverst vises fanen "Kaffebønner" uthevet hvis vi planlegger å lage drikken med nykvernede bønner.

#### NB!

Hvis du ønsker å bruke forhåndsmalt kaffe, kan du finne detaljene i avsnittet "4.4.6 Bruk av forhåndsmalt kaffe i kalde melkedrikker".

En første boks med størrelsen/lengden på drikken lar deg velge mellom størrelser (S, M, L) og funksjonen To Go (se kapittel <u>To Go</u>). Når du velger ønsket størrelse, oppdateres også et anslag over mengden til den valgte drikken øverst.

#### NB!

For å oppnå korrekt balanse mellom is og kaffe er det ikke mulig å endre intensitet eller bruke valget <u>4.8.1 Extra shot</u> som vil gjøre drikken ubalansert.

- 2. Når ønsket innstilling er valgt trykker man på "Start".
- Velg hvor kald du ønsker drikken mellom "Ice" (is) eller "Extra ice" (ekstra is), eller "Original" eller "Intense" for drikker av typen "Cold Brew". Trykk på "→".
- Avhengig av valget som ble foretatt vil apparatet anbefale mengden isbiter som skal brukes til å fylle glasset.
- Hell i angitt mengde is og sett glasset under tutene på drikkeuttaket <u>A3</u> og under melkeuttaket (<u>E3</u>) til kannen LatteCrema Cool, og trykk deretter på "Tilbered".
- Reguler skumnivå ved å vri reguleringsbryter for skum (E1) til posisjonen som anbefales i displayet mens maskinen varmes opp og fortsetter med tilberedelsen.
- I displayet vises beskrivelse av hver enkelt fase (oppmaling, tilberedelse, uttak av melk).
- 8. Når tilberedningen er ferdig, spør maskinen om du vil lagre den nye innstillingen, og hvis Coffee Routine er aktive, ber den også om bekreftelse på om innstillingene skal lagres for alle tidspunkt av dagen eller bare for det gjeldende tidspunktet (hvis dette er tilfelle trykker du på tiden på dagen som vises og bekrefter med "Ja"). All informasjon om Coffee Routine finnes i kapittelet "<u>4.8.5</u> <u>Coffee Routine</u>".

Maskinen regulerer parametrene avhengig av valget "ice" og "Extra Ice", eller "Original" og "intense" som er foretatt, og anbefaler korrekt mengde is som skal brukes for å oppnå et optimalt resultat.

#### NB!

Når du er ferdig med å tilberede alle drikkene med kald melk, må man utføre rengjøring av melkekannen som vist i avsnittet "<u>6.2.3.1 Rengjøring av kaffekanne etter hver bruk</u>" og eventuelt sette kannen med den gjenværende melken i kjøleskapet, eller foreta rengjøring som vist i avsnitt "<u>6.2.3.2 Rengjøring av melkekannen</u>".

#### NB!

- "Avbryt": trykk på denne knappen hvis du ønsker å avbryte tilberedelsen og gå tilbake til hjemmesiden uten å lagre endringene.
- "Stopp": trykk for drikker med flere ingredienser (for Cappuccino = melk + kaffe), hvis du ønsker å avbryte uttaket av ingrediensen som pågår og gå videre til uttak av neste ingrediens.

# 4.4.6 Bruk av forhåndsmalt kaffe i kalde melkedrikker

Mange drikker kan tilberedes ved bruk av forhåndsmalt kaffe. Hvis denne funksjonen er tilgjengelig for din favorittdrikk vil dette vises på skjermen i form av påskriften "forhåndsmalt". Her følger fremgangsmåten for å tilberede en kald melkedrikk med forhåndsmalt kaffe.

#### OBS!

- Det må ikke fylles på forhåndsmalt kaffe når maskinen er avslått, dette for å unngå at pulveret spres rundt i maskinen og skitner den til. Dersom dette skjer kan maskinen skades.
- Ha aldri i mer enn 1 strøken måleskje, ellers kan maskinen blir skitten innvendig, eller trakten kan tilstoppes.
- Hvis man anvender forhåndsmalt kaffe kan man kun tilberede en kaffekopp av gangen.
- Det er ikke mulig å tilberede Cold Brew Latte og Cold Brew Cappuccino ved bruk av forhåndsmalt kaffe.
- Følg anvisningene i avsnitt "<u>4.4.2 Klargjøring av kannen "Latte</u> <u>Crema Cool"</u>".
- Trykk på valglinjen <u>C8</u> nederst på ønsket drikk (f.eks. Capuccino mix, fig. <u>33</u>). I displayet vises en skjerm med parametrene som kan egendefineres i henhold til egen smak.

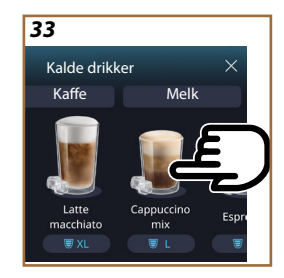

- 3. Trykk på "Forhåndsmalt" øverst til høyre.
- 4. Velg ønsket størrelse. Et anslag av lengden på den valgte drikken oppdateres også øverst. Trykk på "Start".
- Velg en drikk med "Ice" (is) eller "Extra ice" (ekstra is) og trykk på "→".
- 6. Avhengig av valget som ble foretatt, vil maskinen regulere parametrene og anbefale mengden isbiter som skal brukes for å oppnå optimalt resultat. Hell i anvist mengde isbiter i glasset og sett den under tutene på drikkeuttaket (A3) og under melkeuttaket (E3) til kannen LatteCrema Cool, og trykk deretter på "Tilbered".
- 7. Løft lokket på tilbehørsrommet (A2) (fig. 23);
- Kontroller at trakt for forhåndsmalt kaffe (D3) er satt inn og at den ikke er tett. Tilsett en strøken måleskje (D1) forhåndsmalt kaffe (fig. 24) og trykk på "Ok".
- Apparatet starter uttaket og displayet viser en beskrivelse av hver enkelt fase (uttak av kaffe, oppvarming av vann, uttak av melk).

Når tilberedelsen er ferdig er apparatet igjen klart til bruk. I motsetning til andre tilpasninger, kan ikke bruken av forhåndsmalt kaffe lagres, men må velges ved hver uttak.

#### NB!

- "Avbryt": trykk på denne knappen hvis du ønsker å avbryte tilberedelsen og gå tilbake til hjemmesiden uten å lagre endringene.
- "Stopp": trykk for drikker med flere ingredienser (for Cappuccino = melk + kaffe), hvis du ønsker å avbryte uttaket av ingrediensen som pågår og gå videre til uttak av neste ingrediens.

# 4.5 Uttak av varmtvann

- 1. Sett en kopp under drikkeuttaket <u>A3</u> (fig. <u>20</u>).
- 2. På hjemmesiden (C):
- Trykk rett på bildet C7 som viser til varmt vann. Tilberedelsen vil starte.
- Trykk på valglinjen <u>C8</u> nederst på bildet og velg størrelsen som skal tilberedes. Trykk deretter "Tilbered". Tilberedelsen vil starte.
- 3. Uttaket avbrytes automatisk.

- For å avbryte uttaket manuelt, trykker man på "Stopp" eller "Avbryt".
- Hvis du ønsker å øke mengden når uttaket er ferdig, trykker du bare på +Ekstra. Trykk på "Stopp" eller "Avbryt" når ønsket mengde er nådd.
- Varmtvannsfunksjonen kan også brukes til å varme opp koppen for å nyte en enda varmere drikk. Bare fyll koppen med litt varmt vann som du deretter heller ut før du tilbereder den varme drikken.

# 4.6 Tefunksjon

Varm tefunksjon lar deg velge 4 forskjellige temperaturer avhengig av typen te eller infusjon som brukes.

- 1. Sett en kopp under drikkeuttaket <u>A3</u> (fig. <u>20</u>).
- 2. På hjemmesiden (C):
- Trykk rett på bildet C som viser til tefunksjonen. Tilberedelsen vil starte.
- Trykk på valglinjen for egendefinerte drikker <u>C8</u> nederst på bildet, velg størrelsen som skal tilberedes og ønsket type te (maskinen vil følgelig velge riktig temperatur som vist i følgende tabell) og trykk deretter på "Tilbered". Uttaket begynner.
- Uttaket avbrytes automatisk.

Apparatet er igjen klart til bruk.

| Te og infusjoner                                                                                                    |                                                    |  |
|----------------------------------------------------------------------------------------------------|----------------------------------------------------|--|
| Velg ønsket type te, maskinen vil velge den ideelle temperaturen. Her vises en tabell med anbefalte infusjonstider. |                                                    |  |
|                                                                                                    | Hvit te<br>1-3 minutter infusjon                   |  |
|                                                                                                    | Grønn te<br>1-2 minutter infusjon                  |  |
|                                                                                                    | Oolong-te<br>fra 30 sekunder til 1 minutt infusjon |  |
| V                                                                                                    | Sort te<br>1-5 minutter infusjon                   |  |
| Vår tefunksjon vil tilberede en kopp te med perfekt temperatur med<br>den mengden vann du selv ønsker.              |                                                    |  |

- For å avbryte uttaket manuelt, trykker man på "Stopp" eller "Avbryt".
- Når uttaket er ferdig kan man trykke på "Extra" hvis det ønskes en større mengde. Trykk på "Stopp" eller "Avbryt" når ønsket mengde er nådd.

# 4.7 Anbefalinger for en perfekte kaffe

- Hvis kaffen kommer ut i dråper eller virker tynn med lite krem, må man rette seg etter veiledningen for regulering av malegrad (se avsnitt "5.13 Kverninnstillinger") og kapittel.
- Hvis kaffen er for varm eller for kald må man endre kaffetemperaturen (se avsnitt "<u>5.12 Kaffetemperatur</u>" i innstillingsmenyen ) og i kapittelet "FAQ".
- 3. For å oppnå en varmere kaffe anbefales følgende:
- Foreta en skylling før du tilbereder kaffen (se avsnitt "<u>5.5 Skylling</u>" i innstillingsmenyen {
- Varm opp koppene med varmt vann (bruk varmtvannsfunksjonen, se avsnitt <u>4.5 Uttak av varmtvann</u>).
- Øke kaffetemperaturinnstillingen (se avsnittet "<u>5.12 Kaffetempera-</u> <u>tur</u>" i innstillingsmenyen ().
- 4. Hvis man ønsker en kaldere kaffe:
- Tøm vanntanken og fyll på friskt vann.
- Frisk opp koppen/glasset med kaldt vann eller med is som skal fjernes før tilberedning.
- Hvis egnet til å tåle temperaturendringer, plasser koppen/glasset i kjøleskapet i noen minutter før du serverer ønsket drikke.

#### 4.8 Ekstra funksjoner

# 4.8.1 Extra shot

Øk styrken ved å tilsette en Espresso ristretto (30 ml) til følgende drikker:

| Varme              |                |  |
|--------------------|----------------|--|
| Espresso           | Cappuccino Mix |  |
| Espresso Lungo     | Cortado        |  |
| Filter style       | Flat White     |  |
| Coffee             | Doppio+        |  |
| Americano          | Long Black     |  |
| Cappuccino         | Verlängerter   |  |
| Cappuccino+        | Café con Leche |  |
| Latte Macchiato    | Café au Lait   |  |
| Espresso Macchiato | Galão          |  |
| Caffelatte         |                |  |

Gjør som følger:

- Trykk på tilpasningene <u>(8</u> nederst på ønsket drikk (f.eks. Americano, fig. <u>21</u>). I displayet vises parametrene som kan egendefineres i henhold til egen smak:
- 2. Trykk på "Extra Shot" og deretter "Ok".
- Velg ønsket mengde og intensitet. Aktiveringen av funksjonen vil være synlig både ved at EXTRA SHOT er uthevet og ved at anslaget av størrelsen er blitt endret. Trykk på "Tilbered".
- 4. Bekreft ved å trykke på "Ok". (Kryss av feltet, meldingen vil ikke vises).
- Apparatet starter uttaket og displayet viser en beskrivelse av hver enkelt fase.
- 6. Når tilberedelsen er ferdig trykker man på "Ja" for å lagre de nye innstillingene, eller "Nei" for å beholde de forrige parametrene. Kan også lagres i din Coffee Routine ved å krysse av i det aktuelle feltet. I dette tilfellet vises Extra Shot med symbolet II i valglinjen for egendefinerte drikker.

Apparatet er igjen klart til bruk.

#### NB!

- Hvis dette valget lagres vil de nye innstillingene forbli lagret i minnet KUN for den valgte profilen.
- Denne funksjonen er ikke tilgjengelig med forhåndsmalt kaffe.
- Tilpasninger kan lagres for alle tidspunkt på dagen, eller for det gjeldende hvis Coffee Routine er aktivert. Se avsnitt "<u>4.8.5 Coffee</u> <u>Routine</u>".

# 4.8.2 To go

"To Go" er en funksjon som passer for de som vil skape en egen drikk som de kan ta med på farten. Finn den travel mug som passer til deres maskinmodell på delonghi.com:

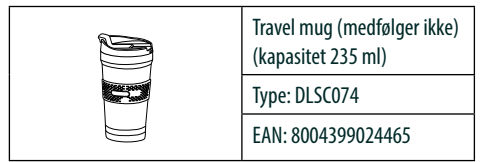

Funksjonen "To go" kan brukes til å tilberede følgende drikker:

|                      | Varme        | Kald         |
|----------------------|--------------|--------------|
| Coffee               | $\times$     | $\checkmark$ |
| Americano            | $\checkmark$ | $\checkmark$ |
| Cappuccino           | $\checkmark$ |              |
| Latte Macchiato      | $\checkmark$ |              |
| Caffelatte           | $\checkmark$ |              |
| Cappuccino Mix       | $\checkmark$ |              |
| Flat White           | $\checkmark$ |              |
| Melk                 | $\checkmark$ |              |
| Cold Brew            |              | $\checkmark$ |
| Cold Brew Cappuccino |              | $\checkmark$ |
| Cold Brew med melk   |              | $\checkmark$ |

Gjør som følger:

- 1. Sett Mug under drikkeuttaket (A3).
- 2. Hvis man ønsker å tilberede en melkedrikk må man følge anvisningene i avsnittene "<u>4.3.2 Klargjøring av kannen "Latte Crema</u> <u>Hot"</u>" og "4.4.2 Klargjøring av kannen "Latte Crema Cool".
- Trykk på valglinjen nederst på ønsket drikk (f.eks. americano, fig. 21). I displayet vises parametrene som kan egendefineres i henhold til egen smak og de valgbare funksjonene.

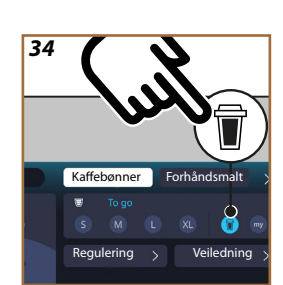

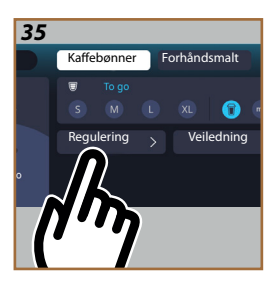

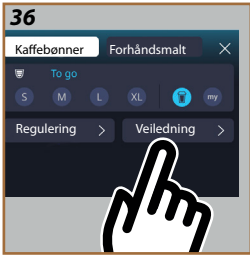

- 4. Velg, i den øvre boksen 👿, størrelsen "To Go" 👿 (fig. <u>34</u>). I displayet vises boksen "Regulering" og "To Go veiledning".
- 5. Ved å trykke på "Regulering" (fig. <u>35</u>) får du tilgang til en skjerm der du kan korrigere lengden på drikken (±12 % for hvert nivå), selv før du tar den ut, avhengig av Travel Mug som brukes. Hvis man endrer størrelsen på denne siden, vil den nye mengden til "To Go"-drikken lagres ved å trykke på Lagre" og er automatisk innstilt for neste tilberedelse.
- 6. Ved å trykke på "To Go Guide" (fig. <u>36</u>) vises informasjon som er relevant for mengden, og derfor korrekt måling, av travel mug.
- 7a. For varme drikker: trykk på "Tilbered".
- 7b. For kalde drikker, trykk "Start" og følg instruksjonene i displayet.
- 7. Maskinen starter tilberedelsen av drikken og avbryter automatisk.
- 8. Første gang, for hver To Go-drikk og for hver profil som er i bruk, vises "regulering"-funksjonen på slutten av tilberedningen for å korrigere mengden, avhengig av Travel Mug som brukes.
- Hvis mengden til drikken er riktig, trykker du ganske enkelt "Ok", ellers angi om de neste tilberedelsene skal være lengre (ved å gå mot +) eller kortere (ved å gå mot -) og trykke på "Regulering" for å lagre.

#### OBS!

Når du bruker "Regulering" kan det hende at mengden angitt i den øverste boksen på skjermen for egendefinering av drikker ikke er riktig.

10. For å gå ut av funksjonen "regulering" trykker man på "X".

- Hvis dette valget lagres vil de nye innstillingene forbli lagret i minnet KUN for den valgte profilen.
- Hver gang man bruker en mug som er forskjellgie fra den som ble brukt forrige gang, anbefales det å bli værende i nærheten av maskinen for å kontrollere mengden drikke som tilberedes.
- For at temperaturen i drikken skal forbli varm er det anbefalt å forvarme travel mug med varmt vann.
- Hvis ønskelig kan det brukes et reisekrus forskjellig fra den som medfølger, men husk at det ikke kan være høyere enn 14 cm.

#### OBS!

- Det anbefales å ikke overskride 2 timers bruk av travel mug. Når denne tiden har gått bør man tømme det for innhold og rengjøre det som forklart tidligere.
- Før lokket til travel mug skrus på må man åpne korken for å slippe ut trykket.
- Når tilberedelse av melkedrikker er ferdig, må man rengjøre melkekannen som forklart i "<u>Generelle merknader for tilberedelse av</u> melkedrikker.".
- For ytterligere informasjon henvises det til vedlegget som følger med travel mug.

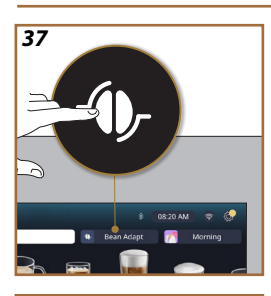

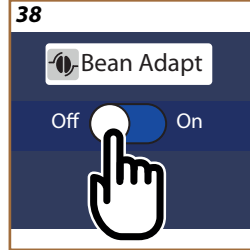

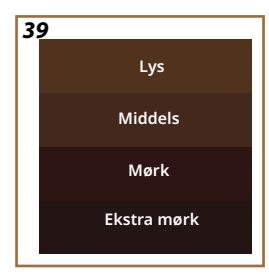

# 4.8.3 Bean adapt technology

En kaffeekspert som alltid er tilgjengelig, og som ved å følge noen få enkle steg gjør det mulig å forbedre kaffeekstraksjonen og resultatet i koppen.

En intelligent teknologi veileder deg i reguleringen av maskinen basert på de kaffebønnene som brukes. Fra malegrad til ekstraksjon vil hver fase reguleres for å utnytte kaffebønnene på best mulig måte.

- 1. Du kan trykke på teksten Bean Adapt (<u>G</u>) på hjemmesiden (fig. <u>37</u>).
- 2. Aktiver Bean Adapt ved å trykke på knappen (fig. <u>38</u>).

# NB!

Maskinen minner deg om at du må ha tilberedt minst 3 kopper kaffe med samme kaffevariant og med kvernen i samme posisjon for å fortsette. Hvis disse forberedelsene ennå ikke er utført, trykk "Ok" deretter "X" og til slutt "Ja" for å avslutte, uten å lagre, og dermed fortsette tilberedningen av de 3 koppene med kaffe.

- Velg typen bønner som skal brukes: 100 % Arabica eller blanding av Arabica og Robusta (denne informasjonen finner du på kaffepakkene). Trykk på (1) for å få mer informasjon. Trykk på "→".
- Velg brennegrad ved å trykke på den fargegraderingen som nærmest representerer fargen på bønnene (fig. <u>39</u>). Trykk på (<u>i</u>) for å få mer informasjon. Trykk på "→".

Nå kontrollerer maskinen hvordan du kan endre innstillingene for å få det beste resultatet, med utgangspunkt i innstillingene som brukes:

- Trykk på "Tilbered" for å tilberede en Espresso. Trykk på "→" etter at uttaket er ferdig.
- 6. Maskinen har nå alle dataene den trenger for å kunne definere de optimale parametrene (i noen tilfeller kan den også be om en mening om kaffen som nettopp ble servert) som først vises og deretter stilles inn i maskinen. På hver skjerm kan man trykke på "→" for å gå videre til neste parameter:
  - Kaffetemperatur.
  - Styrke.
  - Posisjonering av kvernen.
- Trykk på Ø på navnet til bønnene for å vise endringstastaturet. Trykk på "Ferdig" for å bekrefte.
- Trykk på "→": Maskinen lagrer innstillingene og viser navnet i stedet for logoen - ()-.

- Bean Adapt Technology vil bare være synlig som en intensitetsinnstilling for espressodrikken, men vil også forbedre ekstraksjonen av alle andre kaffebaserte drikker.
- Det kan lagres opptil 6 forskjellige bønneprofiler. Hver gang du endrer bønnene som brukes i maskinen din, trykker du bare på teksten Bean Adapt (<u>C</u>) på hjemmesiden og velger bønnen som brukes.

# 4.8.4 "My"-funksjon

My-funksjonen lar deg bestemme mengden av hver ingrediens som brukes til å tilberede den varme drikken som ønsket. My-funksjonen er forskjellig fra mengdeutvalget som vises i delene for egendefinering av drikkene, da den lar deg skreddersy dem nøyaktig til koppen din.

Betjeningen er veldig enkel og intuitiv. Når du har startet drikken, trenger du bare å stoppe tilberedelsen når du vil, og denne mengden vil bli lagret som "My"-mengde i den aktive profilen.

Nedenfor er trinnvise instruksjoner om hvordan du lagrer "My"-innstillingen for en drikk med to ingredienser (eksempel Cappuccino = melk + kaffe). Den samme prosessen kan følges for drikker med kun en ingrediens.

- 1. Kontroller at profilen du vil tilpasse drikken for er valgt.
- Trykk på valglinjen <u>C8</u> nederst på ønsket drikk (f.eks. capuccino fig. <u>31</u>).
- 3. Trykk på (my).
- 4. Trykk på "Start".
- Hvis det skal tilberedes en kaffedrikk, velg intensitet eller velg temperatur hvis det brukes tefunksjon. Trykk på "→".
- Plasser glasset som er blitt valgt under drikkeuttaket (<u>A3</u>) og trykk på "Tilbered".
- Maskinen begynner å skille ut den første ingrediensen. En linje vil vises i displayet som representerer området som går fra 1 til det maksimalt programmerbare for den ingrediensen i den valgte drikken.
- 8. Etter noen sekunders uttak vil "Stopp"-knappen vises nederst. Fra dette øyeblikket kan du trykke på den for å stoppe uttaket av ingrediensen. Når du trykker på Stopp, og hvis drikken bare hadde én ingrediens, vil mengden du har i koppen din bli lagret, og du kan finne den når som helst som "My" mengde.
- Hvis drikken krever en ekstra ingrediens, vil en ny animasjon vises med en fremdriftslinje som ligner på den du nettopp har sett, og du må ganske enkelt gjenta operasjonen for denne andre ingrediensen. Når denne andre syklusen er fullført, vil "My"-mengden bli lagret.

 Hvis Coffee Routine er aktive, som vist i kapittelet "Coffee Routine", vil maskinen spørre deg om du vil lagre innstillingen for et bestemt tidspunkt eller for alle tidspunkt på dagen.

#### NB!

- Hvis dette valget lagres vil de nye innstillingene forbli lagret i minnet KUN for den valgte profilen.
- Hvis det er snakk om egendefinering av en Espresso, ved å tilpasse en enkelt drikk tilpasses den respektive doble drikken også automatisk.
- Man kan forlate programmeringen når som helst ved å trykke på "X". Verdiene vil ikke lagres.
- "My" er ganske enkelt en av størrelsene/mengdene du kan velge for drikken din. Dette betyr at du når som helst kan velge en av de andre størrelsene eller gå tilbake til "My" og sørge for at det er den samme som ble lagret med prosessen som nettopp er blitt beskrevet. Hvis du vil omprogrammere "My"-mengden, trykker du ganske enkelt på teksten "Nullstill" or som vises når My er valgt. Når nullstillingen er fullført, kan du sette den opp igjen ved å følge prosessen ovenfor.
- For å omprogrammere My-drikker må de tilbakestilles til standardverdier. Trykk valglinjen for egendefinerte drikker <u>a</u> og se til at funksjonen er blitt aktivert. Trykk på "Nullstill" for å tilbakestille drikken til standardverdier. Fortsett deretter med omprogrammering av drikken.

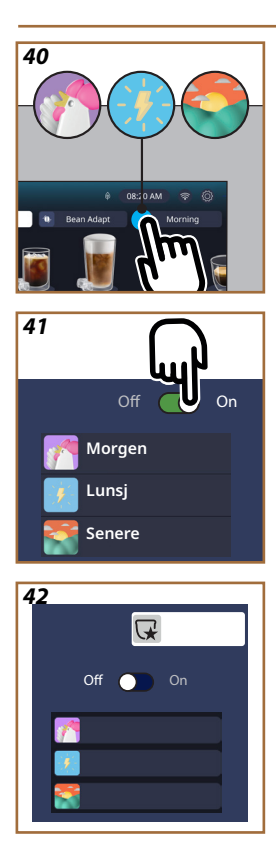

# 4.8.5 Coffee Routine

Med denne funksjonen vil maskinen huske hvordan du ønsker din kaffe i løpet av dagen og oppdatere drikkelisten slik at de passer med dine vaner. Med funksjonen aktiv, hver gang du endrer innstillingene (størrelse, intensitet osv.) for en drikk, gir maskinen deg muligheten til å lagre de nye innstillingene for det spesifikke tidspunktet på dagen ved å krysse av i den anviste boksen og deretter bekrefte med "Ja". Hvis du vil lagre de nye innstillingene for hele dagen, trykker du bare på "Ja" på den anviste siden.

# NB!

Du kan forstå om funksjonen er aktiv ved å se på hjemmesiden din. Hvis fanen til høyre viser "Coffee Routine" betyr det at den er deaktivert og at du kan aktivere den ved å trykke på den.

Hvis en av de 3 logoene (fig. <u>40</u>) finnes i høyre fane, betyr det at Coffee Routine er aktive. Kontroller at klokken er riktig eller endre tiden ved å følge instruksjonene i avsnittet "<u>3.2.1.4 Klokke</u>". For å deaktivere denne funksjonen:

- På hjemmesiden trykker du på symbolet som viser til tidspunktet på dagen (fig. 40).
- Trykk på pilen (fig. <u>41</u>) og bekreft deaktiveringen av funksjonen ved å trykke på "Ja".
- Trykk på listen som ønskes å brukes som forhåndsvalgt og bekreft med "Ok".

I stedet for symbolet for gjeldende Coffee Routine, vises symbolet på hjemmesiden for å vise at deaktiveringen av funksjonen ble gjort korrekt (fig. 42).

# Primadonna Aromatic

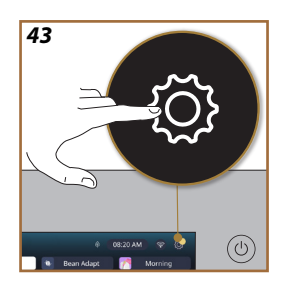

- **5 INNSTILLINGER**
- 5.1 Hvordan navigere i innstillingene
- Trykk på tasten {∑} (<u>C6</u>) (fig. <u>43</u>).

Innstillingene er inndelt i fire emner:

| <ul> <li>Vedlikehold:</li> </ul> | Generelle innstillinger |
|----------------------------------|-------------------------|
| 5.2 Avkalking                    | <u>5.8 Auto-av</u>      |
| 5.3 Vannfilter                   | <u>5.9 Lydsignal</u>    |
| 5.4 Rengjøre maskinen            | 5.10 Energisparing      |
| 5.5 Skylling                     | <u>5.11 Språk</u>       |
| 5.6 Rengjøring av kannen         | 5.12 Kaffetemperatur    |
| 5.7 Tømme kretsen                | 5.13 Kverninnstillinger |
|                                  | 5.14 Vannhardhet        |
|                                  | 5.15 Standardverdier    |
| Anbefalinger og                  | Maskininformasjon       |
| veiledning                       | 5.19 Statistikk         |
| 5.16 Support (QR-kode)           | 5.20 Mer info           |
| 5.17 Anbefalinger for kanne      |                         |
| 5.18 Kreative oppskrifter        |                         |

- 2. Velg emne og bla i undermenyene på skjermen for å velge.
- 3. Trykk på "X" for å gå tilbake og for å gå til hjemmesiden.

#### 5.2 Avkalking

- 1. Trykk på tasten  $\{ \widecheck{O} \} (\underline{(6)})$ .
- 2. Trykk på "Avkalking".

I displayet vises en framdriftslinje som viser hvor lang tid som gjenstår til neste avkalking

- Hvis man ønsker å fortsette med avkalkingen, trykker man på "Les mer", "Ja" og følger den veiledede prosedyren. Instruksjoner er også tilgjengelig i avsnitt "<u>6.6.3 Avkalking</u>".
- 4. Hvis ikke, trykk på "X" for å gå tilbake til hjemmesiden.

#### 5.3 Vannfilter

For å opprettholde god bruk av maskinen over tid, anbefaler vi å bruke De'Longhi avherdingsfilter (D8).

For mer informasjon, besøk www.delonghi.com.

# WATERFILTER 🕖 EAN: 8004399327252

- 1. Trykk på tasten  $\{\widecheck{O}\}$  (<u>(6)</u>).
- Trykk på "Vannfilter". I displayet , vises en framdriftslinje som viser hvor lang tid som gjenstår til neste gang vannfilteret skal skiftes ut/ fjernes.

- Trykk på "Start" og følg veiledet prosedyre. Instruksjoner er også tilgjengelig i avsnitt "<u>2.4 Installere vannfilter</u>".
- 4. Hvis ikke, trykk på "X" for å gå tilbake til hjemmesiden.

# 5.4 Rengjøre maskinen

Hvis man ønsker å foreta en grundig rengjøring av dysene på drikkeuttaket (<u>A22</u> og <u>A23</u>) og på den uttrekkbare bryggeenheten <u>(A19)</u> før maskinen ber om det, gjør man som følger:

- 1. Trykk på tasten  $\{ \widecheck{O} \} (\underline{(6)})$ .
- 2. Trykk på "Rengjøre maskinen".
- Trykk på "Start" og vent til maskinen er ferdig med klargjøring før rengjøring og følg deretter veiledet prosedyre. Instruksjoner er også tilgjengelig i kapittel "6.6 Grundig rengjøring av maskinen.".
- 4. Hvis ikke, trykk på "X" for å gå tilbake til hjemmesiden.

# 5.5 Skylling

Med denne funksjonen kan man skille ut varmt vann fra drikkeuttaket (A3) slik at de innvendige rørene i maskinen skylles og varmes opp. Hvis maskinen ikke brukes på 3-4 dager anbefales det å gjøre dette 2-3 ganger før maskinen brukes.

For å starte denne funksjoner gjør man som følger:

- 1. Trykk på tasten  $\{O\}$  (<u>(6)</u>).
- 2. Trykk på "Skylling".

Hvis man ønsker å fortsette med skylling:

- Sett en beholder med kapasitet på minst 0,2L under drikkeuttaket (A3) (fig. 8).
- Trykk på "JA". Etter noen sekunder kommer varmt vann ut av drikkeuttaket (<u>A3</u>) som renser og maskinens innvendige rørkrets.
- 5. For å avbryte skyllingen trykker man på tasten "Stopp" eller venter til skyllingen avbrytes automatisk.
- 6. Maskinen er klar for bruk.

# NB!

- Hvis maskinen ikke blir brukt i løpet av 3-4 dager, bør man utføre 2-3 skyllinger før den igjen er klar til bruk.
- Etter at denne funksjonen er blitt utført er det helt normalt at det kommer litt vann i beholderen for kaffegrut (A12).

# 5.6 Rengjøring av kannen

I denne delen finner man alle anvisninger for å garantere effektiviteten til melkekannen over tid (full prosedyre vises i kapittel "<u>6.2.3.2 Rengjøring av melkekannen</u>").

- 1. Trykk på tasten  $\{ \widecheck{O} \} (\underline{C6})$ .
- 2. Trykk på rengjøring av kannen".
- 3. Trykk på "Start" og følg veiledet prosedyre med piltastene " $\leftarrow$ " o " $\rightarrow$ ".

Når prosedyren er ferdig bekrefter man med "Ferdig" for å gå tilbake til hjemmesiden.

4. Trykk "X" når som helst for å gå tilbake til hjemmesiden.

#### 5.7 Tømme kretsen

Hvis maskinen ikke skal brukes på en stund, eller hvis den må på service hos oss, anbefaler vi at de hydrauliske kretsene tømmes først. slik at vannet ikke fryser inne i kretsene.

- 1. Trykk på tasten  $\{ \widecheck{O} \} (\underline{C6})$ .
- 2. Trykk på "Tømme kretsen".
- 3. Trykk på "Ja".
- Trekk ut dryppeskålen (<u>A6</u>) (fig. <u>18</u>), tøm ut og rengjør skålen og grutbeholderen (<u>A11</u>). Sett inn alt sammen.
- Trykk på "→". Sett en beholder med kapasitet på 0,2L under drikkeuttaket (<u>A3</u>) og vannuttaket for vedlikehold og rengjøring (<u>D2</u>) (fig. 8).
- Trykk på "Ja". Maskinen utfører en skylling med varmt vann fra drikkeuttaket (<u>A3</u>).
- Når skyllingen er ferdig kan man fjerne vanntanken (<u>A8</u>) og tømme den. Trykk på "→".
- Hvis innsatt, ta ut filteret (<u>D8</u>) fra vanntanken og trykk på piltasten "→".
- 9. Sett inn den (tomme) tanken igjen og trykk på " $\rightarrow$ ".
- Trykk på "Ja" og vent til maskinen starter tømmingen. (OBS! Varmt vann fra uttakene"). Etterhvert som kretsen tømmes vil apparatet øke støynivået betraktelig. Dette er helt vanlig, og er del av maskinens normale funksjon.
- Når tømmingen er fullført, må man fjerne, tømme og sette inn dryppskålen igjen, og deretter trykke på "→" og "Ok" for å slå av maskinen (standby).
- 12. Koble maskinen fra strømnettet.
- Neste gang apparatet slås på må man følge anvisningene i avsnitt "2 FØRSTE BRUK AV MASKINEN".

# 5.8 Auto-av

Man kan stille inn auto-av slik at apparatet enten slår seg av etter en gitt brukstid.

- 1. Trykk på tasten  $\{\widecheck{O}\}$  (<u>(6)</u>.
- 2. Velg "Generelle innstillinger" på skjermen.
- 3. Trykk på "Auto-av".

- I displayet vises tiden for auto-av som er valgt og andre valg tilgjengelige valg.
- 5. Velg tidspunkt for auto-av og trykk deretter på "OK" for å lagre.
- 6. Trykk på "X" for å gå tilbake til hjemmesiden.

Maskinen er innstilt med lav tid for auto-av for å redusere energiforbruket. Hvis du velger en lengre tid for auto-av, øker maskinens energiforbruk.

#### 5.9 Lydsignal

Når dette er aktivert vil maskinen avgi et lydsignal for hver operasjon. Med denne funksjonen aktiveres eller deaktiveres lydsignalet.

- 1. Trykk på tasten {Õ} (<u>(6)</u>.
- 2. Velg "Generelle innstillinger" på skjermen.
- 3. Trykk på "Lydsignal".
- 4. Trykk på "Off" for å deaktivere eller "On" for å aktivere.
- 5. Trykk på "X" for å lagre og gå tilbake til hjemmesiden.

#### 5.10 Energisparing

Når funksjonen er aktivert vil man garantere et mindre energikonsum, i henhold til europeiske lover. Med dette elementet aktiveres eller deaktiveres energisparingen.

- 1. Trykk på tasten  $\{ \widecheck{O} \} (\underline{C6})$ .
- 2. Velg "Generelle innstillinger" på skjermen.
- 3. Trykk på "Energisparing".
- 4. Trykk på "Off" for å deaktivere eller "On" for å aktivere.
- 5. Trykk på "X" for å lagre og gå tilbake til hjemmesiden.

#### NB!

Hvis modusen "Energisparing" er aktivert, kan det ta noen sekunder før tilberedelsen av den første kaffen starter .

#### NB!

Når symbolet 🞯 vises i displayet, betyr det at funksjonen er aktiv.

#### 5.11Språk

Ønsker man å endre språket gjør man som følger:

- 1. Trykk på tasten {Õ} (<u>(6)</u>.
- 2. Velg "Generelle innstillinger" på skjermen.
- 3. Trykk på "språk".
- Velg "Still inn" og deretter ønsket språk som deretter vil velges automatisk.
- 5. Trykk på "X" for å lagre det nye språket og gå tilbake til hjemmesiden.

#### 5.12 Kaffetemperatur

Temperaturen er en av de viktigste faktorene som påvirker en god kaffeekstraksjon. Jo mindre brent kaffetypen er, jo høyere temperatur vil den tåle. Det anbefales å bruke funksjonen Bean Adapt - for å stille inn den ideelle temperaturen for den anvendte kaffebønnetypen.

**OBS!** Hvis du kun ønsker en høyere temperatur på drikken din, anbefaler vi å fylle koppen med litt varmt vann som du deretter heller ut før du tilbereder kaffedrikken. Hvis du derimot ønsker en kaldere drikk, kan du bruke kaldt vann eller is for å senke temperaturen i koppen og deretter tilberede drikken din.

- 1. Trykk på tasten  $\{ \widecheck{O} \} (\underline{(6)})$ .
- 2. Velg "Generelle innstillinger" på skjermen.
- 3. Trykk på "kaffetemperatur".
- 4. Innstilling av ønsket temperatur.
- Trykk på "X" for å lagre den nye temperaturen og gå tilbake til hjemmesiden.

#### 5.13 Kverninnstillinger

Regulering av kvernen påvirker størrelsen på pulverkornene og har en avgjørende betydning for en korrekt ekstraksjon. Det anbefales å bruke funksjonen Bean Adapt for å stille inn det ideelle nivået for alle kaffebønnetypene.

Hvis du ønsker å aktivere Bean Adapt **Op**, forklarer vi i dette kapittelet hvordan man endrer malegraden, sammen med noen råd om hvordan funksjonen stilles inn korrekt.

- 1. Trykk på tasten  $\{O\}$  (<u>(6)</u>.
- 2. Velg "Generelle innstillinger" på skjermen.
- 3. Bla i emnene og velg "Kverninnstillinger".
- 4. Trykk "Still inn" for å få tilgang til siden for justering av malenivå.
- 5. Trykk "Mer info for å regulere kaffekvernen" hvis du trenger en mer detaljert forklaring på hvordan du justerer malegraden. Trykk på piltastene for å flytte fra en skjerm til en annen og trykk deretter på "X" for å gå tilbake til reguleringsskjermen.
- Velg mellom de tilgjengelige malegradene (identifisert med grå bakgrunn). Du kan stille inn ett nivå om gangen.

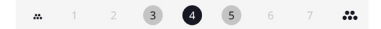

 Hvis funksjonen Bean Adapt er blitt aktivert, viser displayet nivået som er satt for bønneprofilen som er i bruk.

- For å gå tilbake til fabrikkinnstillingene trykker man på nullstill
   C.
- 9. Trykk på "X" for å gå tilbake til "Kverninnstillinger".
- 10. Trykk på "X" for å gå tilbake til hjemmesiden.

- Det anbefales å foreta ytterligere justeringer av kvernen først etter å ha tilberedt minst 5 kaffedrikker ved å følge den beskrevne fremgangsmåten. Hvis det inntreffer nye feilaktige kaffetilberedelser bør man gjenta prosedyren.
- Hvis funksjonen Bean Adapt er aktiv, vil endring av malenivået deaktivere funksjonen.

## 5.14 Vannhardhet

Maskinen må avkalkes etter en forhåndsbestemt bruksperiode som avhenger av hardheten til vannet. Det er mulig å programmere maskinen etter hvor hardt vannet man bruker faktisk er, og på denne måten endre hvor ofte meldingen for avkalking vises.

#### Veiledning for vannhardhet

For Info om vannhardhetsgrad, kontroller tabellen under

|        | °dH   | °e         | °f        |  |
|--------|-------|------------|-----------|--|
| Nivå 1 | 0-7   | 0-8.75     | 0-12.6    |  |
| Nivå 2 | 8-14  | 8.76-17.5  | 12.7-25.2 |  |
| Nivå 3 | 15-21 | 17.6-26.25 | 25.3-37.8 |  |
| Nivå 4 | >21   | >26.25     | >37.8     |  |

- 1. Trykk på tasten { (6).
- 2. Velg "Generelle innstillinger" på skjermen.
- 3. Bla i emnene og velg "Vannhardhet"
- Trykk på "Still inn" og sjekk deretter vannhardheten, som vist i avsnittet "2.2 Kontrollere hardheten til vannet".
- 5. Trykk på nivået (1,2,3 eller 4 basert på hardhetsnivået til vannet og tabellen over) for å velge den nye innstillingen
- Trykk på "X" flere ganger for å lagre det nye nivået og gå tilbake til hjemmesiden.

Det kan foretas en test av vannhardheten med en hvilken som helst reagensstrimmel som finnes i varehandelen. Når du har målt hardheten til vannet ditt, følg tabellen (se ovenfor) og velg knappen "Finn ut mer om vannhardhet".

# 5.15 Standardverdier

Med denne funksjonen nullstilles alle menyinnstillinger og alle egendefinerte valg som er foretatt av brukeren, slik at disse går tilbake til (bortsett fra språk som forblir uforandret) settes tilbake til fabrikkinnstillinger.

- 1. Trykk på tasten { **O** } (<u>**C6**</u>).
- 2. Velg "Generelle innstillinger" på skjermen.
- 3. Bla i emnene og velg "Standardverdier"
- 4. Du kan selv velge det du ønsker å nullstille: "Maskin" eller "Profil".
- Maskin: Trykk på "Start" og "Ja" 2 ganger og vent til maskinen nullstilles. Trykk på "X" to ganger for å gå tilbake til hjemmesiden.

#### NB!

Når maskinen tilbakestilles (ikke enkeltprofil) til standardverdier, vil apparatet foreslå operasjoner for første oppstart fra avsnitt "<u>2.5 Intro-</u> duksjon til maskinfunksjoner".

 Profil: Trykk på "Start" og se på skjermen. Trykk på "Ja" og vent til maskinen tilbakestiller profilen. Trykk på "X" to ganger for å gå tilbake til hjemmesiden.

#### 5.16Support (QR-kode)

Her vil det alltid være tilgjengelig en QR-kode som bringer deg til denne brukerhåndsboken og annet relevant innhold for deg og maskinen din.

- Trykk på tasten { ();
- 2. Velg "Anbefalinger og veiledning" på skjermen.
- 3. Trykk på "Support" og pek på QR-koden med din smarttelefon.
- 4. Trykk på "X" for å gå tilbake til hjemmesiden.

#### 5.17 Anbefalinger for kanne

Her finner du noen råd og anbefalinger om type melk som skal brukes for å lage perfekt kaldt eller varmt skum.

- 1. Trykk på tasten { ()}.
- 2. Velg "Anbefalinger og veiledning" på skjermen.
- 3. Velg "Skumanbefalinger".
- Velg "Anbefalinger for varm eller kald kanne" (se avsnittet "Hvilken melk skal brukes").
- 5. Trykk på "X" to ganger for å gå tilbake til hjemmesiden.

#### 5.18 Kreative oppskrifter

Skann QR-koden for å finne alle de kreative oppskriftene. Kreative oppskrifter er trinnvise oppskrifter som lar deg lage drikker eller cocktailer som blander ingredienser som sirup, likør og frukt med drikkene som maskinen din kan tilberede.

Takket være appen My Coffee Lounge kan du når som helst få tilgang til mer enn 150 kreative oppskrifter basert på espresso, cold brew, cappuccino, latte macchiato, osv...

I denne delen kan du alltid finne QR-koden som lar deg laste ned appen og utforske alle oppskriftene vi har laget for deg.

- 1. Trykk på tasten { (6).
- 2. Velg "Anbefalinger og veiledning" på skjermen.
- Trykk på "Kreative oppskrifter" og pek mot QR-koden med smarttelefonen din.
- 4. Trykk på "X" for å gå tilbake til hjemmesiden.

#### 5.19Statistikk

Under dette emnet kan du sjekke hvilke og hvor mange typer drikker som er blitt tilberedt, hvor ofte du utfører vedlikehold og hvor mye vann som er blitt brukt.

- 1. Trykk på tasten  $\{ \widecheck{O} \} (\underline{(6)})$ .
- 2. Velg "Maskininformasjon" på skjermen.
- 3. Trykk på "Statistikk".
- 4. Trykk på "Les alt" og sveip fingeren fra høyre til venstre på skjermen for å se all maskinstatistikk
- 5. Trykk på "X" flere ganger for å gå tilbake til hjemmesiden.

#### 5.20 Mer info

I denne delen kan du se serienummeret og "Build" for maskinen din. Denne informasjonen kan være nyttig for deg i tilfelle du trenger å kontakte kundeservice.

- 1. Trykk på tasten { ()}.
- 2. Velg "Maskininformasjon" på skjermen.
- 3. Trykk "Mer info" for å se serienummer og "Build".
- 4. Trykk på "X" for å gå tilbake til hjemmesiden.

# 6 RENGJØRING OG VEDLIKEHOLD

# 6.1 Rengjøring av uttrekkbare elementer

l det følgende kapittelet finner du informasjon om vedlikeholds- og rengjøringsoperasjoner som anbefales av DeLonghi.

For en riktig rengjøring av apparatet er mange komponenter utformet slik at de enkelt kan tas ut og vaskes.

#### NB!

- Ved rengjøring av maskinen må man ikke bruke løsemidler, skuremidler eller sprit. Med de automatiske maskinene fra De'Longhi trenger man ikke bruke kjemiske tilsetninger i forbindelse med rengjøring av maskinen.
- Ikke bruk metallgjenstander til å skrape løs avleiringer eller kafferester, dette kan lage riper i overflaten på maskindeler av metall eller plast.

# 6.1.1 Rengjøringsmetoder

- 6.2 Deler som kan vaskes i oppvaskmaskin
  - 6.3 Deler som skal legges i bløtt
- 6.4 Komponenter som må vaskes i rennende vann

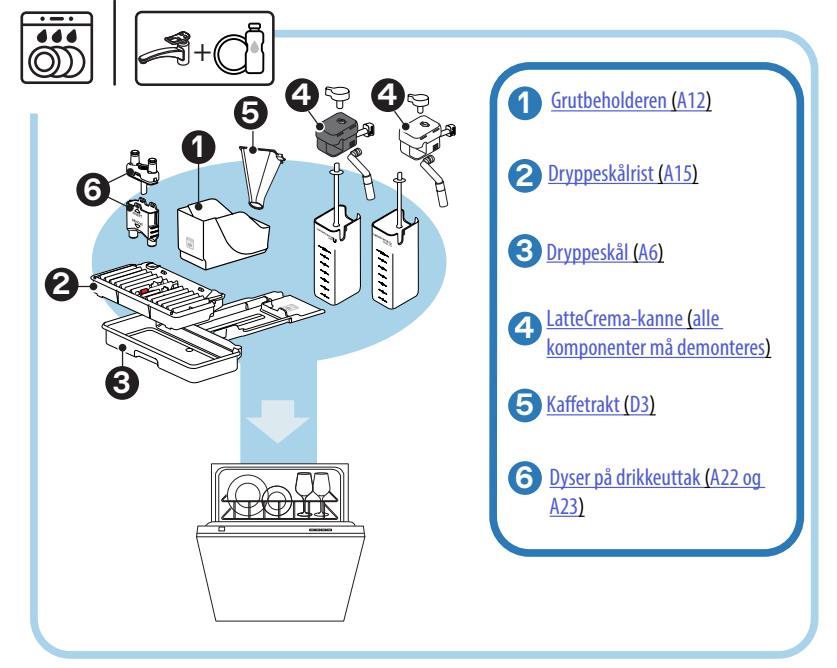

Hvis man ikke har oppvaskmaskin tilgjengelig, la ligge i bløtt (minst 40°C) med vann og oppvaskmiddel i cirka 30 minutter. Skyll trakten i rennende vann og tørk av med en ren klut.

# 6.2 Deler som kan vaskes i oppvaskmaskin

#### 6.2.1 Rengjøring av kaffegrutbeholder

Når maskinen ber om det (se avsnitt "<u>7 HYPPIGE MELDINGER OG ALARM-MELDINGER</u>"), må den tømmes og rengjøres. Inntil man rengjør beholderen (<u>A12</u>) kan ikke maskinen lage kaffe. For å unngå at formerer seg mugg vil apparatet varsle om at beholderen må tømmes 72 timer etter første tilberedelse. Dette vil skje uansett om beholderen er tom eller ikke (for at tellingen av de 72 timene skal være korrekt må maskinen aldri frakobles strømforsyningen).

#### **OBS!** Fare for forbrenninger

Hvis det lages flere melkedrikker etter hverandre vil koppebrettet i metall (<u>A14</u>) bli varmt. Vent til dette brettet avkjøles før det berøres. Ta alltid tak i den fremre delen.

For å utføre rengjøring (med maskinen slått på):

- 1. Ta ut dryppeskålen (A6) og grutbeholderen (A12) (fig. 45).
- 2. Tøm og rengjør dryppeskålen og grutbeholderen grundig, og pass på å fjerne alle rester som kan ha lagt seg på bunnen.
- Vask i oppvaskmaskin eller la ligge i bløtt (minst 40°C) med vann og oppvaskmiddel i cirka 30 minutter. Skyll trakten i rennende vann og tørk av med en ren klut.
- Sett på plass dryppeskålen sammen med risten (<u>A15</u>) og grutbeholderen.

# OBS!

For å oppnå optimale rengjøringsresultater, anbefaler vi at du tømmer dryppbrettet sammen med grutbeholderen.

# 6.2.2 Rengjøring av risten og dryppbrettet

Dryppeskålen (A6) er utstyrt med en flottør (A16 rødfarget) som viser vannivået (fig. 44).

Før denne flottøren begynner å stikke ut fra koppebrettet (<u>A14</u>) må man tømme beholderen og vaske den, hvis ikke kan vannet renne over og skade maskinen, benken den står på, eller området rundt. Gjør som følger for å fjerne dryppeskålen:

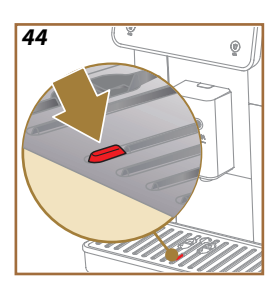

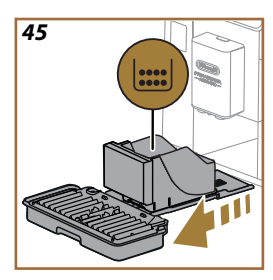

# **OBS! Fare for forbrenninger!**

Hvis det lages flere melkedrikker etter hverandre vil koppebrettet i metall (<u>A14</u>) bli varmt. Vent til dette brettet avkjøles før det berøres. Ta alltid tak i den fremre delen.

- 1. Ta ut dryppeskålen (A6) og grutbeholderen (A12) (fig. 45).
- Kontroller kondensoppsamleren (A20) og tøm den dersom den er full.
- Fjern koppebrettet (<u>A14</u>) og risten (<u>A15</u>), tøm dryppbrettet og grutbeholderen.
- Vask i oppvaskmaskin eller la ligge i bløtt (minst 40°C) med vann og oppvaskmiddel i cirka 30 minutter. Skyll trakten i rennende vann og tørk av med en ren klut.
- 5. Sett dryppeskålen tilbake på plass i maskinen, komplett med rist og kaffegrutbeholder.

#### OBS!

Når man tar ut dryppeskålen må man tømme grutbeholderen samtidig, selv om denne ikke er full. Dersom denne operasjonen ikke utføres, kan det hende at beholderen fylles opp de neste gangene man lager kaffe, noe som fører til at maskinen tilstoppes.

# OBS!

Kopperisten kan ikke vaskes i oppvaskmaskin.

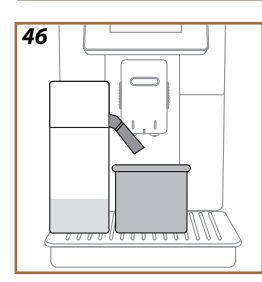

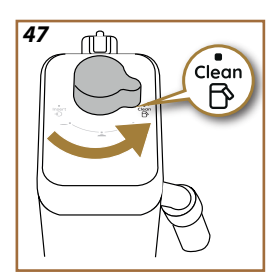

# 6.2.3 Rengjøring av melkekanne

# 6.2.3.1 Rengjøring av kaffekanne etter hver bruk

Etter hver tilberedelse av en melkedrikk har maskinen behov for en runde med rengjøring av kannen (D7) (Clean-funksjon) for å rengjøre lokket på melkekannen (E2). For å starte rensesyklusen gjør man som følger:

- 1. La melkekannen stå i maskinen (det er ikke nødvendig å tømme melkebeholderen).
- Sett en kopp eller en annen beholder under melkeuttaket (E3) (fig. 46).
- Vri på bryteren for regulering av skum/rengjøring (E1) til "Clean" (fig. 47). Det kommer melk ut av varmtvanns-/damputtaket. Rengjøringen avbrytes automatisk.
- 4. Sett håndtaket på et av skumvalgene.

# Hvis det skal foretas flere tilberedelser etter hverandre:

 For å starte de neste tilberedelsene må man vente til meldingen om rengjøring av kannen vises (Clean-funksjon) og trykke på "Senere".
 Foreta rengjøring av melkekannen etter siste tilberedelse.

# Når tilberedelsen er ferdig er melkebeholderen tom, eller det er ikke tilstrekkelig melk til andre oppskrifter

 Etter å ha utført rengjøring (med funksjonen "Clean"), må man demontere melkekannen og rengjøre alle komponenter som forklart i prosedyren i avsnitt "6.2.3.2 Rengjøring av melkekannen".

# Når tilberedelsen er ferdig er det fortsatt igjen tilstrekkelig melk til andre oppskrifter

 Etter å ha foretatt rengjøring med "Rengjør"-funksjon, tar man ut melkekannen og setter den tilbake i kjøleskapet. LatteCrema-kannen kan oppbevares i kjøleskap i inntil 2 dager mens LatteCrema Hot ikke mer enn én dag. Rengjør alle komponenter i henhold til prosedyren gjengitt i avsnitt "6.2.3.2 Rengjøring av melkekannen".

#### OBS!

Hvis melkekannen er blitt oppbevart i kjøleskapet i mer enn **30 minutter**, må man demontere og rengjøre alle komponenter i henhold til prosedyren gjengitt i avsnitt <u>6.2.3.2 Rengjøring av melkekannen</u>.

# Generelle merknader for tilberedelse av melkedrikker.

- Hvis rengjøringen ikke utføres vil symbolet T (C4) vises på hjemmesiden for å minne brukeren om at melkekannen må rengjøres.
- I noen tilfeller er det nødvendig å avvente til maskinen varmes opp før man rengjør (Clean-funksjon).
- For en korrekt rengjøring må man avvente til RENGJØR-funksjonen er ferdig. Funksjonen er automatisk. Den må ikke stoppes når den pågår.

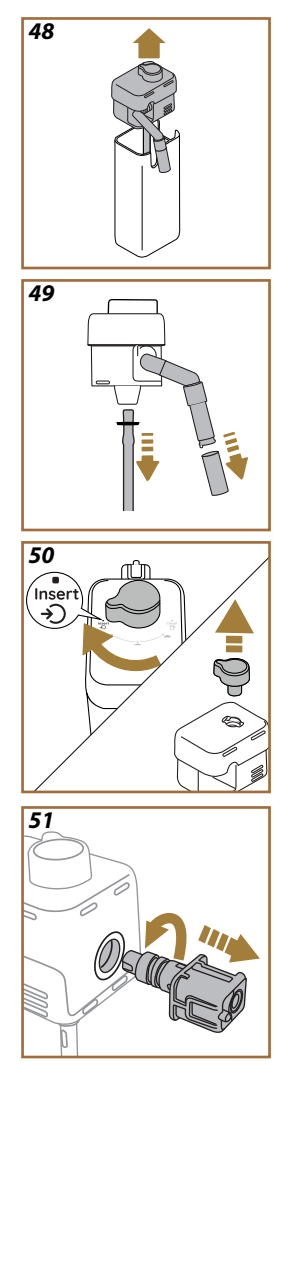

# 6.2.3.2 Rengjøring av melkekannen

Grundig rengjøring av melkekannen (<u>D7</u>)er avgjørende for å sikre optimale og konsistente resultater over tid.

#### NB!

For rengjøring etter hvert melkeuttak se avsnitt "<u>6.2.3.1 Rengjøring av</u> kaffekanne etter hver bruk".

Maskinen din vil minne deg på når du skal rengjøre den, og hvis du er i tvil, kan du alltid følge rengjøringsanvisningene direkte fra maskinen ved å gå til innstillingsmenyen, se avsnitt "5.6 Rengjøring av kannen".

Vi anbefaler at du utfører en grundig rengjøring av kannen: 1 dag uten bruk av LatteCrema Cool, eller 2 dager uten bruk av LatteCrema Hot. Gjør som følger:

- 1. Trekk ut lokket (E2) til melkekannen (E7) (fig. <u>48</u>).
- Ta ut melkeuttaket (E3), forlengeren til melkeuttaket (E4) (hvis montert) og melkeslangen (E6) (fig. 49).
- 3. Vri reguleringsbryteren (E1) med klokkeretningen til posisjon "Insert" (se fig. 50) og trekk den oppover.
- Vri koblingsstykket til melkekannen (E5) mot klokkeretningen og trekk det ut (fig. 51).
- 5. Vask i oppvaskmaskin (anbefalt) eller for hånd, som følger:
- I oppvaskmaskin: Skyll alle komponentene i varmt drikkevann (minst 40°C), plasser deretter komponentene på øverste hylle i oppvaskmaskinen og start et 50°C-program, f.eks: Eco Standard.
- For hånd: Skyll alle komponentene grundig med varmt drikkevann (minst 40°C) for å fjerne alle synlige rester. Sørg for at vannet passerer mellom hullene (fig. 52). Senk deretter alle komponentene (inkludert melkebeholderen) i varmt drikkevann (minst 40°C) og oppvaskmiddel i minst 30 minutter. Skyll alle komponentene grundig med varmt drikkevann, og gni dem individuelt med hendene.

52

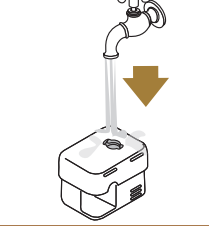

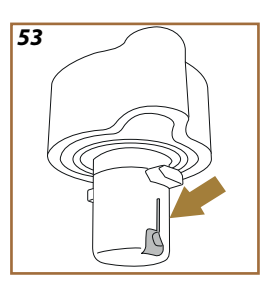

- Se til at det ikke er melkerester i fordypningen og kanalen nederst på bryteren (fig. <u>53</u>). Om nødvendig kan man fjerne kafferester med en tannpirker.
- Kontroller at innsugsrøret (E6) og utgangsrøret (E3) ikke er tilstoppet med melkerester
- 8. Tørk av komponentene med en ren, tørr klut.
- 9. Sett på plass alle komponentene i melkekannen.

## NB:

Maskinen minner regelmessig om at det er nødvendig å rengjøre melkekannen grundig, og vil samtidig vise rekkefølgen for fullstendig rengjøring.

# 6.2.4 Rengjøring av kaffetrakt

Rengjør den avtakbare trakten for forhåndsmalt kaffe (D3) regelmessig (omtrent en gang i måneden). Gjør som følger:

- 1. Slå av maskinen (se avsnitt "<u>3.1.2 Slå av</u>").
- 2. Løft lokket på tilbehørsrommet (fig. 23).
- 3. Fjern måleskjeen/børsten (D1).
- 4. Ta ut den avtakbare trakten. (D3).
- Rengjør trakten i rennende vann som holder 40°C og tørk av med en ren klut. Trakten kan også rengjøres i oppvaskmaskin med en syklus på 50°C.
- 6. Sett tilbake trakten og legg på plass børsten.
- 7. Sett på plass lokket.

#### OBS!

Etter rengjøring, må man sørge for at det ikke er noe tilbehør igjen i trakten. Tilstedeværelsen av fremmedlegemer under bruken kan forårsake skade på maskinen.
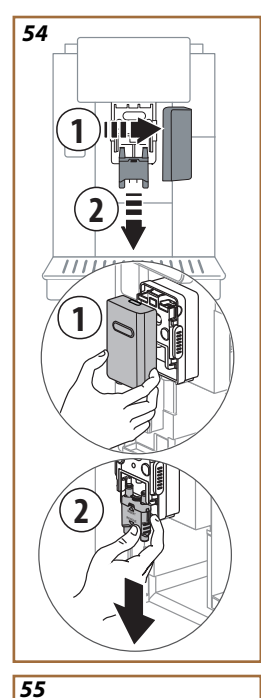

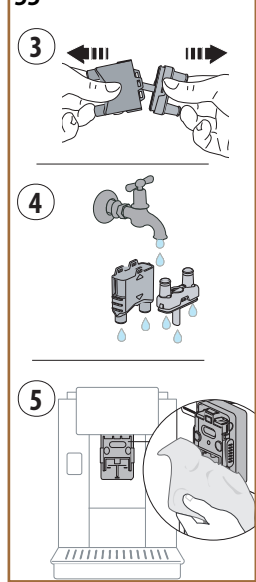

## 6.2.5 Rengjøring av dyser på drikkeuttak

En advarsel gis av denne modellen som vil minne deg på når du skal rengjøre den uttrekkbare bryggeenheten (A19) og kaffedysene (A22 og A23) (se avsnitt "6.6 Grundig rengjøring av maskinen"). Selv om denne rengjøringen er rask, opprettholder den konsekvent de høye organoleptiske egenskapene til kaffen din og forlenger levetiden til maskinen.

Hvis du ønsker å fortsette med ytterligere rengjøring av kaffedysene, gjør som spesifisert nedenfor:

- 1. Slå av maskinen (se avsnitt "<u>3.1.2 Slå av</u>").
- Trykk på utløsertasten (<u>A4</u>) og fjern lokket (<u>A21</u>) fra drikkeuttaket (<u>A3</u>) ved å dra det mot deg og dra ned dysene (fig. <u>54</u> punkt 1 og 2).
- Skill de to dysene (fig. <u>55</u> Punkt 3) og skyll dem i varmt vann (minst 40°C) for å fjerne alle synlige rester (fig. <u>55</u> punkt 4). For en optimal rengjøring anbefales det å bruke oppvaskmaskin.

## NB:

Hvis man ikke har oppvaskmaskin tilgjengelig, la ligge i bløtt (minst 40°C) med vann og oppvaskmiddel i cirka 30 minutter. Skyll trakten i rennende vann og tørk av med en ren klut.

- Det anbefales å rengjøre monteringspunktet til dysene (fig. <u>55</u> punkt 5).
- Sett sammen dysene (<u>A22</u> og <u>A23</u>), og sett dem på plass på uttaket. Vær oppmerksom på at teksten "INSERT" er i overkant og er synlig når dysene er blitt satt inn.
- 6. Lukk igjen uttaket med lokket og trykk det helt inn.
- 7. Kaffedysene er nå rene og maskinen er igjen klar til bruk.

## 6.3 Deler som skal legges i bløtt

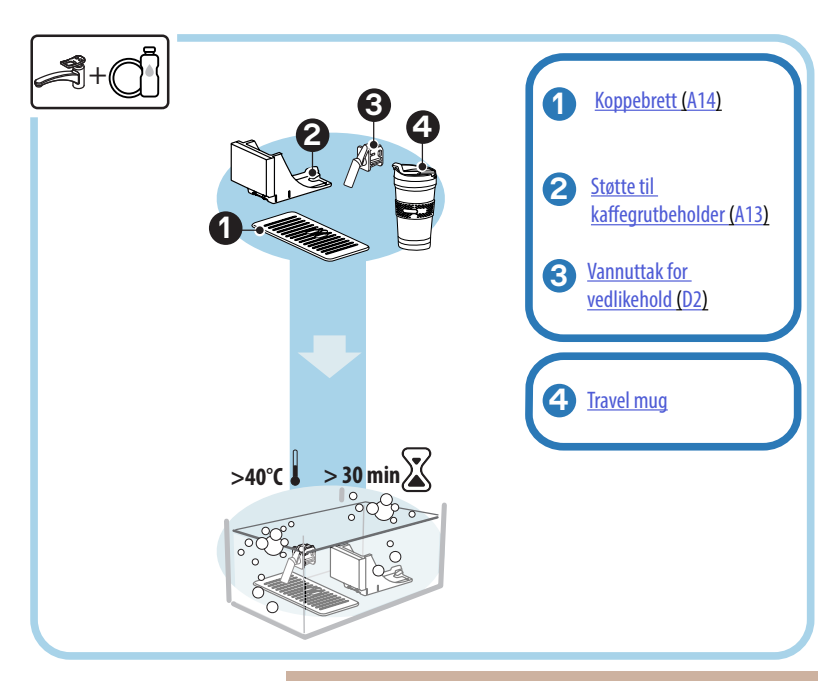

#### NB!

Komponentene må legges i bløtt (minst 40°C) med oppvaskmiddel i cirka 30 minutter. Skyll trakten i rennende vann og tørk av med en ren klut.

### 6.3.1 Rengjøring av koppebrett

Rengjør koppebrettet (A14) regelmessig som følger:

- 1. Slå av maskinen (se avsnitt " <u>3.1.2 Slå av</u>").
- 2. Trekk ut dryppbrettet (A6).

#### OBS!

For a oppna optimale rengjøringsresultater, anbefaler vi at du tømmer grutbeholderen (<u>A12</u>) sammen med dryppbrettet (<u>A6</u>).

- 3. Løft brettet (A14).
- 4. La ligge i bløtt (minst 40°C) med oppvaskmiddel i cirka 30 minutter. Rengjør trakten i rennende vann og tørk av med en ren klut.

#### 6.3.2 Rengjøring av kaffegrutbeholder

Rengjør støtten til kaffegrutbeholderen (A13) regelmessig som følger:

- 1. Slå av maskinen (se avsnitt "<u>3.1.2 Slå av</u>").
- 2. Trekk ut dryppbrettet (A6).

### OBS!

For a oppna optimale rengjøringsresultater, anbefaler vi at du tømmer grutbeholderen (<u>A12</u>) sammen med dryppbrettet (<u>A6</u>).

- 3. Løft kaffegrutbeholderen (A12) for å få tak i støtten.
- 4. La ligge i bløtt (minst 40°C) med oppvaskmiddel i cirka 30 minutter. Skyll trakten i rennende vann og tørk av med en ren klut.

## 6.3.3 Rengjøring av vannuttak for vedlikehold

Rengjør vannuttaket (D2) regelmessig som følger:

- Fjernd det fra plassen sin (hvis den finnes på modellen) etter å ha åpnet lokket på tilbehørsrommet (<u>A2</u> - fig. <u>23</u>).
- La ligge i bløtt (minst 40°C) med oppvaskmiddel i cirka 30 minutter. Skyll trakten i rennende vann og tørk av med en ren klut.

# 6.3.4 Rengjøring av De'Longhi travel mug etter hver bruk (selges separat)

Av hygieneårsaker anbefales det å rengjøre travel mug etter hver bruk. Ikke bruk slipende materialer som kan skade overflatene på beholderen. Gjør som følger:

- Skru løs lokket og skyll beholderen og lokket med varmt drikkelig vann (40°C).
- Legg komponentene i varmt vann (40°C) med oppvaskmiddel i minst 30 minutter. Ikke bruk parfymert oppvaskmiddel.
- Rengjør beholderen og lokket innvendig med en ren svamp og oppvasksåpe for å fjerne alle synlige urenheter.
- 4. Skyll alle komponenter i varmt og rent vann (40°C).
- Tørk av alle komponenter med en ren og tørr klut, eventuelt tørkepapir, og sett sammen igjen.
- 6. Vask lokket i oppvaskmaskin en gang i uken. Metallbeholderen kan ikke vaskes i oppvaskmaskin.

#### 6.4 Komponenter som må vaskes i rennende vann

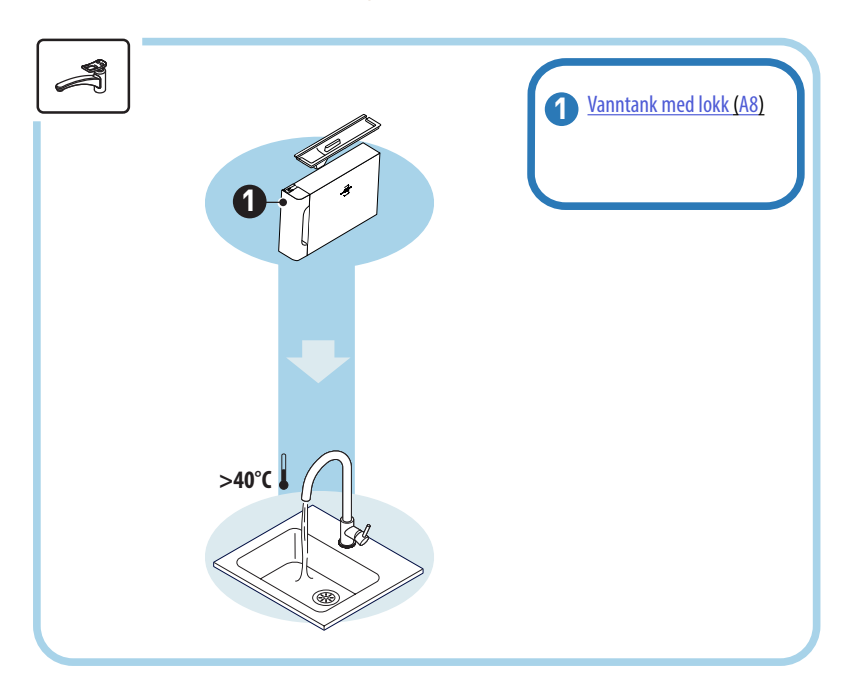

### 6.4.1 Rengjøring av vanntank med lokk

Det anbefales å rengjøre vanntanken (<u>A8</u>) regelmessig (cirka en gang i måneden), eller hver gang maskinen ikke har vært i bruk i mer enn 3 dager.

Rengjøring av vanntanken er del av prosessen for utskifting av vannavherdingsfilteret (D8) (se avsnitt "6.6.4 Håndtere vannfilter").

- 1. Slå av maskinen (se avsnitt "<u>3.1.2 Slå av</u>").
- Trekk ut vanntanken, fjern avherdingsfilteret (hvis det finnes) og skyll det med rent vann.
- 3. Tøm vanntanken og rengjør den med varmt vann (cirka 40°C). Bruk en fin klut som ikke riper. Skyll grundig i rennende vann.
- Hvis det allerede er fjernet, må man sette inn filteret, fylle på med ferskt drikkevann opp til MAX-nivået og sette tanken inn i maskinen igjen.
- 5. (Kun hvis avherdingsfilter er satt inn). Skill ut 100ml varmt vann for å gjenaktivere filteret.

- 6.5 Rengjøring av hoveddelen
- 6.5.1 Innvendig rengjøring av maskinen

### Fare for elektriske støt!

Før man tar til med rengjøring av maskinens indre deler må maskinen slås av (se avsnitt "<u>3.1.2 Slå av</u>") og koble den fra strømforsyningen. Man må aldri legge maskinen i vann

- Kontroller regelmessig (cirka en gang i måneden) at innsiden av maskinen (synlig når dryppeskålen (<u>A6</u>) trekkes ut) ikke er skitten.
- Om nødvendig kan man fjerne kafferester med den medfølgende børsten (D1) og en svamp.
- 3. Fjern alle restene med en støvsuger.

#### 6.5.2 Rengjøring av betjeningspanel

Det er verdt å gjenta at selve berøringsskjermen er veldig delikat. Så for å rengjøre den må du være like forsiktig og følge trinnene illustrert nedenfor:

- Slå av maskinen (se avsnitt "<u>3.1.2 Slå av</u>") for å kunne se urenhetene tydliger.
- Skaff deg en mikrofiberklut som rengjør overflater uten å ripe eller skade dem.
- 6. Ikke bruk etsende såpe, løsemidler eller alkohol.
- 7. Tørk av berøringsskjermen med mikrofiberkluten (du kan fukte kluten med vann om nødvendig).
- Bruk den tørre delen av mikrofiberkluten til å tørke av overflaten etter å ha påført rengjøringsproduktet, eller selve kluten dyppet i vann.

## 6.6 Grundig rengjøring av maskinen

#### 6.6.1 Grundig rengjøring av maskinen

Grundig rengjøring av maskinen gjør det mulig å fjerne kafferester som noen ganger kan hope seg opp i enkelte områder på maskinen. Maskinen din vil varsle deg når det er på tide å utføre denne rengjøringen, og du kan bestemme om du vil utføre rengjøringen umiddelbart eller på et senere tidspunkt (se avsnitt "<u>7 HYPPIGE MELDINGER OG ALARMMELDIN-GER</u>"). Hvis man ønsker å skifte ut umiddelbart trykker man på "Ja" og følger instruksjonene i maskindisplayet steg for steg fra punkt 4. For å utsette rengjøringen til et senere tidspunkt trykker man på knappen "Nei". På hjemmesiden (<u>CG</u>) vises symbolet "**•**" (<u>C12</u>) som minner brukeren om at apparatet må rengjøres.

For å få tilgang til rengjøring fra innstillingsmenyen gjøres følgende:

- 1. Trykk på tasten (C6).
- 2. Velg "Vedlikehold" og deretter "Rengjøre maskinen".
- Trykk på "Start" for å gå til veiledet rengjøringsprosedyre. Maskinen gjør seg klar for rengjøring.
- 4. Trekk ut vanntanken (A8) (fig. 3).
- 5. Åpne luken på bryggeenheten (A17) (fig. 56) på den høyre siden.
- Trykk de to fargede utløserknappene innover (fig. <u>57</u>) og trekk samtidig bryggeenheten (<u>A19</u>) utover.
- 7. Trykk på " $\rightarrow$ ".
- Skyll bryggeenheten i rennende vann uten vaskemiddel. Hvis urenhetene er herdet kan man la bryggeenheten ligge i vann i 5 minutter og deretter bruke børsten som medfølger doseringsskjeen (D1) for å fjerne gjenværende urenheter.

#### OBS!

#### SKYLL KUN MED VANN IKKE BRUK VASKEMIDDEL – IKKE BRUK OPPVASKMASKIN

- 9. Bruk kosten for å fjerne eventuelle kafferester fra holderen til bryggeenheten A18. Denne er synlig fra luken på bryggeenheten (A17).
- 10. Trykk på "→".
- 11. Sett tilbake bryggeenheten igjen ved å skyve den inn i holderen inntil til den klikker på plass.

Dersom bryggeenheten skulle være vanskelig å sette inn, vil det være nødvendig (før den settes inn) å trykke på de to spakene (fig. 58).

- Når den er blitt satt inn må det påses at de to fargede tastene klikker tilbake på plass.
- 13. Lukk igjen luken på bryggeenheten, se til at den sitter godt og sett inn vanntanken.
- 14. Trykk på "→".
- Trykk på utløsertasten (<u>A4</u>) og fjern lokket (<u>A21</u>) (<u>A3</u>) ved å dra det mot deg. Trykk deretter på "→".
- 16. Dra dysene nedover (fig. 54 punkt 1 og 2) og skill dem fra hverandre (fig. 55 punkt 3). Trykk på "→".
- Skyll de to dysene i varmt vann (minst 40°C) for å fjerne alle synlige rester (fig. <u>55</u> punkt 4). For en optimal rengjøring anbefales det å bruke oppvaskmaskin. Trykk på "->".

#### NB:

Hvis man ikke har oppvaskmaskin tilgjengelig, la ligge i bløtt (minst 40°C) med vann og oppvaskmiddel i cirka 30 minutter. Skyll trakten i rennende vann og tørk av med en ren klut.

- Det anbefales å rengjøre monteringspunktet til dysene (fig. <u>55</u> punkt 5).
- Sett sammen dysene (<u>A22</u> og <u>A23</u>), og sett dem på plass på uttaket. Vær oppmerksom på at teksten "INSERT" er i overkant og er synlig når dysene er blitt satt inn.
- Lukk igjen uttaket med lokket til det klikker på plass og trykk på "→".
- 21. For å fullføre prosessen med rengjøring av maskinen, må man foreta skylling med varmt vann fra kaffeuttaket. Sett en beholder på 0,2L under uttakene og trykk på "Ja". Maskinen varmes opp og går deretter tilbake til hjemmesiden.

Maskinen er nå klar for bruk.

- Den andre gangen maskinen viser rengjøringsforespørselen, vil veiledet prosedyre bare vises hvis du etter punkt 3 trykker "Vis meg alle trinn", ellers må du bare trykke "Ferdig" etter å ha utført alle trinnene som er beskrevet tidligere for rengjøring av den uttrekkbare bryggeenheten og kaffedysene.
- Kontroller regelmessig (cirka en gang i måneden) at innsiden av maskinen (synlig når dryppeskålen trekkes ut) ikke er skitten.
- Fjern restene med en støvsuger

## 6.6.2 Rengjøring av uttrekkbar bryggeenhet

En advarsel gis av denne modellen som vil minne deg på når du skal rengjøre den uttrekkbare bryggeenheten (<u>A19</u>) og kaffedysene (<u>A22</u> og <u>A23</u>) (se avsnitt "<u>6.6 Grundig rengjøring av maskinen</u>"). Selv om denne rengjøringen er rask, opprettholder den konsekvent de høye organoleptiske egenskapene til kaffen din og forlenger levetiden til maskinen.

Hvis du ønsker å fortsette med ytterligere rengjøring av den uttrekkbare bryggeenheten, gjør som spesifisert nedenfor:

#### OBS!

Bryggeenheten kan ikke trekkes ut når maskinen er slått på.

- 1. Slå av maskinen (se avsnitt " <u>3.1.2 Slå av</u>").
- 2. Trekk ut vanntanken (<u>A8</u>) (fig. <u>3</u>).
- 3. Åpne luken på bryggeenheten (A17) (fig. 56) på den høyre siden.
- 4. Trykk de to fargede utløserknappene innover (fig. <u>57</u>) og trekk samtidig bryggeenheten (<u>A19</u>) utover.
- Skyll bryggeenheten i rennende vann uten vaskemiddel. Hvis urenhetene er herdet kan man la bryggeenheten ligge i vann i 5 minutter og deretter bruke børsten som medfølger doseringsskjeen (D1) for å fjerne gjenværende urenheter.

#### OBS!

## SKYLL KUN MED VANN IKKE BRUK VASKEMIDDEL – IKKE BRUK OPPVASKMASKIN

- Bruk kosten for å fjerne eventuelle kafferester fra holderen til bryggeenheten (<u>A18</u>). Denne er synlig fra luken på bryggeenheten (<u>A17</u>).
- Etter rengjøring setter du bryggeenheten inn igjen ved å skyve den inn i holderen. Trykk deretter ned på bryggeenheten til den klikker på plass.

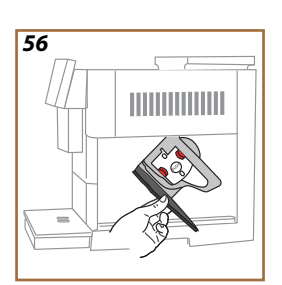

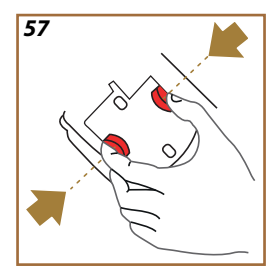

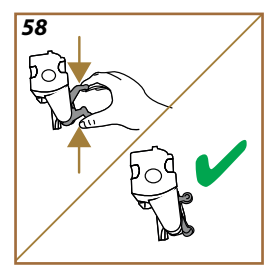

Dersom bryggeenheten skulle være vanskelig å sette inn, vil det være nødvendig (før den settes inn) å trykke på de to spakene (fig. <u>58</u>).

- 8. Når den er blitt satt inn må det påses at de to fargede tastene klikker tilbake på plass.
- 9. Lukk igjen luken på bryggeenheten og se til at den sitter godt.
- 10. Sett vannbeholderen på plass.
- 11. Den uttrekkbare bryggeenheten er nå ren og maskinen er igjen klar til bruk.

#### 6.6.3 Avkalking

Avkalking er del av den grundige rengjøringen av maskinen din, som tar sikte på å eliminere kalkrester som kan dannes langs rørkretsen som fører vann fra tanken til koppen.

Fjerning av kalk forlenger ikke bare levetiden til maskinen din, men forbedrer også kvaliteten på drikkene som serveres.

Som forklart i avsnittet "5.14 Vannhardhet", vil maskinen varsle deg når det er riktig tidspunkt for avkalking basert på antall og type drikker som serveres og hardheten til vannet som brukes. Hvis vannhardheten er riktig innstilt, vil maskinen be deg om å avkalke maskinen ved riktig tidsfrekvens.

Du kan når som helst sjekke hvor lang tid som er igjen til neste avkalking via innstillinger  $\rightarrow$  vedlikehold  $\rightarrow$  <u>5.2 Avkalking</u>.

#### OBS!

- Før bruk må man lese instruksjonene og merkingen som er gjengitt på pakken med avkalkningsmiddel.
- Det anbefales å bruke avkalkingsmiddel utelukkende produsert av De'Longhi. Hvis det anvendes upassende avkalkningsmidler, eller hvis avkalkningen utføres feil, kan dette føre til skader som ikke dekkes av produsentens garanti.
- Avkalkningsmiddelet kan skade ømfintlige overflater. Hvis produktet velter ved et uhell må man tørke opp umiddelbart.

| For å utføre avkalkning        |                             |  |
|--------------------------------|-----------------------------|--|
| ECODECALK @ EAN: 8004399327252 |                             |  |
| Avkalkingsmiddel               | De'Longhi avkalkningsmiddel |  |
| Beholder                       | Anbefalt kapasitet: 2,0 L   |  |
| Tid                            | ~25min                      |  |

Maskinen må avkalkes når den relevante meldingen vises på hjemmesiden (se avsnitt "<u>7 HYPPIGE MELDINGER OG ALARMMELDINGER</u>"): Hvis man ønsker å avkalke umiddelbart trykker man på "Ja" og følger instruksjonene i maskindisplayet steg for steg.

For å utsette avkalkingen til et annet tidspunkt, trykk "Nei": på hjemmesiden, ved siden av innstillingsmenyen  $\{\bigcirc\}$  (<u>C6</u>) minner en gul prikk deg på at apparatet må avkalkes. (Meldingen vil vises hver gang apparatet slås på).

For å gå til menyen for avkalkning:

- 1. Trykk på symbolet  $\{ \bigcirc \}$  (<u>(6)</u> på hjemmesiden.
- 2. Velg "Vedlikehold" og deretter "Avkalking".

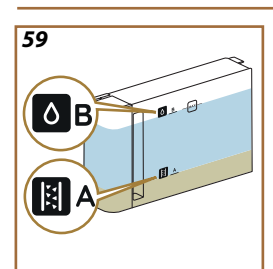

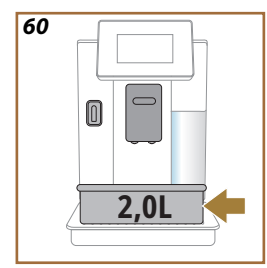

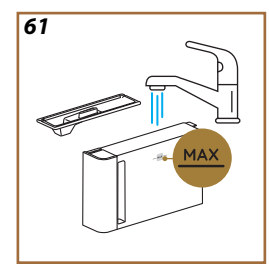

- 3. Trykk på "Start" for å gå til veiledet avkalkingsprosedyre.
- Sett inn vannuttaket for vedlikehold/rengjøring (D2) (fig. 7) (finnes i tilbehørsrommet over maskinen på de relevante maskinene).
- Trekk ut og tøm dryppeskålen (<u>A6</u>) og kaffegrutbeholderen (<u>A12</u>) (fig. <u>18</u>):). Sett på plass begge og trykk på "→".
- Ta ut vanntanken, løft opp (<u>A8</u>) lokket (hvis påsatt) og fjern filteret (<u>D8</u>). Tøm tanken fullstendig og trykk på "→".
- Hell avkalkingsmiddelet (<u>D6</u>) i vanntanken opp til nivå A (tilsvarende en 100 ml pakke) avmerket på innsiden av tanken. Tilsett deretter drikkevann (1 liter) opp til nivå B (fig. <u>59</u>). Sett inn vanntanken (med lokket) igjen og trykk på "Start".
- 8. Plasser en tom beholder med en minimumskapasitet på 2,0 liter under uttakene (fig. <u>60</u>). Trykk på "Ja" for å starte prosessen.

#### **OBS! Fare for forbrenninger**

Det kommer varmt syreholdig vann ut fra uttakene. Vær forsiktig slik at du ikke kommer i kontakt med denne væsken.

 Avkalkingsprogrammetstarter opp og avkalkningsmiddelet skilles ut fra vannuttaket for vedlikehold/rengjøring og drikkeuttaket (<u>A3</u>). Det vil utføres flere automatiske skylleintervaller for å fjerne alle rester av kalk som finnes inne i maskinen.

Etter noen minutter vil apparatet fullføre første avkalkningsfase msom etterfølges av en skyllefase. La oss se hvordan:

- 10. Tøm beholderen som ble brukt til å samle opp avkalkningsmiddel.
- 11. Trekk ut vanntanken, skyll den godt i rennende drikkevann og sett avherdingsfilter tilbake på plass, hvis det er blitt fjernet.
- 12. Fyll tanken inntil MAX-nivå (fig. <u>61</u>) med friskt vann og sett den tilbake i maskinen. Trykk på "→".
- 13. Sett inn den tomme beholderen som ble bruk til oppsamling av avkalkningsmiddel under uttakene og trykk på "Ja" for å starte skylling.
- Varmt vann kommer ut fra både vannuttaket for vedlikehold/rengjøring (D2) og drikkeuttaket (A3).
- 15. Når vannet i tanken går tom, tøm beholderen som ble brukt til å samle opp skyllevannet, fjern, tøm og sett inn dryppeskålen og grutbeholderen igjen og sett dem deretter tilbake i maskinen.
- Trekk ut vanntanken, fyll den til MAX-nivå (fig. <u>61</u>) og sett den tilbake i maskinen. Trykk deretter på "Neste" for å fortsette.
- 17. Avkalkingsprosessen er nå ferdig. Trykk på "X".
- 18. Apparatet foretar en rask oppvarming og går deretter tilbake til hjemmesiden.

- Etter at hele avkalkingen er blitt utført er det helt vanlig at det kommer litt vann i beholderen for kaffegrut (A12).
- Hvis avkalkingssyklusen ikke fullføres på korrekt måte (f.eks. strømbrudd) vil maskinen gjenoppta syklusen fra punktet den ble avbrutt med en gang den slås på igjen.
- Apparatet har behov for en andre skylling hvis vanntanken ikke er helt full med vann. Dette gjøres for å garantere at det ikke er avkalkningsmiddel igjen i apparatets innvendige rørkretser. Før man starter skylleprosessen må man tømme ut dryppeskålen.

## 6.6.4 Håndtere vannfilter

For å opprettholde god bruk av maskinen over tid, anbefaler vi å bruke De'Longhi avherdingsfilter (D8).

For ytterligere informasjon, besøk delonghi.com.

WATERFILTER EAN: 8004399327252

#### 6.6.4.1 Installere vannfilter

#### De'Longhi avherdingsfilter (D8)

Hvis installert av vannfilteret er blitt utsatt ved første bruk av maskinen (se avsnitt "<u>2.4 Installere vannfilter</u>"), eller hvis det er blitt installert og deretter fjernet og nå skal installeres på nytt, gjør man som følger:

- 1. Trykk på tasten  $\{\bigcirc\}$  (<u>(6)</u> på hjemmesiden.
- 2. Velg "Vedlikehold" og deretter "Vannfilter".
- 3. Trykk på "Ja" for å gå til veiledet prosedyre.
- Sett inn varmtvannsuttaket (D2) (finnes under luken i tilbehørsrommet i overkant av maskinen på relevante modeller, fig. 23);
- Ta filteret (<u>D8</u>) ut av pakken og vri datoviseren til de neste 2 månedene (fig. <u>9</u>). Trykk på "→" for å gå videre til neste steg.

#### NB:

filteret varer i 2 måneder hvis apparatet blir brukt regelmessig. Hvis maskinen står ubrukt med filteret satt i, varer det i maks. 3 uker.

- For å aktivere filteret må man la det renne springvann ned i den midtre filteråpningen og ut av sideåpningene i over ett minutt (fig. <u>10</u>). Trykk på "→" for å gå videre til neste steg.
- Trekk ut vanntanken (<u>A8</u>) fra maskinen og fyll den med friskt drikkevann. Ta av lokket på vanntanken, dypp filteret i tanken, trykk midt på filteret 2-3 ganger for å la luftboblene slippe ut (fig. <u>11</u>). Trykk på "→" for å gå videre til neste steg.
- Sett filteret på plass (fig. <u>12</u>) og trykk det helt inn. Sett på lokket på tanken. Trykk på "→" for å gå videre til neste steg.
- 9. Sett vanntanken (fig. 13) tilbake på plass.
- Sett en tom beholder med kapasitet på minst 0,5 liter under vannuttaket for vedlikehold/rengjøring (D2) (fig. 14) og trykk på "Ja" for å aktivere filteret.
- 11. Apparatet skiller ut varmtvann (fig. 15) og stopper deretter automatisk.
- 12. Filteret er nå aktivt. Trykk på "X" for å gå tilbake til hjemmesiden.

## NB!

Når installasjonen er fullført, fjern vannuttaket for vedlikehold/rengjøring (D2) og plasser det i riktig posisjon (hvis det finnes) eller ta vare på det. Det vil være nyttig å utføre noen vedlikeholdsoperasjoner på maskinen.

## 6.6.4.2 Skifte ut vannfilter

Bruk av avherdingsfilter (se avsnitt "2.4 Installere vannfilter") kan anses som et preventivt vedlikehold som har et dobbelt formål:

- Forbedre kvaliteten til vannet som flyer i rørkretsen til maskinen og ender opp i koppen din.
- Redusere hyppigheten hvor maskinen ber om avkalking.

Du kan til enhver tid skifte ut/fjerne filteret via innstillingsmenyen  $\rightarrow$  vedlikehold  $\rightarrow$  vannfilter (se avsnittet "<u>5.3 Vannfilter</u>"). Skift ut filteret når den relative meldingen vises på hjemmesiden (se avsnitt "<u>7 HYPPIGE MELDINGER OG ALARMMELDINGER</u>"): Hvis man ønsker å skift ut umiddelbart trykker man på "Ja" og følger instruksjonene i maskindisplayet steg for steg fra punkt 4. For å utsette filterbyttet til et senere tidspunkt trykker man på knappen "Nei". På hjemmesiden, i innstillingsmenyen (<u>C6</u>), vises en gul prikk " $\bigcirc$ " (<u>C12</u>), som angir at filteret må skiftes ut (meldingen vil vises igjen hver gang apparatet slås på).

For å skifte ut filteret på korrekt måte gjør man som følger:

- Trykk på {<sup>(6)</sup>/<sub>2</sub>} (<u>(6)</u> på hjemmesiden.
  Velg "Vedlikehold" og deretter "Vannfilter".
- 3. Trykk på "Ja" for å gå til veiledet prosedyre.
- 4. Trekk ut vanntanken (<u>A8</u>) og det gamle filteret " $\rightarrow$ " for å bekrefte at det gamle vannfilteret er blitt fjernet.
- 5. For å installere et nytt filter, trykk "Ja" og følg instruksjonene i displayet trinn for trinn fra punkt 4 i avsnittet "2.4 Installere vannfilter" eller trykk "Nei" for å gå tilbake til hjemmesiden uten noe vannfilter installert i maskinen.

## Primadonna Aromatic

## 7 HYPPIGE MELDINGER OG ALARMMELDINGER

I denne delen finner du en liste over mulige advarsler og alarmer gruppert som følger:

- Meldinger angående dryppbrettet og grutbeholderen
- Meldinger angående vannfilteret
- Meldinger angående bryggeenheten
- Meldinger angående kaffebønner og forhåndsmalt kaffe
- Meldinger angående kannene
- Varselmeldinger
- <u>Meldinger angående rengjøring og avkalking</u>
- Generelle meldinger og temperaturmeldinger

## 7.1 Meldinger angående dryppbrettet og grutbeholderen

• Vanntanken (A8) er ikke satt inn.

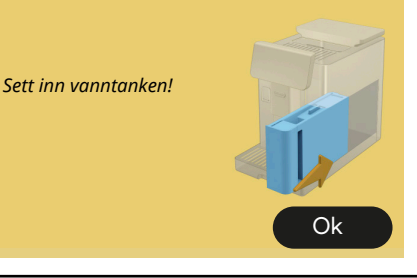

• Kontroller at tanken er satt inn riktig. Eventuelt ta det ut og sett det på plass igjen.

Det er på tide å fylle vanntanken med friskt vann

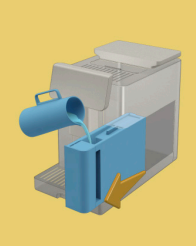

- Vanntanken (<u>A8</u>) er tom.
- Fyll opp vanntanken inntil MAX-nivå.

Klarer ikke å fullføre drikken din. Tøm grutbeholderen og dryppbrettet og prøv igjen.

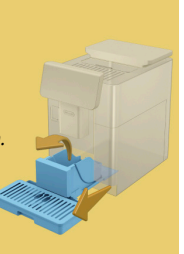

- Det er for mye kaffe.
- Trekk ut dryppbrettet (<u>A6</u>) og grutbeholderen (<u>A11</u>), tøm begge, sett alt tilbake i maskinen og gjenta tilberedelsen..

Klarer ikke å fullføre drikken din. Tøm grutbeholderen og dryppbrettet og prøv igjen. Reduser mengden forhåndsmalt kaffe. Husk, kun en måleskje!

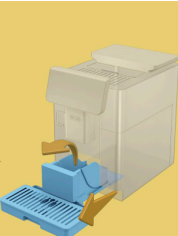

 Det er blitt fylt for mye forhåndsmalt kaffe

> Trekk ut dryppbrettet (A6) og grutbeholderen og grutbeholderen (A11), tøm begge, sett alt tilbake i maskinen og gjenta tilberedelsen med en redusert mengde forhåndsmalt kaffe (maks 1 måleskje).

Det er på tide å sette inn grutbeholder og dryppeskål. Tøm dem regelmessig selv om de ikke er tomme

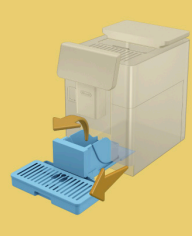

 Grutbeholderen (A12) er full eller ble tømt for mer enn 72 t siden. (Husk at grutbeholderen, selv om den ikke er full, fortsatt bør tømmes hver 72. time for å unngå ubehagelig lukt og mugg.)

Utfør rengjøring slik som forklart i avsnitt "<u>6.2.1 Rengjøring av</u> <u>kaffegrutbeholder</u>".

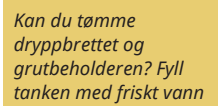

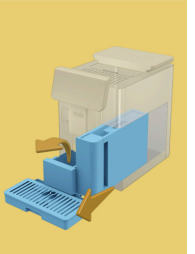

 Hvis det er lite vann og grutbeholderen er i ferd med å tømmes, anbefaler vi at du utfører disse operasjonene sammen. Husk at grutbeholderen, selv om den ikke er full, fortsatt bør tømmes hver 72. time for å unngå lukt og mugg.

Maskinen krever at begge operasjoner utføres umiddelbart for å tilberede forskjellige drikker etter hverandre, uten avbrudd.

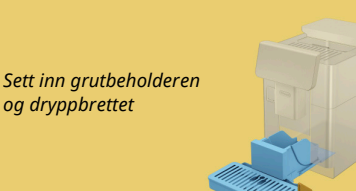

 Grutbeholderen (<u>A12</u>) og dryppbrettet (<u>A6</u>) er blitt fjernet fra maskinen.

Sett inn grutbeholderen og dryppbrettet.

#### 7.2 Meldinger angående vannfilteret

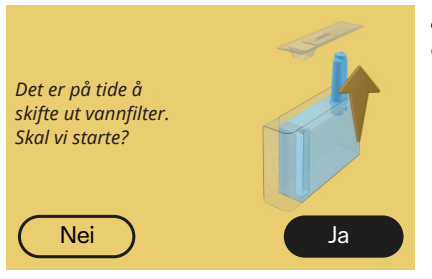

- Avherdingsfilter (D8) er oppbrukt.
- Trykk på "Ja" for å fjerne/skifte ut filter, eller trykk på "Nei" hvis man ønsker å skifte ut filter på et senere tidspunkt. Følg instruksjonene i kapittel "<u>6.6.4 Håndtere vannfilter</u>".

### 7.3 Meldinger angående kaffebønner og forhåndsmalt kaffe

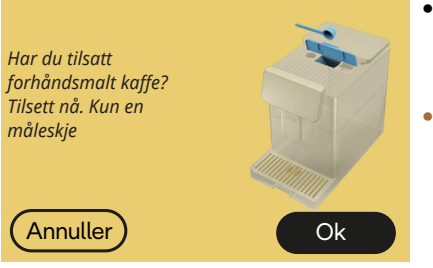

- Det er blitt valgt en drikk som bruker forhåndsmalt kaffe, men det er ikke blitt tilsatt tilstrekkelig forhåndsmalt kaffe.
- Når luken (A2) åpnes må man kontrollere at trakten (D3) ikke er tett. Fyll på en strøken måleskje (D1) med forhåndsmalt kaffe og trykk på "OK" for å gjenoppta tilberedelsen.

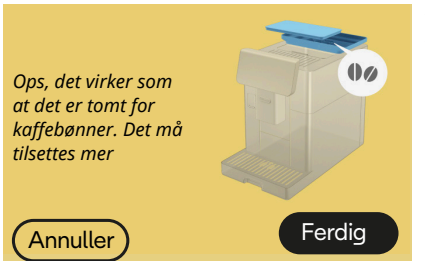

- Det er tomt for kaffebønner.
- Fyll bønnebeholderen og trykk på "Ferdig" for å gjenoppta tilberedelsen.

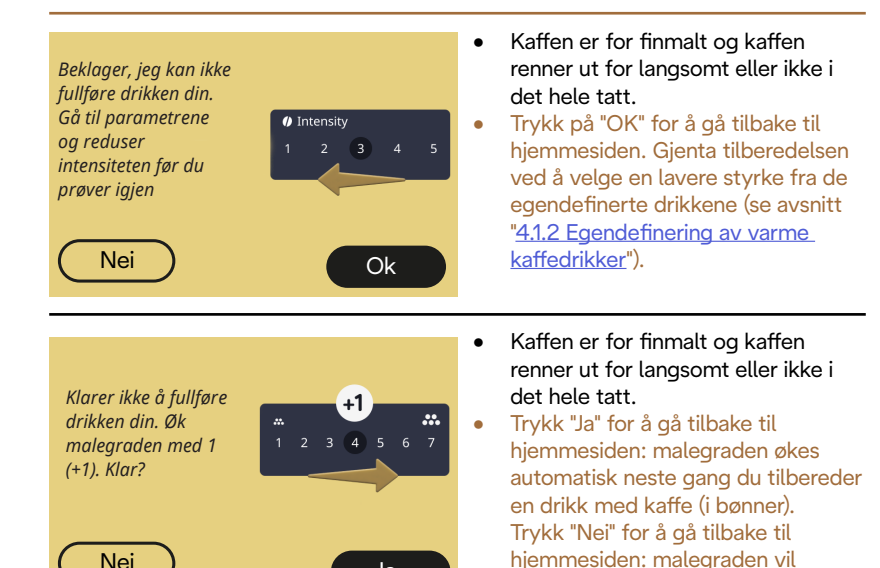

Ja

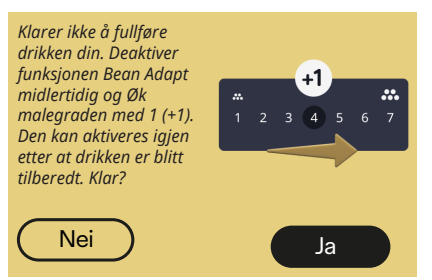

 Kaffen er for finmalt og kaffen renner ut for langsomt eller ikke i det hele tatt.

opprettholdes i gjeldende tilstand med mulighet for at alarmen gjentar

seg.

Trykk "Ja" for å gå tilbake til hjemmesiden: Bean Adapt er midlertidig deaktivert og malegraden økes automatisk neste gang du tilbereder en drikk med kaffe (i bønner). Hvis du ønsker å aktivere Bean Adapt på nytt, anbefaler vi å gjøre det etter å ha servert minst én drikk med kaffe (i bønner) med den nye malegraden. Trykk "Nei" for å gå tilbake til hjemmesiden: malegraden vil opprettholdes i gjeldende tilstand med mulighet for at alarmen kan gjenta seg.

#### 7.4 Meldinger angående kannene

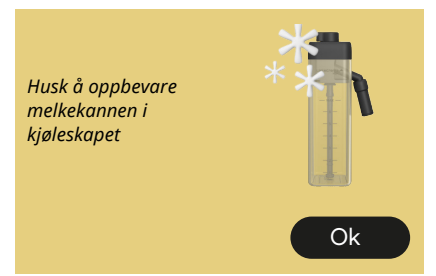

- Kannen LatteCrema Hot står fortsatt i maskinen.
- Trykk på Ok" for å foreta andre tilberedelser, eller ta ut kannen og sett den tilbake i kjøleskapet.

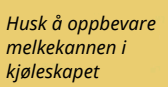

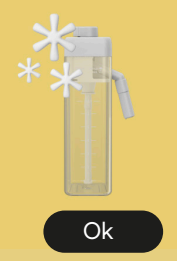

- Kannen LatteCrema Cool står fortsatt i maskinen.
- Trykk på Ok" for å foreta andre tilberedelser, eller ta ut kannen og sett den tilbake i kjøleskapet.

Vri bryteren på kannen til posisjonen som tilsvarer ønsket skum

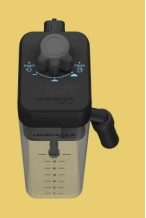

- Det er blitt valgt en varm melkedrikk med reguleringsbryteren for skumvalg i posisjon "Clean".
- Flytt bryteren til korrekt posisjon og gjenta valget for å starte drikken.

Vri bryteren på kannen til posisjonen som tilsvarer ønsket skum

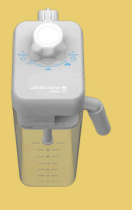

- Det er blitt valgt en kald melkedrikk med reguleringsbryteren for skumvalg i posisjon "Clean".
- Flytt bryteren til korrekt posisjon og gjenta valget for å starte drikken.

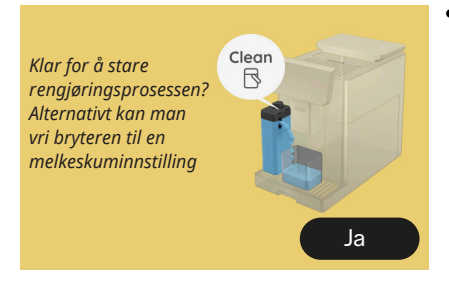

 Kannen LatteCrema Hot (D7) er blitt satt inn i maskinen med reguleringsbryter for skum/ rengjøring (E1) i posisjon "Clean".
 Sett en beholder under melkeuttaket (E3) og trykk på "Ja" for å starte rengjøringen av melkekannen, eller vri bryteren til melkeposisjon og velg deretter en drikk

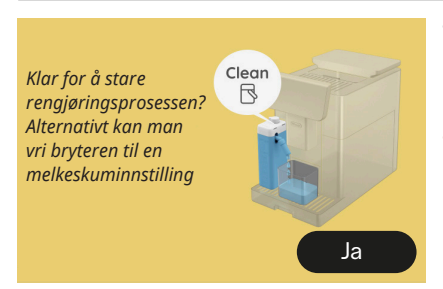

- Kannen LatteCrema Cool (D7) er blitt satt inn i maskinen med reguleringsbryter for skum/ rengjøring (E1) i posisjon "Clean".
- Sett en beholder under melkeuttaket (E3) og trykk på "Ja" for å starte rengjøringen av melkekannen, eller vri bryteren til melkeposisjon og velg deretter en drikk.

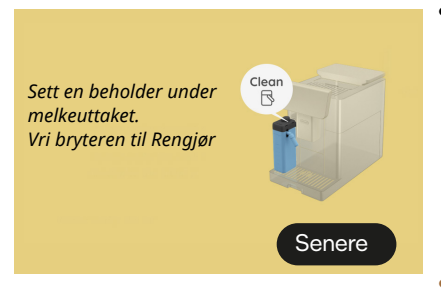

- Hvis du trenger å lage en annen drikk med en gang, trykk "senere" og tilbered ønsket drikk, men husk å rengjøre ved å vri knappen til Clean før du tar ut kannen og setter den i kjøleskapet. Etter hver tilberedelse av en varm melkedrikk har maskinen behov for en runde med rengjøring av kannen (Cleanfunksjon) (<u>D7</u>).
- Gjør som forklart i avsnitt "<u>6.2.3.1</u> <u>Rengjøring av kaffekanne etter hver</u> <u>bruk</u>" (clean-funksjon).

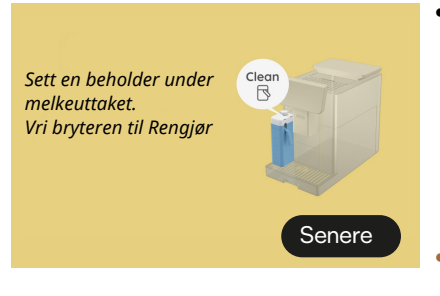

- Hvis du trenger å tilberede en annen drikk med en gang, trykk "senere" og tilbered ønsket drikk, men husk å rengjøre ved å vri knappen til Clean før du tar ut kannen og setter den i kjøleskapet. Etter hver tilberedelse av en kald melkedrikk har maskinen behov for en runde med rengjøring av kannen (Clean-funksjon) (D7).
- Gjør som forklart i avsnitt "<u>6.2.3.1</u> <u>Rengjøring av kaffekanne etter hver</u> <u>bruk</u>" (clean-funksjon)

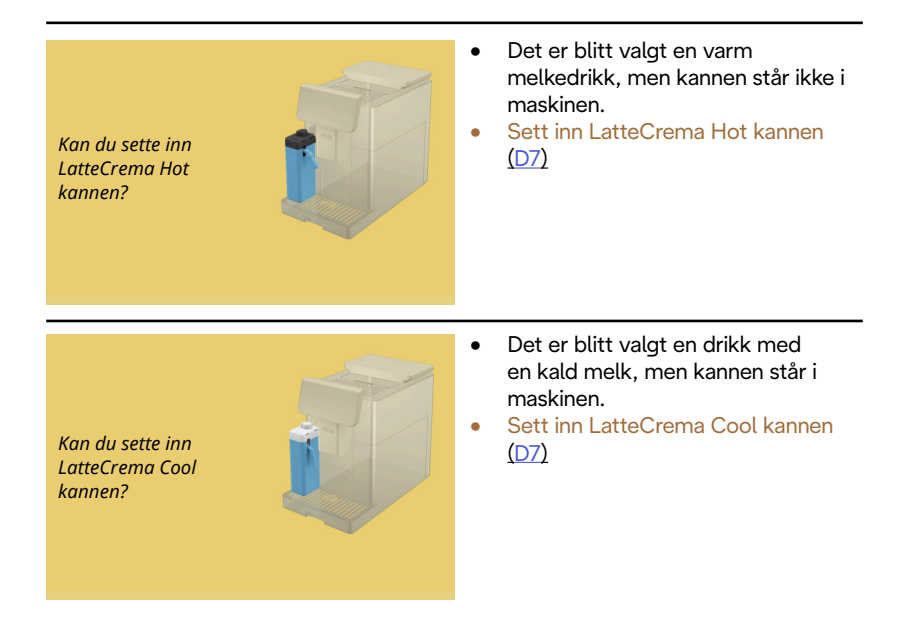

Du bruker LatteCrema Cool kannen. Bytt kannen eller valgt drikk

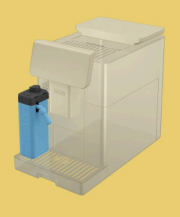

- Det er blitt valgt en varm melkedrikk, men brukeren har satt inn feil kanne (LatteCrema Cool).
- Fjern kannen for kalde melkedrikker og sett inn kannen for varme kaffedrikker (LatteCrema Hot).

Du bruker LatteCrema Hot kannen. Bytt kannen eller valgt drikk

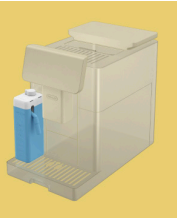

- Det er blitt valgt en kald melkedrikk, men brukeren har satt inn feil kanne (LatteCrema Hot).
- Fjern kannen for varme melkedrikker og sett inn kannen for kalde kaffedrikker (LatteCrema Cool).

## 7.5 Varselmeldinger

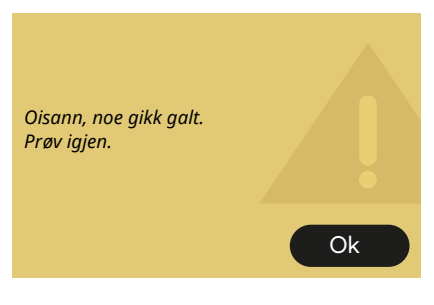

- Det oppstod en feil under tilberedningen av en espresso med intensitet innstilt i Bean Adapt og uten at finfunksjonen er aktivert i bønneprofilen som er i bruk.
- Trykk på "OK" for å gå tilbake til hovedskjermen, velg tilpasningslinjen <u>C8</u> nederst på Espressoen, velg en lavere intensitet og prøv å tilberede den på nytt. Hvis alarmen vises under prosessen med å opprette en ny Bean Adapt bønneprofil, trykk "OK" og gå tilbake til skjermen for uttak av espresso. Prøv på nytt ved å trykke på knappen "Tilbered".

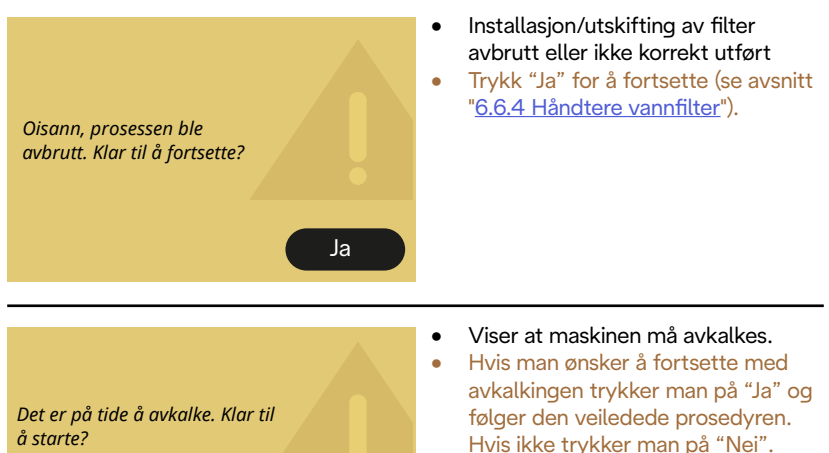

(~ 25 min)

Nei

I dette tilfellet vises et gult merke "●" (C12) på symbolet til innstillingsmenyen (C6) for å minne om at det må utføres avkalking (se kapittel "6.6.3 Avkalking").

vannfilter"). Hvis problemet vedvarer må vannfilteret fjernes.

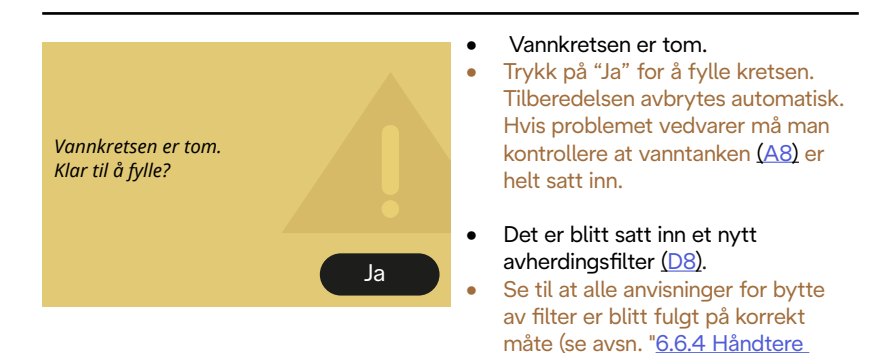

Ja

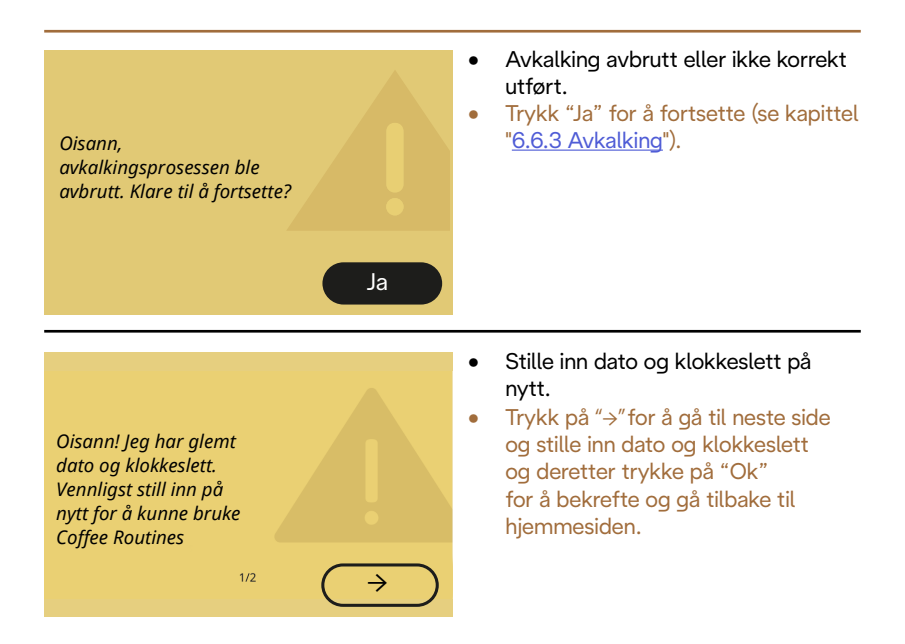

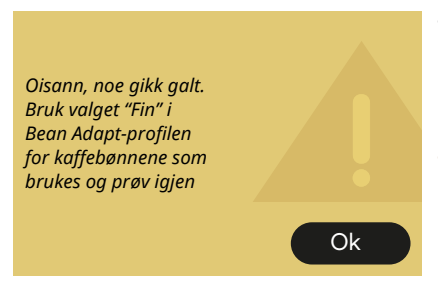

- Det oppstod en feil under tilberedningen av en espresso med intensitet innstilt i Bean Adapt og med finfunksjonen aktivert i bønneprofilen som er i bruk.
- Trykk "OK" for å gå tilbake til hovedskjermen, få tilgang til Bean Adapt Technology ved å trykke på den anviste boksen (C3), trykk deretter på "..." til bønneprofilen som er i bruk, trykk på boksen nederst til høyre for å fininnstille din bønneprofil ved å følge det som er beskrevet på skjermen trinn for trinn.

#### 7.6 Meldinger angående rengjøring og avkalking

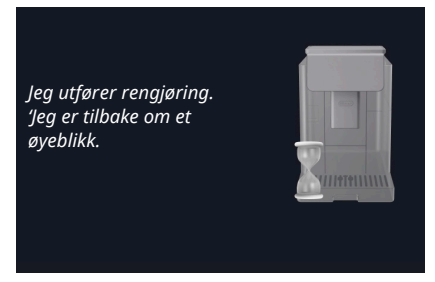

- Apparatet er skittent innvendig.
  - Vent til apparatet er ferdig med rengjøringen og viser meldingen om å tømme ut kaffegrut og dryppbrettet. Fjern dryppbrettet (A6) og grutbeholderen (A11), tøm dem begge, sett deretter alt tilbake i maskinen og gjenta tilberedningen. Hvis problemet vedvarer bes man kontakte et autorisert servicesenter.

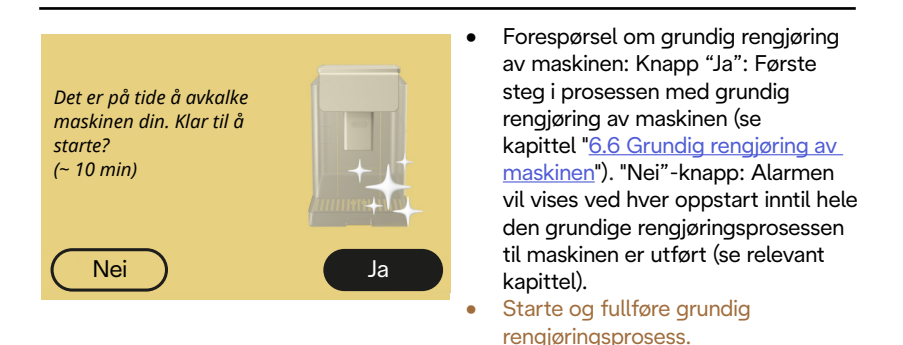

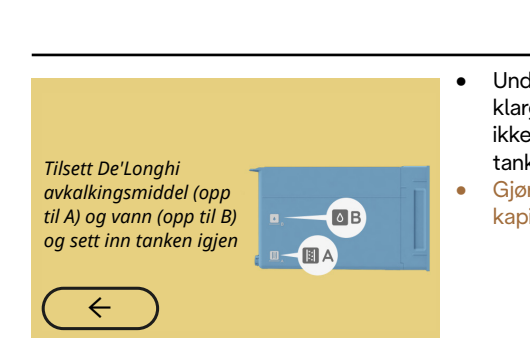

- Under veiledet prosedyre for klargjøring av avkalkingssyklusen, er ikke det tilsatte avkalkingsmiddelet i tanken tilstrekkelig.
- Gjør klar løsningen som forklart i kapittel " <u>6.6.3 Avkalking</u>".

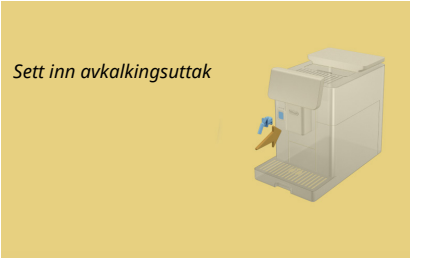

- Det er nødvendig å starte en funksjon som krever bruk av vannuttaket for vedlikehold/ rengjøring (D2) men tilbehøret er ikke blitt satt inn i maskinen.
- Under avkalkings- eller kretstømmingsprosessen ble vannuttaket for vedlikehold/ rengjøring (D2) fjernet.
- Sett vannuttaket gfor vedlikehold/ rengjøring (D2) på plass (A5) og skyv det helt inn til det høres en lyd (hvis aktiv) og gjenta operasjonen.

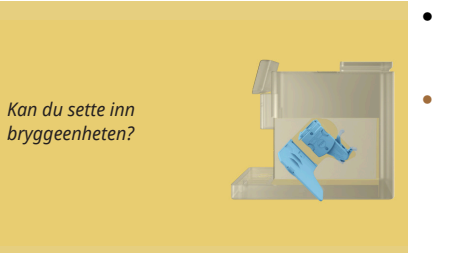

- Etter rengjøring er ikke den uttrekkbare bryggeenheten blitt satt på plass (<u>A19</u>).
- Sett i bryggeenheten som forklart i avsnitt "6.6.2 Rengjøring av uttrekkbar bryggeenhet".

## 7.7 Generelle meldinger eller temperaturmeldinger

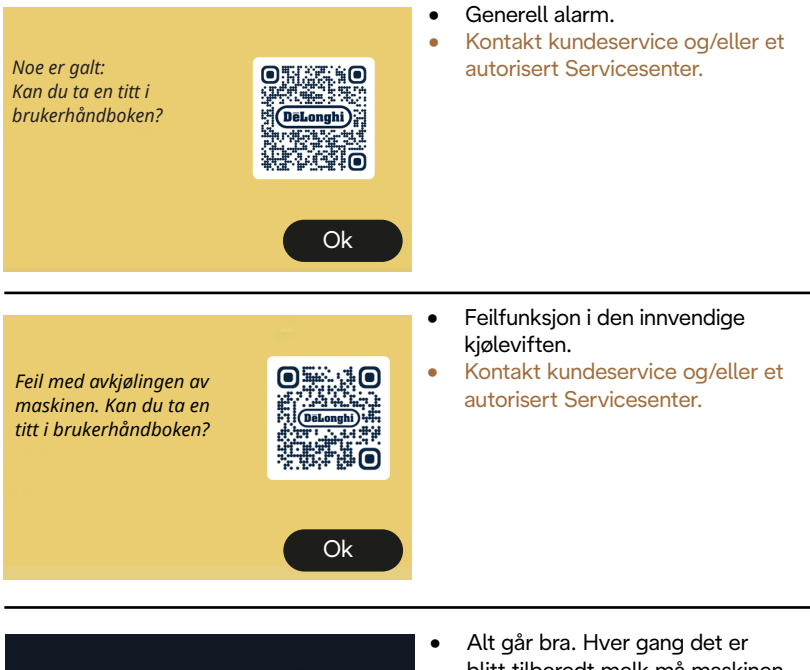

Jeg har behov for avkjøling. Vent, det vil ikke ta lang tid

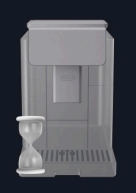

- Alt går bra. Hver gang det er blitt tilberedt melk må maskinen kjøle ned kjelen slik at den har en temperatur som er egnet for å kaffedrikkene.
- Vent til hele prosessen er ferdig.

## Primadonna Aromatic

## 8 FAQ

 Apparatet vil ikke slå seg på Støpselet (A7) er ikke satt skikkelig inn i kontakten. Hovedbryteren (A11) er ikke trykket inn (se avsnitt "<u>3.1.1 Slå på</u>")

## • Kaffen er ikke varm (1)

2-3 minutter har gått siden siste tilberedelse og den innvendige kretsen til maskinen er avkjølt. Det anbefales å skylle med varmt vann. Trykk på (O) på hjemmesiden for å gå inn i innstillingsmenyen (se avsnitt "<u>5.5 Skylling</u>")

• Kaffen er ikke varm (2)

Koppene er ikke blitt forhåndsvarmet. Varm koppene ved å skylle dem med varmt vann (NB! Man kan bruke funksjonen i avsnitt "<u>4.5 Uttak av varmtvann</u>").

• Kaffen er ikke varm (3)

Den innstilte temperaturen for tilberedelse av kaffe er lav. Velg en høyere temperatur som følger: Trykk på () på hjemmesiden for å gå inn i innstillingsmenyen (se "4.7 Anbefalinger for en perfekte kaffe")

 Kaffen er ikke fyldig eller har lite krem (1) Kaffen er for grovmalt. Aktiver Bean Adapt (<u>C3</u>) eller reguler malegraden på egenhånd: Trykk på {<sup>(</sup>)</sup>} på hjemmesiden for å gå inn i innstillingsmenyen "<u>5.13 Kverninnstillinger</u>".

- Kaffen er ikke fyldig eller har lite krem (2) Kaffetypen er ikke egnet. Bruk en kaffeblanding for espressomaskiner.
- Kaffen er ikke fyldig eller har lite krem (3) Kaffen er ikke fersk. Pakken har stått åpen lenge og har mistet smak.
- Kaffen er svært tynn

Hvis funksjonen Bean Adapt er aktiv, gå over innstillingene eller reguler aromaen til drikken. Trakten er tett og må rengjøres som vist i avsnitt

"<u>6.2.4 Rengjøring av kaffetrakt</u>".

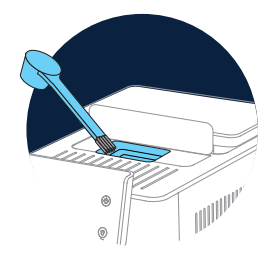

- Kaffen renner for langsomt ut, eller drypper bare Hvis funksjonen Bean Adapt er aktiv går man over innstillingene. Kaffen er for finmalt. Regulere malegrad på egenhånd: trykk på {Õ} (C6) på hjemmesiden for å gå inn i den generelle innstillingsmenyen, se avsnitt "5.13 Kverninnstillinger".
- Kaffen kommer ikke ut hverken av den ene eller andre dysen på drikkeuttaket (<u>A3</u>)

Dysene i drikkeuttaket (<u>A3</u>) er tette. Rengjør dysene som vist i avsnittet "<u>6.2.5 Rengjøring av dyser på drikkeuttak</u>". • Det er store bobler i melken, den spruter ut fra melkeuttaket, eller den har lite skum (1)

Bruk melk eller vegetabilske drikker som holder kjøleskapstemperatur (cirka 5°C). Dersom resultatet fremdeles ikke er tilfredsstillende anbefales det å bytte melketype.

For vegetabilske drikker, anbefales det å bruke "Barista" versjoner.

• Det er store bobler i melken, den spruter ut fra melkeuttaket, eller den har lite skum (2)

Rengjør lokket på melkekannen grundig som vist i kapittel "<u>6.2.3.1 Rengjøring av kaffekanne etter hver bruk</u>" og "<u>6.2.3.2 Rengjøring av melkekannen</u>".

 Tilberedelsen av drikken er dårlig Det er ikke nok vann i tanken (<u>A8)</u>. Fyll alltid tanken inntil MAX-nivå.

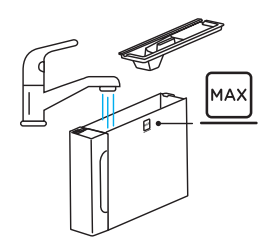

- To Go drikken er for stor eller den renner ut av Travel Mug Valgt mengde er ikke tilstrekkelig (To go= 236 ml) (se avsnitt "<u>4.8.2 To go</u>")
- Bryggeenheten (A19) kan ikke trekkes ut. Bryggeenheten kan fjernes ved å følge prosedyren for grundig rengjøring, eller når maskinen er avslått. Se avsnitt "<u>6.6 Grundig</u> rengjøring av maskinen" eller slå av ved å trykke på (<sup>1</sup>) (B1)

• Koppebrettet (<u>A10</u>) er for varmt.

Det er blitt tilberedt flere drikker etter hverandre. Hvis det er behov for å ta ut koppebrettet, bruk det anviste håndtaket, eller vent noen minutter slik at delene i metall kjøles ned.

• Når en avkalkning er blitt utført må apparatet skylles for andre gang.

Under denne skyllesyklusen er ikke tanken (<u>A8</u>) blitt fylt til MAX-nivå. Gjør som anvist av maskinen, tøm først dryppeskålen (<u>A6</u>) for å unngå at vannet renner over. Se avsnitt "<u>6.6.3 Avkalking</u>".

- Apparatet skiller ut noen små mengder damp fra dryppeskålen (A6) og/eller det er vann på benken hvor apparatet er plassert. Etter rengjøring er det ikke blitt satt på rist (A15). Sett risten tilbake på dryppeskålen.
- Appen fungerer ikke Feilfunksjon i appen. Slå av og på appen.

## 9 TEKNISKE EGENSKAPER

| Spenning:                   | 220-240 V~ 50-60 Hz max. 10 A |
|-----------------------------|-------------------------------|
| Effekt:                     | 1450W                         |
| Trykk:                      | 1,9 MPa (19 bar)              |
| Kapasitet vanntank:         | 2,2                           |
| Dimensjoner LxDxH:          | 262x485x390 mm                |
| Lengde strømledning:        | 1250 mm                       |
| Vekt (avhenger av modell):  | 12/13 kg                      |
| Max. kapasitet bønnebeholde | er: 500 g                     |

De'Longhi forbeholder seg retten til å endre produktenes tekniske og estetiske egenskaper på et hvilket som helst tidspunkt, uten at dette har effekt på produktenes funksjonalitet og kvalitet.

## Anbefalinger for å spare energi

- For å redusere energiforbruket eller tilberedelse av en eller flere drikker kan man fjerne melkekannen og tilbehørene.
- Still inn tiden for auto-av til den laveste tiden (se avsnitt "<u>5.8</u> <u>Auto-av</u>").
- Aktivere energisparing (se avsnitt "<u>5.10 Energisparing</u>").
- Ved behov vil maskinen varsle brukeren om at den må avkalkes.

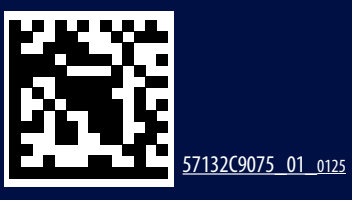